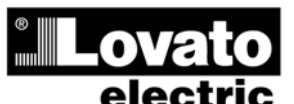

LOVATO ELECTRIC S.P.A. 24020 GORLE (BERGAMO) ITALIA VIA DON E. MAZZA, 12 TEL. 035 4282111 TELEFAX (Nazionale): 035 4282200 TELEFAX (International): +39 035 4282400 www.LovatoElectric.com Web E-mail info@LovatoElectric.com

**AUTOMATISCHES NETZUMSCHALTSTEUERGERÄT** 

ATL600 - ATL610

# BETRIEBSANLEITUNG

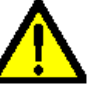

ACHTUNG!!

• Dieses Handbuch vor Gebrauch und Installation aufmerksam lesen.

• Zur Vermeidung von Personen- und Sachschäden dürfen diese Geräte nur von qualifiziertem Fachpersonal und unter Befolgung der einschlägigen

Vorschriften installiert werden.

Vor jedem Eingriff am Instrument die Spannungszufuhr zu den Mess- und

Versorgungseingängen trennen.

• Bei zweckwidrigem Gebrauch der Vorrichtung übernimmt der Hersteller keine Haftung für die elektrische Sicherheit.

 Die in dieser Broschüre beschriebenen Produkte können jederzeit weiterentwickelt und geändert werden. Die im Katalog enthaltenen Beschreibungen und Daten sind daher unverbindlich und ohne Gewähr.

 In die elektrische Anlage des Gebäudes ist ein Ausschalter oder Trennschalter einzubauen. Dieser muss sich in unmittelbarer Nähe des Geräts befinden und vom Bediener leicht zugänglich sein. Er muss als Trennvorrichtung für das Gerät gekennzeichnet sein: IEC/ EN 61010-1 § 6.12.2.1.

• Das Instrument mit einem weichen Tuch reinigen, keine Scheuermittel, Flüssigreiniger oder Lösungsmittel verwenden.

| <u>Inhalt</u>                                          | Seite |
|--------------------------------------------------------|-------|
| Vorwort                                                | 2     |
| Beschreibung                                           | 2     |
| Funktion der vorderen Tasten                           | 3     |
| Frontseitige LEDs                                      | 3     |
| Betriebsarten                                          | 3     |
| Einschalten der Spannungsversorgung                    | 4     |
| Hauptmenü                                              | 4     |
| Passwortgeschützter Zugang                             | 5     |
| Tabelle der Display-Seiten                             | 5     |
| Erweiterbarkeit                                        | 7     |
| Zusätzliche Ressourcen                                 | 8     |
| Kommunikationskanäle                                   | 8     |
| Eingänge, Ausgänge, interne Variablen, Zähler          | 8     |
| Grenzwerte (LIMx)                                      | 9     |
| Remote-Variablen (REMx)                                | 9     |
| Benutzerdefinierte Alarme (UAx)                        | 9     |
| Automatischer Test                                     | 10    |
| Simulation des Ausfalls der Haupteinspeisung           | 10    |
| Tastatursperre                                         | 11    |
| IR Programmierschnittstelle                            | 11    |
| Parametereinstellung vom PC                            | 11    |
| Parametereinstellung von Smartphone oder Tablet        | 11    |
| Parametereingabe (Setup) vom frontseitigen Bedienpanel | 12    |
| Parametertabelle                                       | 13    |
| Alarme                                                 | 20    |
| Eigenschaften der Alarme                               | 20    |
| Tabelle der Alarme                                     | 21    |
| Beschreibung der Alarme                                | 21    |
| Tabelle Funktionen der programmierbaren Eingänge       | 21    |
| Tabelle Funktionen der Ausgänge                        | 22    |
| Befehlsmenü                                            | 23    |
| Installation                                           | 24    |
| Anschlusspläne                                         | 26    |
| Klemmenanordnung                                       | 31    |
| Mechanische Abmessungen und Bohrung der Platte (mm)    | 31    |
| Technische Merkmale                                    | 31    |
| Chronik der Revisionen der Betriebsanleitung           | 33    |

# ATL600 - ATL610

AUTOMATIC TRANSFER SWITCH CONTROLLER

(GB)

**INSTRUCTIONS MANUAL** 

#### WARNING!

D

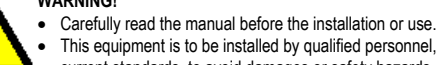

This equipment is to be installed by qualified personnel, complying to current standards, to avoid damages or safety hazards.

 Before any maintenance operation on the device, remove all the voltages from measuring and supply inputs.

• Products illustrated herein are subject to alteration and changes without prior notice. • Technical data and descriptions in the documentation are accurate, to the best of our knowledge, but no liabilities for errors, omissions or contingencies arising there from are accepted.

• A circuit breaker must be included in the electrical installation of the building. It must be installed close by the equipment and within easy reach of the operator. It must be marked as the disconnecting device of the equipment:

IEC /EN 61010-1 § 6.12.2.1.

Clean the instrument with a soft dry cloth; do not use abrasives, liquid detergents or solvents.

| Index                                           | Page |
|-------------------------------------------------|------|
| Introduction                                    | 2    |
| Description                                     | 2    |
| Front buttons functions                         | 3    |
| Front LED                                       | 3    |
| Operating modes                                 | 3    |
| Power-up                                        | 4    |
| Main menu                                       | 4    |
| Password access                                 | 5    |
| Table of display pages                          | 5    |
| Expandability                                   | 7    |
| Additional resources                            | 8    |
| Communication channels                          | 8    |
| Inputs, outputs, internal variables, counters   | 8    |
| Limit thresholds (LIMx)                         | 9    |
| Remote-controlled variables (REMx)              | 9    |
| User alarms (UAx)                               | 9    |
| Automatic test                                  | 10   |
| Simulation of priority line failure             | 10   |
| Keypad lock                                     | 11   |
| IR programming port                             | 11   |
| Parameter setting via PC                        | 11   |
| Parameter setting via your smartphone or tablet | 11   |
| Parameters setting (setup) from front panel     | 12   |
| Parameter table                                 | 13   |
| Alarms                                          | 20   |
| Alarm properties                                | 20   |
| Alarm table                                     | 21   |
| Alarm description                               | 21   |
| Programmable input function table               | 21   |
| Output function table                           | 22   |
| Command menu                                    | 23   |
| Installation                                    | 24   |
| Wiring diagrams                                 | 26   |
| Terminal position                               | 31   |
| Mechanical dimensions and panel cut-out (mm)    | 31   |
| Technical characteristics                       | 31   |
| Manual revision history                         | 33   |

#### **Vorwort**

Bei Entwicklung der Netzumschaltsteuergeräte ATL600 und ATL610 wurde für die zur Überwachung und automatischen Umschaltung zwischen zwei dreiphasigen Versorgungsnetzen erforderlichen Funktionen der neueste Stand der Technik angewandt. Die Energiequellen können sowohl Netze als auch Stromaggregate sein. Die Steuerungen ATL600 und ATL610 haben ein eigenes kompaktes Gehäuse und vereinen das moderne Design der Frontblende mit einer praktischen Montage. Das LCD-Grafikdisplay bietet eine leichtverständliche und intuitive Benutzeroberfläche.

### **Beschreibung**

- 2 erhältliche Ausführungen:
  - ATL600 Basisausführung, AC-Versorgung, nicht mit EXP Modulen erweiterbar
  - ATL610 Erweiterbare Ausführung (2 Steckplätze für EXP Module) mit doppelter Stromversorgung AC/DC
- LCD-Grafikdisplay 128x80 Pixel, Hintergrundbeleuchtung, 4 Graustufen.
- 5 Tasten für Funktionen und Einstellungen.
- 4 LEDs per Übersichtsanzeige der Anlage (Status Energiequellen und Schaltgeräte)
- 2 LEDs f
  ür die Anzeige bestehender Alarme und des aktiven Automatikbetriebs.
- Texte für Messungen, Einstellungen und Meldungen in 5 Sprachen.
- Programmierbare erweiterte I/O-Funktionen.
- Eigenschaften der vom Benutzer frei definierbare Alarme.
- Hohe Genauigkeit der Echteffektivwertmessung (TRMS).
- Netz 1: Messeingang Netzspannungen dreiphasig + Neutralleiter.
- Netz 2: Messeingang Netzspannungen dreiphasig + Neutralleiter.
- Umschaltmöglichkeit zwischen den Energiequellen Netz-Netz, Netz-Generator oder Generator-Generator.
- Ansteuerung von Schaltgeräten mit Motorantrieb, Umschaltgeräten mit Motorantrieb oder Schützen.
- Generatormanagement mit automatischem Test und Notfall-Umschaltung.
- Überwachung von Dreiphasen-, Zweiphasen- und Einphasennetzen.
- Überwachung von verketteten Spannungen und/oder Phasenspannungen.
- Überwachung von Minimalspannung, Maximalspannung, Phasenausfall, Asymmetrie, Minimalfrequenz, Maximalfrequenz mit unabhängiger Freigabe und Ansprechverzögerung.
- Spannungsschwellen mit programmierbarer Hysterese.
- Stromversorgung von Akku 12-24VDC (ATL610)
- Frontseitige optische Schnittstelle zur Programmierung, galvanisch getrennt, hohe Geschwindigkeit, wasserdicht, kompatibel mit USB (CX01) und WiFi Dongle (CX02).
- 6 programmierbare Digitaleingänge (negativ).
- 6+1 Digitalausgänge:
- 6 Relais mit Schließerkontakt 8A 250VAC.
- $\circ$  1 Relais mit Wechselkontakt 8A 250VAC.
- Speicherung der letzten 100 Ereignisse.
- Frontseitige Schutzart IP54, mit optionaler Dichtung erhöhbar auf IP65.
- Kompatibel mit App SAM1 und Überwachungssoftware Synergy.

#### Introduction

The ATL600 and ATL610 control units have been designed to offer stateof-the-art functions for automatic transfer switching applications between two three-phase sources, both utilities or generators. Built with dedicated components and extremely compact, the ATL600-ATL610 combine the modern design of the front panel with practical installation and LCD screen that provides a clear and intuitive user interface.

#### Description

- 2 versions available:
  - ATL600 base version, AC supply, non-expandable with EXP modules
  - ATL610 expandable version (2 slots for EXP modules), double power supply AC/DC
- 128x80 pixel, backlit LCD screen with 4 grey levels.
- 5 keys for functions and setting.
- 4 LEDs for plant synoptic (source line and breakers status).
- 2 LEDs for alarm presence and AUTO mode active.
- 5-language text for measurements, settings and messages.
- Advanced programmable I/O functions.
- Fully user-definable alarm properties.
- High accuracy TRMS measurement.
- Line 1: 3-phase + neutral voltage reading input.
- Line 2: 3-phase + neutral voltage reading input.
- Switching between line-to-line, line-generator or generator-generator.
- Control of motorized circuit breakers, motorized changeover switches, or contactors.
- Management of automatic test for generators with emergency and rotation.
- Control of voltage source for three-phase, two-phase or single phase systems.
- Control of phase-phase and / or phase-neutral voltages.
- Controls of undervoltage, overvoltage, phase loss, asymmetry, minimum frequency, maximum frequency, with independent enabling and time delay.
- Voltage thresholds with programmable hysteresis.
- 12-24Vdc battery supply (ATL610)
- Front optical programming interface, galvanically isolated, high-speed, waterproof, compatible with USB dongle (CX01) and WiFi dongle (CX02).
- 6 programmable digital inputs (negative).
- 6 + 1 digital outputs:
  - 6 relays with NO contact 8A 250VAC.
  - 1 relays with changeover contact 8A 250VAC.
- Storage of the last 100 events.
- Front protection IP54, upgradable to IP65 with optional gasket.
- Compatible with App SAM1 and Synergy supervision software.

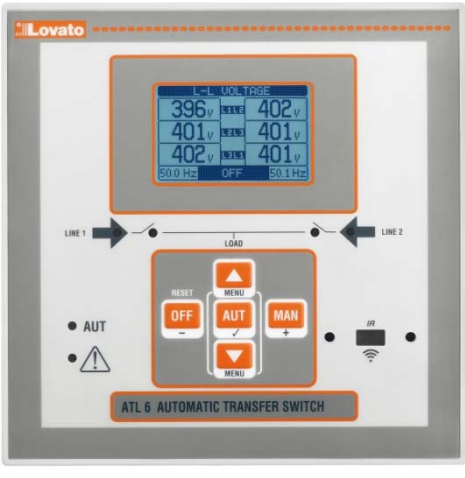

ATL600 - ATL610

Lovato

### Funktionen der frontseitigen Tasten

Taste OFF – Auswahl der Betriebsart OFF. Taste AUT – Auswahl der automatischen Betriebsart. Die grüne LED AUT leuchtet auf.

TasteMAN- Auswahl der manuellen Betriebsart.

**Tasten** ▲ und ▼ – Dienen zum Blättern durch die Displayseiten oder zur Auswahl der Liste der Menüoptionen. Durch gleichzeitiges Drücken auf ▼ + ▲ wird das *Hauptmenü* mit den drehenden Symbolen geöffnet.

#### **Frontseitige LEDs**

LED Betriebsart AUT (grün) – zeigt an, dass der Automatikbetrieb aktiv ist.

Alarm-LED (rot) – Wenn diese LED blinkt, ist ein Alarm aktiv.

**LED Spannung vorhanden Netz 1 (grün)** – zeigt an, dass die Spannung von Netz 1 wieder innerhalb der vorgegebenen Grenzwerte liegt

**LED Spannung vorhanden Netz 2 (grün)** – zeigt an, dass die Spannung von Netz 2 wieder innerhalb der vorgegebenen Grenzwerte liegt

**LED Status Schaltgerät Netz 1 (gelb)** – Zeigt bei Aufleuchten im Dauerlicht den offenen bzw. geschlossenen Status des Schaltgeräts Netz 1 an. Wenn diese LED blinkt, besteht eine Inkongruenz zwischen dem Soll-Status des ATL600 und dem vom Rückmeldesignal festgestellten Ist-Status.

**LED Status Schaltgerät Netz 2 (gelb)** – Zeigt bei Aufleuchten im Dauerlicht den offenen bzw. geschlossenen Status des Schaltgeräts Netz 2 an. Wenn diese LED blinkt, besteht eine Inkongruenz zwischen dem Soll-Status des ATL600 und dem vom Rückmeldesignal festgestellten Ist-Status.

#### <u>Betriebsarten</u>

Zum Ändern der Betriebsart muss die Taste der gewünschten Betriebsart mindestens 0,5 Sekunden lang gedrückt werden.

**Modus OFF** - In diesem Modus ist das Gerät deaktiviert und führt keine Aktionen aus. Alle Anzeigen, sowohl Messanzeigen als auch Status-LED, bleiben aktiv. Bei Impulsansteuerung der Umschaltgeräte bleiben im Modus OFF beide Steuerungen Öffnen/Schließen deaktiviert. Bei Dauersignalansteuerung kann das Verhalten dagegen über Parameter P05.10 gewählt werden. Zum Aufrufen von Programmiermenüs muss immer zuerst in den Modus OFF gewechselt werden. Durch Drücken der Taste OFF-RESET können gehaltene Alarme gelöscht werden, sofern die Ursachen für den Alarm beseitigt wurden.

MAN-Modus (manuell) - In der manuellen Betriebsart können die Schaltgeräte manuell gesteuert werden. Hierzu auf dem Display den Schalter, der gesteuert werden soll, durch Drücken der Taste MAN auswählen und das Schließen bzw. Öffnen mit ▲ bzw. ▼ bestätigen.

Solange das Öffnen/Schließen der Schaltgeräte aktiviert ist, ist das Blättern durch die Seiten gesperrt. Durch mehrmaliges Drücken auf MAN kann es freigegeben werden, um andere Seiten zu öffnen.

Wenn das Schließen eines Schaltgeräts manuell angesteuert wird, solange das andere noch geschlossen ist, öffnet die Vorrichtung zuerst das andere Schaltgerät und schließt dann nach der programmierten Verriegelungszeit das angesteuerte Schaltgerät.

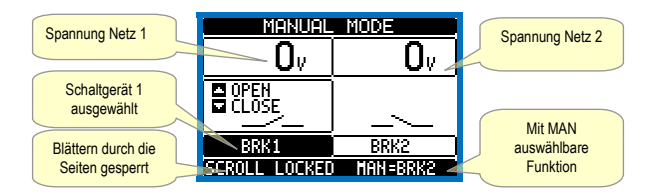

Wenn mit Stromaggregaten gearbeitet wird, kann das Ein- und Ausschalten des Generators ähnlich gesteuert werden, wie für die Schaltgeräte beschrieben, jedoch von der Seite Start/Stop Aggregate.

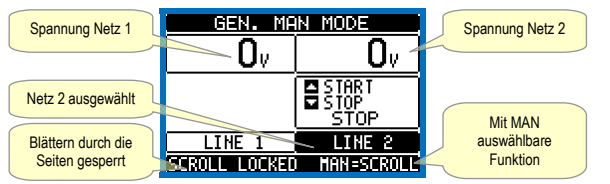

Betriebsart AUT (Automatik) - Die Betriebsart AUT wird durch Aufleuchten der entsprechenden grünen LED angezeigt. Im Automatik-Modus übernimmt die Vorrichtung selbsttätig sowohl das Öffnen und Schließen der Schaltgeräte als auch das Ein- und Ausschalten der Stromaggregate, sofern vorhanden.

### Front buttons functions

OFF button - Selects the OFF operating mode. AUT button - Selects the automatic mode. Green AUT LED lights.

MAN button - Select the manual operating mode.

▲ and ▼ keys - Used to scroll through the display pages or to select the list of options in a menu. Simultaneously pressing ▼ + ▲ calls up the *Main menu* with rotating icons.

#### Front LED

AUT LED (green) – Indicates that the automatic mode is active. Alarm LED (red) – Flashing, indicates an active alarm.

Line 1 voltage status LED (green)- indicates that theline voltage source 1 is within the programmed limits.

Line 2 voltage status LED (green)- indicates that theline voltage source 2is within the programmed limits.

Line 1 breakerstatusLED(yellow) -If I steadyindicates theopen or closed state of the source line 1 breaker. Ifflashing,indicatesa

mismatchbetweenthe desired state of the breaker and its true state detected by the feedback input.

Line 2 breakerstatusLED(yellow) -If I steadyindicates theopen or closed state of the source line 2 breaker. Ifflashing,indicatesa mismatchbetweenthe desired state of the breaker andits true state detected by the feedback input.

#### Operating modes

To change the operating mode press for at least 0.5 sec the button correspondent to the desired mode.

**OFF Mode**- In this modethe deviceis disabled, anddoes not takeany action.All views, bothof the measuresof the status LEDsremain active. If the controlof the switching devicesis impulsive, in OFF mode both open and close commandsare disabled. If instead it isincontinuousmode, the behaviour can beselected byP05.10. To access the programming menuisalways necessary toenterin advance the OFF mode. Pressingthe OFF-RESETbutton resets the retentive alarms, provided that the conditionsthat generated the alarmhas been removed.

MAN mode(manual)-InMAN mode,you canmanually control the switcheson the displayby selecting the switch thatyou want to control by pressing the MAN key, and pressing the ▲ or ▼ button to confirm the operation of closing or opening.

While the opening-closing of the breakers is enabled, the page scroll is locked. Pressing MAN several times it is possible to unlock it and to move through other display pages.

If is controlled manually closing aswitch while the other is still closed, the unit will proceed before the opening of the other switch and then to the closure of the commanded one, inserting the interlock time programmed.

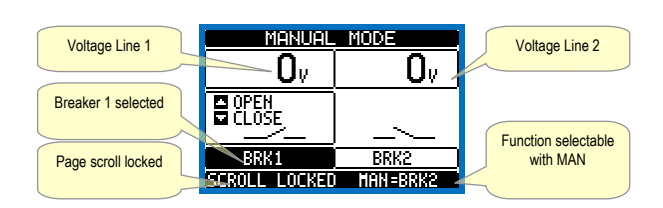

When working withthe generators, you can manually controltheswitching on and offof the generatorin a manner similarto that describedfor switches,but movingon the pagestart / stopgroups.

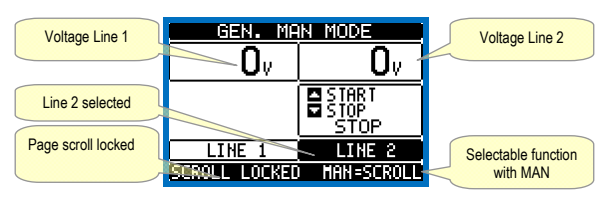

**AUT mode** (Automatic) - The AUT mode is highlighted by the lighting of the corresponding green LED. In automatic mode, the unit manages automatically the opening and closing of the breakers and the starting and stopping of generator sets.

Wenn die Werte der Haupteinspeisung außerhalb der Grenzwerte liegen (grüne LED Netz vorhanden erlischt) trennt das Gerät den Verbraucher nach Ablauf der eingestellten Verzögerungszeit von der Haupteinspeisung und schaltet ihn auf die Ersatzstromversorgung um. Dabei werden sowohl das Einschalten des eventuell vorhandenen Stromaggregats, als auch die Schalt- und die Verriegelungszeit gesteuert. Mit dem Parameter P05.05 im Menü M05Umschaltung kann die Vorrichtung so programmiert werden, Schaltgerät oder Verfügbarkeit dass das vor nach der Ersatzstromversorgung von der Haupteinspeisung trennt.

Sobald die Werte der Haupteinspeisung wieder innerhalb der Grenzwerte liegen, schaltet das Gerät den Verbraucher wieder auf diese zurück und veranlasst gegebenenfalls die Kühlung des Stromaggregats. Ferner kann mit dem Parameter P05.12 die Sperre der automatischen Rückkehr zur Haupteinspeisung eingestellt werden.

Die automatischen Betriebszyklen hängen sowohl von der Art der Anwendung (Netz/Netz, Netz/Generator, Generator/Generator) als auch von der Art der eingesetzten Schaltgeräte (Schalter mit Motorantrieb, Umschalter mit Motorantrieb oder Schütze) ab.

#### Einschalten der Spannungsversorgung

- ATL600 hat Versorgungsspannung 100-240VAC.
- ATL610 hat Versorgungsspannung 100-240VAC oder 12-24VDC. Wenn beide Stromversorgungen gleichzeitig vorhanden sind, hat die Wechselstromquelle Vorrang.
- Bei Einschalten des Geräts schaltet es automatisch auf Betriebsart OFF.
- Wenn es mit der gleichen Betriebsart wie vor dem Ausschalten eingeschaltet werden soll, muss der Parameter P01.03 im Menü M01 Utility geändert werden.
- ATL610 kann ohne Unterschied sowohl mit 12 als auch mit 24VDC gespeist werden, die Akkuspannung muss jedoch im Menü M05 Akku korrekt eingestellt werden, andernfalls wird ein Alarm der Akku-Spannung aktiviert.
- Während der Einschaltung der Spannungsversorgung blinken alle LEDs, um ihre Funktionstüchtigkeit zu kontrollieren.

#### Hauptmenü

- Das Hauptmenü besteht aus mehreren Grafiksymbolen, die den schnellen Zugang zu den Messungen und Einstellungen gestatten.
- Von der normalen Anzeige der Messungen gleichzeitig die Tasten A und ▼ drücken. Auf dem Display wird das Schnellwahlmenü eingeblendet.
- Auf ▲ oder ▼ drücken, um zur Auswahl der gewünschten Funktion im Uhrzeigersinn / gegen den Uhrzeigersinn zu drehen. Das ausgewählte Symbol wird markiert und in der Mitte des Displays wird die Beschreibung der Funktion eingeblendet.
- Die ausgewählte Funktion mit ✓aktivieren.
- Wenn einige Funktionen nicht mehr zur Verfügung stehen, wird das
- entsprechende Symbol deaktiviert, also hellgrau angezeigt. Anzeige der Messungen schneller abgerufen werden können, indem direkt zur ausgewählten Gruppe von Messungen gesprungen wird. Von dort kann dann wie üblich vor- und zurückgeblättert werden.
- 🗁 Eingabe des Zahlencodes, der den Zugang zu den geschützten Funktionen gestattet (Parametereinstellung, Ausführung von Befehlen).
- 🔁 Zugang zur Parameterprogrammierung. Siehe spezifisches •
- Kapitel. bestimmte Vorgänge zum Rücksetzen und Wiederherstellen ausführen kann.
- 5 Zugangspunkt zu den statistischen Betriebsdaten des Steuergeräts
- De augengspunkt zur Ereignisliste.

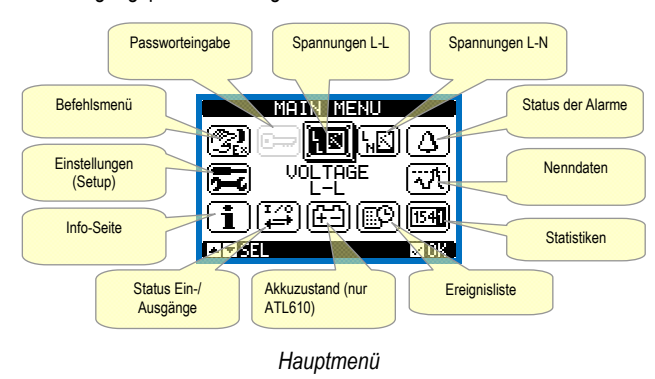

When the priority line voltage is out of bounds for a time longer than those set (line presence green LED turns off), the unit disconnects the load from the priority line and connect it to the secondary line, managing both startup of any generator and interlock time delay. It is possible to program the unit to open the priority line breaker before or after the secondary line has been made available, through parameter P05.05 in the M05 Changeover menu

When the priority line comes back within the limits, the unit will switch back the load on it and decide the possible cooling cycle of the generator. It is possible also to lock the automatic return to the priority line by means of parameter P05.12.

The cycles of automatic operation vary according to the type of application (utility-utility, utility-generator, generator-generator) and depending on the type of switching devices used (motorized breakers, motorized changeovers, contactors).

### Power-up

- ATL600 has 100-240VAC supply.
- ATL610 has 100-240VAC or 12-24VDC supply. In the case of the simultaneous presence of both power supplies, priority is given to the AC power supply.
- After power-up the device normally starts in OFF mode.
- If you need the device to keep the same operation mode effective before switching off, you must change the parameter P01.03 in the M01 Utilities menu.
- ATL610 can be supplied either at either 12 or 24VDC, but the proper nominal battery voltage must be set in the menu M05 Battery, otherwise you will have an alarm related to the battery voltage.
- During power-up all the LEDS are made blinking in order to verify their operation.

#### Main menu

- The main menu is made up of a group of graphic icons (shortcuts) that allow rapid access to measurements and settings.
- Starting from normal viewing, press ▲ and ▼ keys together. The main menu screen is displayed.
- Press ▲ or ▼ to rotate clockwise/counter clockwise to select the required function. The selected icon is highlighted and the central part of the display shows the description of the function.
- Press ✓ to activate the selected function.
- If some functions are not available, the correspondent icon will be disabled, that is shown in a light grey colour.
- Entry etc. Shortcuts that allow jumping to the first page of that group. Starting from that page it is still possible to move forwardbackward in the usual way.
- 🗁 Opens the password entry page, where it is possible to specify the numeric codes that unlock protected functions (parameter setting, commands menu).
- E Access point to the setup menu for parameter programming. See dedicated chapter.
- 🕮 Access point to the commands menu, where the authorised user can execute some clearing-restoring actions.
- E Access point to the statistic data aout the controller operation.
- Image: Access point to the Event log list.

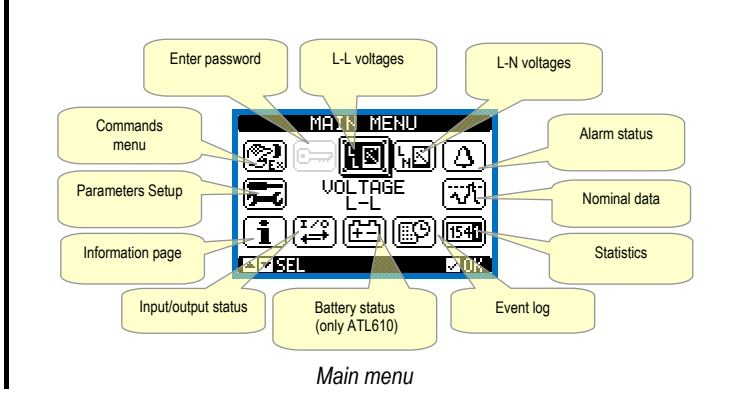

#### Passwortgeschützter Zugang

- Das Passwort dient dazu, den Zugang zum Einstellungsmenü und zum Befehlsmenü freizugeben oder zu sperren.
- Bei fabrikneuen Geräten (Default) ist das Passwort deaktiviert und der Zugang frei. Wenn Passwörter aktiviert wurden, ist für den Zugang die Eingabe des entsprechenden Zugangszahlencodes erforderlich.
- Für die Aktivierung der Passwörter und Festlegung der Zugangscodes wird auf das Einstellungsmenü M03 Passwort verwiesen.
- Es gibt zwei Zugangsebenen, die vom eingegebenen Code abhängig sind:
- Zugang Benutzerebene Gestattet die Rücksetzung der aufgezeichneten Werte und die Änderung einiger Geräteeinstellungen.
- Zugang erweiterte Ebene Gleiche Rechte wie auf der Benutzerebene, jedoch zusätzlich mit der Möglichkeit, alle Einstellungen zu ändern.
- Von der normalen Anzeige der Messungen die Taste ✓ drücken, um das Hauptmenü zu öffnen, dann das Passwort-Symbol auswählen und 🗸 drücken.
- Das abgebildete Fenster für die Eingabe des Passworts wird geöffnet:

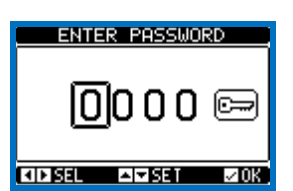

- Mit den Tasten ▲ und ▼ wird der Wert der ausgewählten Ziffer geändert.
- Mit den Tasten + und wechselt man von einer Ziffer zur anderen.
- Alle Ziffern des Passworts eingeben, dann Cursor auf das
- Schlüsselsymbol setzen. Entspricht das eingegebene Passwort dem Passwort der Benutzerebene bzw. dem Passwort der erweiterten Ebene, erscheint die jeweilige
- Freigaberneldung. • Der mit dem Passwort freigegebene Zugang bleibt entsperrt, bis
- das Gerät ausgeschaltet wird. 0
- das Gerät zurückgesetzt wird (nach Beenden des Setup-Menüs). 0
- mehr als 2 Minuten vergangen sind, ohne dass eine Taste 0 gedrückt wird.
- Mit der Taste ✓ wird die Passworteingabe beendet und das Fenster geschlossen.

## Tabelle der Displayseiten

| SEITEN                                       | BEISPIEL                                                                                                    |
|----------------------------------------------|----------------------------------------------------------------------------------------------------|
| Verkettete<br>Spannungen<br>Phasenspannungen | DELET       Netz 1       Image: Interview of the state of the state of the |
| Status der Alarme                            | Ov         Image         Ov         Phasen           Ov         Image         Ov         Phasen           Ov         Image         Ov         Phasen           Ov         Image         Ov         Ov           Ov         Image         Ov         Ov           Prequenz         Ov         Image         Ov           Image         OFF         00.0 Hz         Ov           Address         STATUS         Image         Image           Address         A02         A08         A14         UA2           A03         A09         A15         UA3         A04           A04         A16         A16         UA4         A05         A11         A17           A05         A11         A17         A13         UA1         A05         A11         A17           A06         A11         A17         A18         XIIII         XIIII         XIIII         XIIII         XIIIII         XIIIII         XIIIIII         XIIIIIII         XIIIIIIIIIIIIIIIIIIIIIIIIIIIIIIIIIIII                                                                                                    |
| Kontroll-<br>Schwellenwerte                  | Netz 1         CONTROL THRESHOLDS         Netz 2           Spannungs-<br>schweilen-<br>werte         460U MAX ULL<br>- MAX ULN<br>MAX ULN<br>MAX ULN<br>MIN ULL<br>Schweilen-<br>werte         460U<br>MAX ULN<br><br>MIN ULL<br>MIN ULN<br><br>Schweilen-<br>werte         55.0Hz<br>45.0Hz<br>MIN Hz           Frequenz-<br>Schweilen-<br>werte         55.0Hz<br>45.0Hz<br>MIN Hz         55.0Hz<br>45.0Hz                                                                                                    |

#### **Password access**

- The password is used to enable or lock the access to setting menu (setup) and to commands menu.
- For brand-new devices (factory default), the password management is disabled and the access is free. If instead the passwords have been enabled and defined, then to get access, it is necessary to enter the password first, specifying the numeric code through the keypad.
- To enable password management and to define numeric codes, see setup menu.
- There are two access levels, depending on the code entered:
- User-Level access Allows clearing of recorded values and the editing of a restricted number of setup parameters.
- Advanced access level Same rights of the user access plus full settings editing-restoring.
- From normal viewing, press ✓ to recall main menu, select the password icon and press  $\checkmark$ .
- The display shows the screen in picture:

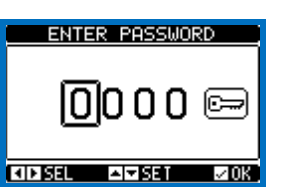

- Keys ▲ and ▼ change the selected digit
- Keys + and move through the digits. •
- Enter all the digits of the numeric code, then move on the key icon.
- If the password code entered matches the User access code or the Advanced access code, then the correspondent unlock message is shown.
- Once unlocked the password, the access rights last until: the device is powered off. 0
- the device is reset (after quitting the setup menu). 0
- the timeout period of two minutes elapses without any keystroke. 0
- To guit the password entry screen press ✓key.

#### PAGES EXAMPLE L-L Voltage UNI TRE Line 2 Line 1 $\mathbf{O}_{V_{1}}$ (), (**606** Measure Phases Q<sub>v</sub>. Qu unit indication Qv. Ov. **TELE** Frequency 100.0 Hz OFF 00.0 Hz Operative Mode L-N Voltage L-N VOLTAGE Voltage Phases Uv. 11 **O**v. indication Ŋ<sub>V.</sub> Q<sub>V.</sub> L2 **O**v. **O**v L3 Frequency 00.0 Hz OFF $00.0\,\mathrm{Hz}$ Alarms status STATU ARMS Active A02 A03 A04 A05 907 A13 UA1 alarm A08 A09 A10 A11 A12 A14 A15 A16 A17 A18 UA2 UA3 ŪA4 DØA <u>208</u>3 ▲ **▼** 515 Control thresholds CONTROL THRESHOLDS Line 1 Line 2 4600 MAX ULL 4686 Voltage 3400 MIN 340U thresholds 55.0Hz MAX 45.0Hz MIN 55.0Hz 45.0Hz Frequency thresholds

#### Table of display pages

| Statistiken                                   |                                                                                                    |                                                                                                    |
|-----------------------------------------------|----------------------------------------------------------------------------------------------------|----------------------------------------------------------------------------------------------------|
|                                               | Zahler der<br>Umschalt<br>worgänge im<br>MAN-Modus     Netz 1     Netz 2       Verstrichene<br>Zeit mit<br>spannungs-<br>versorgtem<br>Verbraucher     STATISTICS       Verstrichene<br>Zeit mit<br>versorgtem<br>Verbraucher     000067<br>000060 A93 R4<br>01:02m<br>01:02m<br>00006 A93 R4<br>000007 CNT-RUT<br>00006 A93 R4<br>00007 CNT-RUT<br>00006 A93 R4<br>00007 CNT-RUT<br>00006 A93 R4<br>00007 CNT-RUT<br>00006 A93 R4<br>00007 CNT-RUT<br>00006 A93 R4<br>00000 A93 R4<br>00007 CNT-RUT<br>00006 A93 R4<br>00007 CNT-RUT<br>00007 CNT-RUT<br>00006 A93 R4<br>00007 CNT-RUT<br>00007 CNT-RUT<br>00007 CNT-RUT<br>00006 A93 R4<br>00000 A93 R4<br>000000 A93 R4<br>00000 A93 R4<br>00000 A93 R4<br>000000 A93 R4<br>000000 A93 R4<br>000000 A93 R4<br>000000 A93 R4<br>000000 A93 R4<br>000000000000000000000000000000000000                                                                                                    | Zähler der<br>Zähler der<br>vorgänge im<br>AUT-Modus<br>1833<br>Alarm-Zähler<br>A03 A04<br>155<br>127<br>156<br>127<br>156<br>128<br>128<br>128<br>128<br>128<br>128<br>128<br>128<br>128<br>128 |
| AKKUZUStanu<br>(nur ATL610)                   | Genessene<br>Spannung<br>Grenzwert<br>Spannung<br>Grenzwert<br>Spannung<br>Grenzwert<br>Spannung<br>Grenzwert<br>Spannung<br>Grenzwert<br>Spannung<br>Grenzwert<br>Spannung<br>Spannung<br>Spannung<br>Grenzwert<br>Spannung<br>Spannung<br>Span | Cemessene<br>Maximal-<br>spannung<br>Grenzwert<br>Maximal-<br>spannung                                                                                                    |
| Installierte<br>Erweiterungen<br>(nur ATL610) | Anzeige<br>Gerätemodell<br>Stromversorgung<br>Stromversorgung<br>Kommunikation<br>optische<br>Schnittstelle                                                                                                    | Anzeige der<br>installierten<br>Erweiterung                                                                                                    |
| Status I/O                                    | INPUT∠OUTPUT         STATU           INPO1         INPO3         OUTO1         OUTO1         OUTO2           INPO3         INP11         OUTO3         OUTO3         OUTO3         OUTO3         OUTO3         OUTO3         OUTO3         OUTO3         OUTO3         OUTO3         OUTO3         OUTO3         OUTO3         OUTO5         OUTO5         OUTO5         OUTO5         OUTO5         OUTO5         OUTO5         OUTO7         OUTO5         OUTO7         OUTO7 <td< th=""><th>Status der<br/>digitalen VO.<br/>Umgekehnte<br/>Anzeige =<br/>aktiviert</th></td<>                                                                                                    | Status der<br>digitalen VO.<br>Umgekehnte<br>Anzeige =<br>aktiviert                                                                                                    |
| Konfiguration der<br>Eingänge                 | INPUTS<br>INPO2 Disabled<br>INPO2 Disabled<br>INPO3 Line 1 trip<br>INPO4 Line 2 trip<br>INPO5 Remote change<br>INPO5 Inhib.return<br>INPO5 Disabled                                                                                                    | :o<br>P<br>14                                                                                                    |
| Konfiguration der<br>Ausgänge                 | OUTPUTS<br>OUT01 Min V coil 2<br>OUT02 Min V coil 2<br>OUT03 L1 voltage ok<br>OUT03 Start generat<br>OUT05 L1 close<br>OUT06 L1 open<br>OUT07 Disabled                                                                                                    | .0                                                                                                    |
| Virtuelle Kalenderuhr                         |                                                                                                    | 33.<br>1<br>2<br>7018                                                                                                    |
| Info-Seite                                    | Vom Benutzer<br>frei wählbarer<br>Text<br>Text<br>PATIC 600<br>LOVATO ELECTRIC SPE<br>REV. DEMO<br>PAR. DEMO<br>HW. 6.0.0<br>SW. 1.4.5<br>TEST                                                                                                    | 9                                                                                                    |
| Systeminformationen                           | Revisionsstand<br>Software,<br>Hardware,<br>Parameter<br>Addition<br>Subject of the second second sec                                                                                                    | Name des<br>verwendeten<br>ATS                                                                                                    |

\_

| Statistics             | MAN mode                     | Line1 Li                                                   | ne 2 AUT mode                        |
|------------------------|------------------------------|------------------------------------------------------------|--------------------------------------|
|                        | commutation counter          | sensurs                                                    | commutation                          |
|                        |                              | 000007 CNT-AUT 0                                           |                                      |
|                        | Time lapse<br>with load      | 000006 A03 A04 0<br>01:02m LOAD 0                          | 00001 Alarm counter<br>9:015 A03 A04 |
|                        | supplied                     | 01:06m 0K 0<br>03:43m KO 0                                 | 2:066<br>2:02m                       |
|                        |                              | NO LOAD 0                                                  | 3:38m<br>00046                       |
|                        | Time lapse<br>with lines out | Total time with no ATL to                                  | Time lapse                           |
|                        | of the limits                | supplied load                                              | counter the limits                   |
| Battery status         | Minimum                      | BOTTERU STOTI                                              | Maximum                              |
| (ATL6T0 ONIY)          | voltage<br>measured          |                                                            | P69 woltage<br>measured              |
|                        | Actual voltage               |                                                            | Maximum<br>voltage limit             |
|                        | Minimum                      | 99%                                                        | MAX and                              |
|                        | voltage limit                | ,<br>I⊐I⊐ISEL II+OFF                                       | min voltages                         |
| Installed evenesion    |                              |                                                            |                                      |
| (ATL610 only)          | Device                       | EXPANSION MODU                                             | Expansion                            |
|                        | indication                   | ATL RS                                                     | installed<br>indication              |
|                        |                              | THE DC CONT.                                               |                                      |
|                        | Optical port                 | IR                                                         |                                      |
|                        | status                       | [▲ ▼ BBL                                                   |                                      |
| I/O Status             | Ì                            | TNPHTZOHTPHT ST                                            | ATUS                                 |
|                        |                              | INPO1 INPO9 OUTO1                                          | OUT09                                |
|                        |                              | INPO2 INP10 00102<br>INP03 INP11 00103<br>INP04 INP12 0000 | 0UT11<br>0UT11<br>0UT12<br>enabled   |
|                        |                              | ÎNPÔS ÎNP13 00105<br>INPOS INP14 00106                     |                                      |
|                        |                              | INP07 00107<br>INP08 00108                                 | 00115                                |
| Input configurations   |                              |                                                            |                                      |
| Input configurations   |                              | INPUTS                                                     |                                      |
|                        |                              | INFOI DISADIEG<br>INPO2 Disabled<br>INPO3 Line 1 tri       | P                                    |
|                        |                              | INPO4 Line 2 tri<br>INPO5 Remote cha                       | P<br>n9eo                            |
|                        |                              | INPU6 Inhib.retu<br>INPO7 Disabled                         | rn P                                 |
|                        |                              |                                                            | 114                                  |
| Outputs configurations |                              | OUTPUTS                                                    |                                      |
|                        |                              | OUTO1 Min V coil<br>OUTO2 Min V coil                       | 21                                   |
|                        |                              | 0UT03 L1 volta9e                                           | ok<br>rato…                          |
|                        |                              | OUTOS LI CIOSE<br>OUTOS LI open<br>OUTO7 Disabled          |                                      |
|                        |                              | AT SEL AT                                                  | 115                                  |
| Virtual real time      |                              |                                                            |                                      |
| calendar clock         |                              |                                                            |                                      |
|                        |                              |                                                            | m:ss                                 |
|                        |                              | 06/26/20                                                   | 14                                   |
|                        |                              | -Thu                                                       | / 9999<br>20K                        |
| Info page              |                              |                                                            |                                      |
|                        | Free user<br>text            | INFORMATION PA                                             | RGE                                  |
|                        |                              | LOVĂTŎ ELECTRIC<br>REV. DEMO                               | SPA                                  |
|                        |                              | PAR. DEMO<br>HW. 0.0.0                                     |                                      |
|                        |                              | TEST<br>TEST                                               |                                      |
|                        |                              | L                                                          |                                      |
| System info            |                              | SYSTEM INFO                                                |                                      |
|                        | Software                     | GENERATOR ID                                               | Name of the                          |
|                        | Parameters                   | 5W.REV:00CS=                                               | 18%                                  |
|                        | rovicion                     |                                                            |                                      |
|                        | revision level               | BOUTLOADER:00                                              | 256                                  |
|                        | revision level               | PHR. EE9+:00<br>BOOTLOADER:00<br>SER.NO:00000<br>[▲▼SSL    | 256<br>HORE                          |

| Ereignisliste | Datum und<br>Uhrzeit des<br>Ereignisses | EWENT LOG<br>NR. 100 CODE:<br>01/01/14 15:0<br>REMOTE CONTR | E0500<br>17:42<br>20L: 7 | Ereigniscode<br>Ereignis-<br>beschreibung |
|---------------|-----------------------------------------|-------------------------------------------------------------|--------------------------|-------------------------------------------|
|               |                                         |                                                             | 100/ 100                 |                                           |

**Hinweis:** Einige der oben aufgeführten Seiten sind möglicherweise nicht verfügbar, wenn die entsprechende Funktion nicht aktiviert ist. Wenn zum Beispiel die Grenzwertfunktion nicht programmiert wird, wird die entsprechende Seite nicht angezeigt.

## Erweiterbarkeit

- Dank Erweiterungsbus lässt sich der ATL610 mit Zusatzmodulen der Serie EXP... erweitern.
- Es können maximal 2 Module EXP... gleichzeitig installiert werden.
- Die vom ATL610 unterstützten Module EXP... lassen sich in folgende Kategorien unterteilen:
  - o Kommunikationsmodule
  - o Digitale I/O-Module
- Einsetzen eines Erweiterungsmoduls:
- Die Spannungszufuhr zum Gerät trennen.
- Eine der Schutzabdeckungen der Erweiterungssteckplätze abnehmen
- Den oberen Haken des Moduls in den hierfür vorgesehenen Schlitz oben im Steckplatz einhängen
- Das Modul nach unten drehen und den Steckverbinder am Bus einstecken.
- o Eindrücken, bis der Clip an der Unterseite des Moduls einrastet.

#### Event List

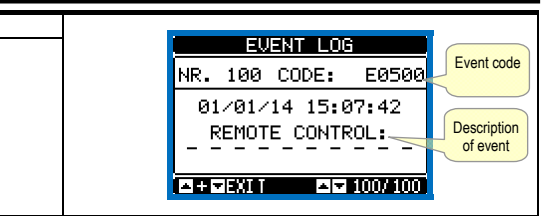

**Note:** Some of the pages listed above may not be displayed if the relevant function is disabled. For example, if the Limit threshold function is not programmed, the corresponding page will not be shown.

### **Expandability**

- Thanks to expansion bus, the ATL610 can be expanded with EXP... series modules.
- It is possible to connect a maximum of 2 EXP... modules at the same time.
- The supported EXP modules can be grouped in the following categories:
   communication modules
- o digital I/O modules
- To insert an expansion module:
- o remove the power supply to ATL610
- o remove the protecting cover of one of the expansion slots
- insert the upper hook of the module into the fixing hole on the left of the expansion slot
- o rotate right the module body, inserting the connector on the bus
- push until the bottom clip snaps into its housing.

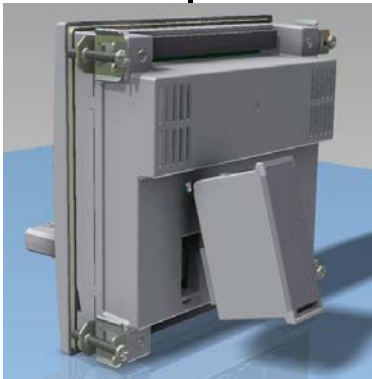

Einbau der Erweiterungen des ATL610 ATL610 expansion mounting

- Sobald der ATL610 mit Spannung versorgt wird, werden die daran angeschlossenen EXP Module automatisch erkannt.
- Wenn die Systemkonfiguration von der zuletzt gespeicherten Konfiguration abweicht (wenn z.B. ein Modul hinzugefügt oder entfernt wurde), fordert die Basiseinheit den Benutzer auf, die neue Konfiguration zu bestätigen. Bei Bestätigung wird die neue Konfiguration gespeichert und übernommen, andernfalls wird bei jeder folgenden Spannungseinschaltung auf die Abweichung hingewiesen.

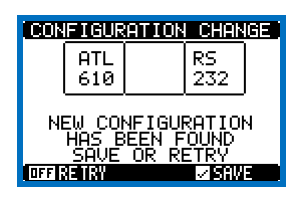

- Die aktuelle Systemkonfiguration wird auf der entsprechenden Display-Seite (Erweiterungsmodule) mit Angabe der Anzahl, der Art und des Status der angeschlossenen Module angezeigt.
- Die Nummerierung der I/O ist unter jedem Modul angegeben.
- Der Status (aktiviert/ deaktiviert) der I/O und der Kommunikationskanäle wird durch die negativ dargestellte Meldung angezeigt.

- When the ATL610 is powered on, it automatically recognises the EXP modules that have been mounted.
- If the system configuration has changed with respect to the last saved, (one module has been added or removed), the base unit asks the user to confirm the new configuration. In case of confirmation, the new configuration will be saved and will become effective, otherwise the mismatch will be shown at every subsequent power-on of the system.

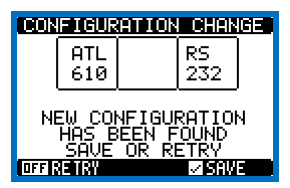

- The actual system configuration is shown in the dedicated page of the display (expansion modules), where it is possible to see the number, the type and the status of the modules.
- The I/O numbering is shown under each module.
- The I/O status (active/not active) and communication channel status is highlighted with a reverse code.

#### Zusätzliche Ressourcen

- Die Erweiterungsmodule stellen zusätzliche Ressourcen bereit, die über die entsprechenden Einstellungsmenüs genutzt werden können.
- Die Einstellungsmenüs für die Erweiterungen stehen auch dann zur Verfügung, wenn die Module nicht physisch vorhanden sind.
- Da es möglich ist, mehrere Module vom gleichen Typ hinzuzufügen (zum Beispiel zwei Kommunikationsschnittstellen), sind die entsprechenden Einstellungsmenüs mehrfach vorhanden und durch eine fortlaufende Nummer gekennzeichnet.
- Die folgende Tabelle gibt an, wie viele Module jeden Typs gleichzeitig montiert, und in welche Steckplätze sie eingesetzt werden können. Die Gesamtzahl der Module muss <= 2 sein.

| MODULTYP      | CODE      | FUNKTION                           | Nr. MAX | REV |
|---------------|-----------|------------------------------------|---------|-----|
| KOMMUNIKATION | EXP 10 10 | USB                                | 2       | 0   |
|               | EXP 10 11 | RS-232                             | 2       | 0   |
|               | EXP 10 12 | RS-485                             | 2       | 0   |
|               | EXP 10 13 | Ethernet                           | 1       | 0   |
|               | EXP 10 14 | Profibus® DP                       | 1       | 1   |
| DIGITALE I/O  | EXP 10 00 | 4 EINGÄNGE                         | 2       | 0   |
|               | EXP 10 01 | 4 STATISCHE<br>AUSGÄNGE            | 2       | 0   |
|               | EXP 10 02 | 2 EINGÄNGE +<br>2 ST. AUSGÄNGE     | 2       | 0   |
|               | EXP 10 03 | 2 WECHSELRELAIS                    | 2       | 0   |
|               | EXP 10 06 | 2 SCHLIESSERRELAIS                 | 2       | 0   |
|               | EXP 10 07 | <b>3 SCHLIESSERRELAIS</b>          | 2       | 0   |
|               | EXP 10 08 | 2 EINGÄNGE +<br>2 SCHLIESSERRELAIS | 2       | 0   |

#### Kommunikationskanäle

- Am ATL610 können maximal 2. als COMn bezeichnete Kommunikationsmodule angeschlossen werden. Das Einstellungsmenü der Kommunikationen enthält daher zwei Abschnitte (n=1 ... 2) mit Parametern für die Konfiguration der Kommunikationsports.
- Die Kommunikationskanäle sind sowohl in Bezug auf die Hardware (Typ der physischen Schnittstelle) als auch in Bezug auf die Hate Kommunikationsprotokoll vollkommen unabhängig. Die Kommunikationskanäle können gleichzeitig funktionieren.
- Durch Aktivierung der Gateway-Funktion erhält man einen mit Ethernet-Port und RS485-Anschluss ausgestatteten ATL610, der als "Brücke" zu den anderen, nur mit RS485-Anschluss ausgestatteten Geräten fungiert, womit eine erhebliche Ersparnis erzielt wird (nur 1 Ethernet-Zugangspunkt).
- In diesem Netz ist der Parameter der Gateway-Funktion bei dem mit Ethernet-Port ausgestatteten ATL610 für beide Kommunikationskanäle (COM1 und COM2) auf ON eingestellt, während die anderen Geräte normalerweise *Gateway* = OFF konfiguriert sind.

#### Eingänge, Ausgänge, interne Variablen, Zähler

Die Ein- und Ausgänge sind durch ein Kürzel und durch eine fortlaufende Nummer gekennzeichnet. Die digitalen Eingänge werden zum Beispiel mit INPx bezeichnet, wobei x die Nummer des Eingangs angibt. Analog dazu sind die digitalen Ausgänge durch das Kürzel OUTx identifiziert.

| CODE | BESCHREIBUNG    | BASIS | EXP (ATL610) |
|------|-----------------|-------|--------------|
| INPx | Digitaleingänge | 16    | 714          |
| OUTx | Digitalausgänge | 17    | 815          |

- Ebenso wie die Ein-/Ausgänge gibt es interne (Bit-)Variablen, die den Ausgängen zugeordnet oder untereinander kombiniert werden können. Den vom System ausgeführten Messungen können zum Beispiel Grenzwerte zugeordnet werden. In diesem Fall wird die mit LIMx bezeichnete interne Variable aktiviert, wenn die Messung die vom Benutzer über das entsprechende Einstellungsmenü festgelegten Grenzwerte über- bzw. unterschreitet.
- Außerdem sind bis zu 4 Zähler (CNT1...CNT4) verfügbar, die von einer externen Quelle (d.h. von Eingängen INPx) kommende Impulse oder die Male zählen können, in der eine bestimmte Bedingung eingetreten ist. Wird zum Beispiel ein Schwellenwert LIMx als Zählerquelle festgelegt, kann gezählt werden, wie oft eine Messung diesen Wert überschritten hat
- In der nachstehenden Tabelle sind alle vom ATL600 gesteuerten internen Variablen mit ihrem jeweiligen Wertebereich aufgeführt (Anzahl Variablen pro Typ).

#### **Additional resources**

- The expansion modules provide additional resources that can be used through the dedicated setup menus.
- The setup menus related to the expansions are always accessible, even if the expansion modules are not physically fitted.
- Since it is possible to add more than one module of the same typology (for instance two communication interfaces), the setup menus are multiple, identified by a sequential number.
- The following table indicates how many modules of each group can be mounted at the same time. The total number of modules must be less or equal than 2.

| MODULE TYPE   | CODE      | FUNCTION                    | MAX Nr. | REV |
|---------------|-----------|-----------------------------|---------|-----|
| COMMUNICATION | EXP 10 10 | USB                         | 2       | 0   |
|               | EXP 10 11 | RS-232                      | 2       | 0   |
|               | EXP 10 12 | RS-485                      | 2       | 0   |
|               | EXP 10 13 | Ethernet                    | 1       | 0   |
|               | EXP 10 14 | Profibus® DP                | 1       | 1   |
| DIGITAL I/O   | EXP 10 00 | 4 INPUTS                    | 2       | 0   |
|               | EXP 10 01 | 4 STATIC<br>OUTPUTS         | 2       | 0   |
|               | EXP 10 02 | 2 INPUTS +<br>2 ST. OUTPUTS | 2       | 0   |
|               | EXP 10 03 | 2 CHANGEOVER<br>RELAYS      | 2       | 0   |
|               | EXP 10 06 | 2 RELAYS NO                 | 2       | 0   |
|               | EXP 10 07 | 3 RELAYS NO                 | 2       | 0   |
|               | EXP 10 08 | 2 INPUTS +<br>2 RELAYS NO   | 2       | 0   |

#### **Communication channels**

- The ATL610 supports a maximum of 2 communication modules, indicated as COMn. The communication setup menu is thus divided into two sections (n=1 ... 2) of parameters for the setting of the ports.
- The communication channels are completely independent, both for the hardware (physical interface) and for the communication protocol.
- The two channels can communicate at the same time.
- Activating the Gateway function it is possible to use an ATL610 with both an Ethernet port and a RS485 port, that acts as a bridge over other devices equipped with RS-485 only, in order to achieve a more economic configuration (only one Ethernet port).
- In this network, the ATL610 with Ethernet port will be set with both communication channels (two among COM1, COM2) with Gateway function set to ON, while the other devices will be configured normally with Gateway = OFF.

#### Inputs, outputs, internal variables, counters

The inputs and outputs are identified by a code and a sequence number. For instance, the digital inputs are identified by code INPx, where x is the number of the input. In the same way, digital outputs are identified by code OUT<sub>x</sub>.

| COD  | DESCRIPTION     | BASE | EXP (ATL610) |
|------|-----------------|------|--------------|
| INPx | Digital Inputs  | 16   | 714          |
| OUTx | Digital Outputs | 17   | 815          |

- In a similar way, there are some internal bit-variables (markers) that can be associated to the outputs or combined between them. For instance, it is possible to apply some limit thresholds to the measurements done by the system. In this case, an internal variable named LIMx will be activated when the measurements will go outside the limits defined by the user through the dedicated setting menu.
- Furthermore, there are up to 4 counters (CNT1..CNT4) that can count pulses coming from an external source (through a digital input INPx) or the number of times that a certain condition as been verified. For instance, defining a limit threshold LIMx as the count source, it will be possible to count how many times one measurement has exceeded a certain limit.
- The following table groups all the I/O and the internal variables managed by the ATL600, with highlighting of their range (variables number per type).

| CODE | BESCHREIBUNG              | WERTEBEREICH |
|------|---------------------------|--------------|
| LIMx | Grenzwerte für Messungen  | 14           |
| REMx | Remote-Variablen          | 116          |
| UAx  | Benutzerdefinierte Alarme | 14           |
| CNTx | Programmierbare Zähler    | 14           |

#### Grenzwerte (LIMx)

- Die Grenzwerte LIMn sind interne Variablen, deren Status davon abhängig ist, ob eine der vom System ausgeführten Messungen die vom Benutzer festgelegten Grenzwerte über- bzw. unterschritten hat (Beisp.: verkettete Spannung L1-L2 höher als 400V).
- Um die Festlegung der Schwellenwerte, die einen extrem breiten Wertebereich haben können, zu erleichtern, ist jeder davon mit einem Basiswert und einem Multiplikationsfaktor einzustellen (Beispiel: 400 x 1 = 400).
- Für jeden LIM stehen zwei Schwellen zur Verfügung (eine obere und eine untere). Die obere Schwelle muss immer auf einen höheren Wert als die untere Schwelle eingestellt werden.
- Die Bedeutung der Schwellenwerte ist von folgenden Funktionen abhängig:

**Min.-Funktion**: Mit der Min.-Funktion dient der untere Schwellenwert als Auslöse- und der obere Schwellenwert als Rücksetzschwelle. Unterschreitet der Wert der ausgewählten Messung den unteren Schwellenwert, erfolgt nach der eingestellten Verzögerung die Auslösung. Überschreitet der Wert der Messung den oberen Schwellenwert, erfolgt nach der eingestellten Verzögerung die Rücksetzung.

Max.-Funktion: Mit der Max.-Funktion dient der obere Schwellenwert als Auslöse- und der untere Schwellenwert als Rücksetzwert. Überschreitet der Wert der ausgewählten Messung den oberen Schwellenwert, erfolgt nach der eingestellten Verzögerung die Auslösung. Unterschreitet der Wert der Messung den unteren Schwellenwert, erfolgt nach der eingestellten Verzögerung die Rücksetzung. Min.+Max.-Funktion: Mit der Funktion Min+Max dient sowohl der untere

**Min.+Max.-Funktion:** Mit der Funktion Min+Max dient sowohl der untere als auch der obere Schwellenwert als Auslöseschwelle. Wenn der Wert der ausgewählten Messung den unteren Schwellenwert unter- oder den oberen Schwellenwert überschreitet, erfolgt nach den jeweiligen Verzögerungen die Auslösung der Schwelle. Sobald der Messwert wieder innerhalb der Grenzwerte liegt, erfolgt die sofortige Rücksetzung.

- Die Auslösung kann je nach Einstellung die Aktivierung oder Deaktivierung des Grenzwerts LIMn bedeuten.
- Wenn der Grenzwert LIMn mit Speicher konfiguriert ist, muss die Rücksetzung manuell über den entsprechenden Befehl im Befehlsmenü erfolgen
- Siehe Einstellungsmenü M13 Grenzwerte.

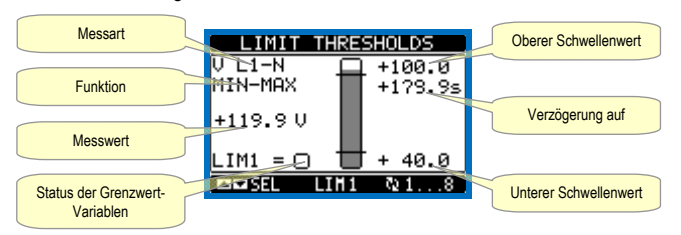

#### Remote-Variablen (REMx)

- ATL600 und ATL610 können maximal 8 Remote-Variablen (REM1...REM8) steuern.
- Es handelt sich um Variablen, deren Status vom Benutzer über das Kommunikationsprotokoll beliebig geändert werden kann und die in Kombination mit den Ausgängen verwendet werden können. Beispiel: Bei Verwendung einer Remote-Variablen (REMx) als Quelle für einen Ausgang (OUTx) kann ein Relais über die Überwachungssoftware frei aktiviert oder deaktiviert werden. Auf diese Weise könnten die Ausgangsrelais des ATL600 zur Ansteuerung von Lasten wie zum Beispiel Beleuchtung o.ä. verwendet werden.

#### Benutzerdefinierte Alarme (UAx)

- Der Benutzer kann maximal 4 programmierbare Alarme (UA1...UA4) festlegen.
- Für jeden Alarm kann folgendes festgelegt werden:
- o die Quelle, d.h. die Bedingung, die den Alarm auslöst
- der Text der Meldung, die auf dem Display angezeigt werden soll, wenn diese Bedingung eintritt
- o die Eigenschaften des Alarms (wie bei den Standard-Alarmen)

| CODE | DESCRIPTION                 | RANGE |
|------|-----------------------------|-------|
| LIMx | Limit thresholds            | 14    |
| REMx | Remote-controlled variables | 116   |
| UAx  | User alarms                 | 14    |
| CNTx | Programmable counters       | 14    |

#### Limit thresholds (LIMx)

- The LIMn thresholds are internal variables whose status depends on the out-of-limits of one particular measurement set by the user (e.g. phase to phase voltage L1-L2 higher than 400V) among all those measured.
- To make the setting of the thresholds easier, since the limits can span in a very wide range, each of them can be set using a base number and a multiplier (for example: 400 x 1 = 400).
- For each LIM, there are two thresholds (upper and lower). The upper threshold must always be set to a value higher than the lower threshold.
- The meaning of the thresholds depends on the following functions:

**Min function:** the lower threshold defines the trip point, while the upper threshold is for the resetting. The LIM trips when the selected measurement is less than the Lower threshold for the programmed delay. When the measured value becomes higher than the upper set point, after the set delay, the LIM status is reset.

**Max function:** theupper threshold defines the trip point, while the lower threshold is for the resetting. The LIM trips when the selected measurement is more than upper threshold for the programmed delay. When the measured value decreases below the lower set point, after the delay, the LIM status is reset.

**Max+Min function:** both thresholds are for tripping. When the measured value is less than lower or more than upper set points, then, after the respective delays, the LIM will trip. When the measured value returns within the limits, the LIM status will be immediately reset.

- Trip denotes either activation or de-activation of the LIM variable, depending on 'Normal status' setting.
- If the LIMn latch is enabled, the reset can be done only manually using the dedicated command in the commands menu.
- See setup menu M13 Limit thresholds .

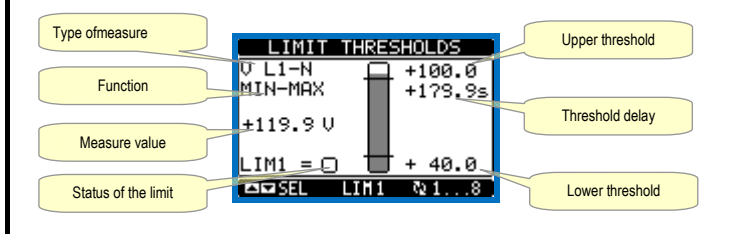

#### Remote-controlled variables (REMx)

- ATL600 and ATL610 can manage up to 8 remote-controlled variables (REM1...REM8).
- Those are variables which status can be modified by the user through the communication protocol and that can be used in combination with outputs. Example: using a remote variable (REMx) as a source for an output (OUTx), it will be possible to freely energise or de-energise one relay through the supervision software. This allows to use the ATL600 relays to drive lighting or similar loads.

#### User Alarms (UAx)

- The user has the possibility to define a maximum of 4 programmable alarms (UA1...UA4).
- For each alarm, it is possible to define:
  - o the source that is the condition that generates the alarm,
  - the *text* of the message that must appear on the screen when this condition is met.
  - the properties of the alarm (just like for standard alarms), that is in which way that alarms interacts with the generator control.

- Die Bedingung, die den Alarm auslöst, kann zum Beispiel das Überschreiten eines Schwellenwerts sein. In diesem Fall ist die Quelle einer der Grenzwerte LIMx.
- Wenn der Alarm hingegen nach Aktivierung eines externen Digitaleingangs angezeigt werden soll, ist die Quelle ein INPx.
- Für jeden Alarm kann der Benutzer eine frei programmierbare Meldung festlegen, die im Popup-Fenster der Alarme eingeblendet wird.
- Die Eigenschaften der benutzerdefinierten Alarme lassen sich genauso einstellen wie bei den normalen Alarmen. Es kann also festgelegt werden, ob ein bestimmter Alarm die Sirene auslöst, den Ausgang des Gesamtalarms schließen soll usw. Siehe Kapitel *Eigenschaften der Alarme*.
- Bei gleichzeitigem Auftreten mehrerer Alarme werden diese unter Angabe der Gesamtanzahl nacheinander angezeigt.
- Durch Drücken der Taste OFF-RESET können gehaltene Alarme gelöscht werden, sofern die Ursachen für den Alarm beseitigt wurden.
- Ein mit Speicher programmierter Alarm wird mit dem entsprechenden Befehl im Befehlsmenü zurückgesetzt.
- Für die Definition der Alarme siehe Einstellungsmenü M15

#### Benutzerdefinierte Alarme. Automatischer Test

- Es kann festgelegt werden, an welchen Wochentagen und zu welcher Tageszeit (Stunden/Minuten) der Test durchgeführt werden kann.
- Siehe Menü M09 Automatischer Test für detailliertere Angaben zur Programmierung.
- Nach dem Start funktioniert das Stromaggregat f
  ür eine einstellbare Zeit, nach der es stehen bleibt. Vor dem Start wird auf dem Display die Anzeige 'T.AUT' eingeblendet.

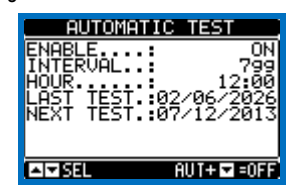

- Die Aktivierung / Deaktivierung des automatischen Tests kann wie nachstehend beschrieben auch vorgenommen werden, ohne das Einstellungsmenü zu öffnen:
  - Die Seite 'AUTOMATISCHER TEST' öffnen und zum Aktivieren der Funktion die Tasten AUT und ▲, bzw. zum Deaktivieren AUT und ▼ drücken.
- Der automatische Test kann durch Drücken der Taste OFF RESET abgebrochen werden.

#### Simulation des Ausfalls der Haupteinspeisung

- Um das Verhalten des Systems zu testen, kann ein Spannungsausfall in der Haupteinspeisung simuliert werden.
- Der Start der Simulation erfolgt entweder über das Befehlsmenü (Befehl C.16) oder über einen beispielsweise mit einem Schlüsselwahlschalter verbundenen Digitaleingang, indem die Funktion des Eingangs auf die Ausführung von Befehl C.16 konfiguriert wird.
- Die Simulation besteht darin, einen zweiminütigen Ausfall der Haupteinspeisung zu berücksichtigen, auch wenn diese in Wirklichkeit vorhanden ist. Während dieser Zeit erscheint auf der Hauptseite die Anzeige *SIMUL xxx* mit dem Countdown der Simulationsdauer.
- Genau wie im automatischen Zyklus wird das Notstromaggregat (sofern vorhanden) gestartet und die Last auf die Ersatzstromversorgung umgeschaltet.
- Die Simulation kann jederzeit gestoppt werden, um zum OFF-Modus zurückzukehren.
- Wenn die Simulation vom Befehlsmenü durchgeführt wird, muss vom OFF-Modus gestartet werden (in dem das Menü geöffnet werden kann. Nach Auswahl und Bestätigung des Befehls C.16 wird das Befehlsmenü beendet. Das Gerät wechselt selbsttätig zum AUT-Modus und beginnt mit der Simulation.

- The condition that generates the alarm can be, for instance, the overcoming of a threshold. In this case, the source will be one of the limit thresholds LIMx.
- If instead, the alarm must be displayed depending on the status of an external digital input, then the source will be an INPx.
- For every alarm, the user can define a free message that will appear on the alarm page.
- The properties of the user alarms can be defined in the same way as the normal alarms. You can choose whether a certain alarm will stop the engine, activate the siren, close the global alarm output, etc. See chapter *Alarm properties*.
- When several alarms are active at the same time, they are displayed sequentially, and their total number is shown on the status bar.
- Pressing the OFF- RESET button can be reset retentive alarms, provided that the conditions that generated the alarm has been removed
- To reset one alarm that has been programmed with latch, use the dedicated command in the commands menu.
- For details on alarm programming and definition, refer to setup menu *M15 User alarms*.

#### Automatic test

- The automatic test is a periodic test carried out at set intervals (set during setup) if the system is in AUT mode and the function has been enabled.
- The typical application is to check the efficiency of a generating set used as an emergency power source.
- It is possible to decide in which days of the week the automatic test can be executed and at what time of the day (hours; minutes).
- See menu M09 Automatic Test for more details on automatic test programming.
- After starting, the gen-set runs for a set time, after which it will stop. The message 'A.TEST' is displayed before the generator starts.

| AUTOMATI                                              | C TEST                                         |
|-------------------------------------------------------|------------------------------------------------|
| ENABLE<br>INTERVAL<br>HOUR<br>LAST TEST.<br>NEXT TEST | 0N<br>799<br>12:00<br>02/06/2026<br>07/12/2013 |
| AIT SEL                                               | AUT+ 🖬 = OFF                                   |

- The automatic test can be enabled/disabled without opening the Setup menu in the following way:
  - Open the 'AUTOMATIC TEST' page and press the keys AUT and ▲ to enable the function, or the keys AUT and ▼ to disable it.
- The automatic test can be stopped with the OFF-RESET key.

#### Simulation of priority line failure

- It is possible to simulate the lack of the priority line in order to verify the behavior of the transfer switch system.
- The simulation can be started either using the commands menu (command C.16) or via a digital input, for example connecting it to a key switch, programming the function of the input to the execution of the command C.16.
- The simulation consists in considering the priority line absent for 2 minutes, even if it is actually present. During this time the main page shows the message *SIMUL xxx* with the countdown of the time.
- The simulation will cause the start of the generator (if present) and a load transfer exactly as in the automatic cycle.
- You can stop the simulation at any time by passing in OFF mode.
- If you make the simulation through commands menu, you must start from the OFF mode (which allows access to the menu). Once selected and confirmed the C.16 command, exit the command menu. The unit will independently switch to AUT mode and start the simulation.

### **Tastatursperre**

- Die Tastatur des ATL6.. lässt sich wie folgt sperren:
- mit einem programmierbaren Eingang.
- mit einer bestimmten Kombination der frontseitigen Tasten.
- ALTSW (ATL Remote control).
- Wenn die Tastatur gesperrt ist, können nur die Messungen abgelesen, jedoch nicht die Betriebsart geändert, oder die Schalter von Hand bedient werden. Wenn das Symbolmenü angezeigt wird und die Tastatur gesperrt ist, 2 Minuten warten, um zur Hauptseite zurückzukehren.
- Wenn versucht wird, die gesperrten Tasten zu bedienen, wird die Meldung ZUGRIFF GESPERRT eingeblendet.
- Zum Sperren oder Entsperren der Tastatur die Taste ▲ gedrückt halten und gleichzeitig drei Mal die Taste ▼ drücken, ohne sie am Ende loszulassen.
- Die Taste ▲ loslassen und dann 5 Mal drücken, dann beide Tasten loslassen.
- Wenn die Tastatur gesperrt wird, erscheint auf dem Display die Meldung TASTATUR GESPERRT. Wenn sie hingegen entsperrt wurde, erscheint die Meldung TASTATUR ENTSPERRT.

## Programmierschnittstelle IR

- Die Konfiguration der Parameter des ATL6.. ist über die frontseitige optische Schnittstelle, über den USB-Programmier-Stick IR-USB CX01 oder über den Stick IR-WiFi CX02 möglich.
- Diese Programmierschnittstelle hat folgende Vorteile:
- Sie gestattet die Konfiguration und Wartung des ATL6.. ohne Zugang zur Geräterückseite zu haben, also ohne den Schaltkasten öffnen zu müssen.
- Sie ist galvanisch von den internen Schaltkreisen des ATL6... getrennt und garantiert somit ein Höchstmaß an Sicherheit für den Bediener.
- o Sie ermöglicht eine hohe Geschwindigkeit der Datenübertragung.
- Frontseitige Schutzart IP65.
- Sie reduziert die Möglichkeit von unbefugten Zugriffen auf die Gerätekonfiguration.
- Durch einfaches Ännähern eines Programmier-Sticks CX.. an der frontseitige Schnittstelle und Einstecken der Stecker in die entsprechenden Buchsen erkennen sich die Geräte gegenseitig, was durch die grüne Farbe der LED LINK am Programmier-Stick angezeigt wird.

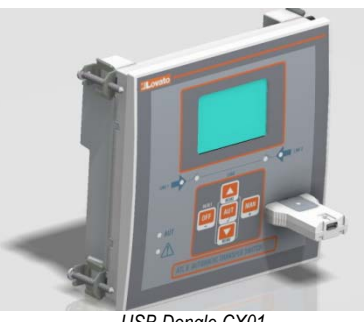

USB Dongle CX01 CX01 USB Dongle

## Parametereinstellung vom PC

- Mit der Setup-Software ATL Remote control ist die Übertragung der (zuvor konfigurierten) Setup-Parameter vom ATL6.. auf die Festplatte des PC und umgekehrt möglich.
- Die Übertragung der Parameter vom PC zum ATL kann auch teilweise erfolgen, das heißt, nur der Parameter der angegebenen Menüs.
- Außer den Parametern können mit dem PC folgende Optionen definiert werden:
- Personalisiertes Logo, das bei Einschalten der Spannungsversorgung sowie jedes Mal bei Beenden des Setups von der Tastatur angezeigt wird.
- Info-Seite, auf der Informationen, Merkmale, Daten usw. eingegeben werden können, die die Anwendung betreffen.
- Laden der Einstellungen anderer Sprachen als die Standardsprache.

## Parametereinstellung von Smartphone oder Tablet

- Mit der für Tablet und Smartphone Android oder iOS erhältlichen App SAM1 und dem Zubehör CX02 kann die Verbindung mit dem ATL6 hergestellt werden.
- Mit der APP können Alarme angezeigt, Befehle gesendet, Messungen abgelesen, Parameter konfiguriert, Ereignisse heruntergeladen und erhobene Daten per Mail versendet werden.

## Keypad lock

- The ATL keypad can be locked either by:
  - programmable input.
    - a particular procedure from front keys.
    - ATLSW(ATL Remote control).
- Once the keypad is locked, it will only be possible to view measures, but not to change operating mode or to operate manually on circuit breakers. If the icon menu is shown and the keypad is locked, wait 2 minutes to return to main page.
- Any attempt to use the locked keys will cause the word ACCESS LOCKED to be displayed.
- To lock or unlock the keypad, press key ▲ and, while holding it down, press key ▼ three times without releasing it at the end.
- Release then key  $\blacktriangle$  and then press it 5 times, then release both keys.
- When the keypad is locked, the display shows the word Loc. Conversely it has been KEYBOARD LOCKED, the word KEYBOARD UNLOCKED would appear.

## IR programming port

- The parameters of the ATL6.. can be configured through the front optical port, using the IR-USB CX01 programming dongle or with the IR-WiFi CX02 dongle.
- This programming port has the following advantages:
  - You can configure and service the ATL6.. without the need to access to the rear of the device or having to open the electrical panel.
  - It is galvanically isolated from the internal circuits of the ATL6.., guaranteeing the greatest safety for the operator.
  - High speed data transfer.
  - IP65 front panel.
- $\circ$   $\quad$  Limits the possibility of unauthorized access with device config.
- Simply hold the CX.. dongle up to the front panel, connecting the plugs to the relevant connectors, and the device will be acknowledged as shown by the LINK LED on the programming dongle flashing green.

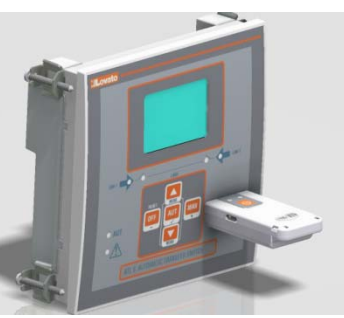

WiFi Dongle CX02 CX02 WiFi Dongle

## Parameter setting (setup) with PC

- You can use the ATL Remote control set-up software to transfer (previously programmed) set-up parameters from the ATL6.. to the hard drive of the PC and vice versa.
- The parameter may be partially transferred from the PC to the ATL, transferring only the parameters of the specified menus.
- The PC can be used to set parameters and also the following:
   Customised logo displayed on power-up and every time you exit keyboard setup.
- Info page where you can enter application information, characteristics, data, etc.
- o Load alternative set of languages to default.

### Parameters setting from your smartphone or tablet

- Using the SAM1 app, available for iOS or Android tablets and smartphones, together with the CX02 dongle, it is possible to connect to the ATL6 ...
- The APP allows you to view alarms, send commands, read measurements, set parameters, download the events and send data via e-mail.

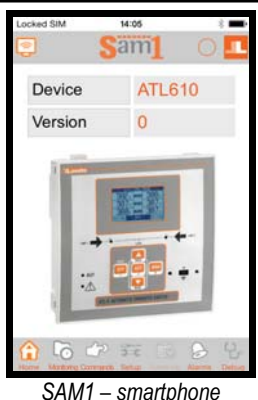

Orivit Sinditphone

### Parametereingabe (Setup) vom frontseitigen Bedienpanel

- Öffnen des Menüs für die Parameterprogrammierung (Setup):
  - Die Platine auf den OFF-Modus einstellen.
  - o Von der normalen Anzeige der Messungen gleichzeitig auf ▲ und
     ▼ drücken, um das Hauptmenü zu öffnen
  - Das Symbol 🔁 wählen. Falls das Symbol nicht aktiv ist (graue Anzeige), muss das Freigabepasswort eingegeben werden (siehe Kapitel "Passwortgeschützter Zugang").
  - o Auf ✓ drücken, um das Einstellungsmenü zu öffnen.
- Auf dem Display erscheint die unten abgebildete Tabelle mit den Untermenüs für die Einstellung, in denen alle Parameter nach funktionsbezogenen Kriterien zusammengefasst sind.
- Das gewünschte Menü mit den Tasten ▲ oder ▼ auswählen und mit ✓ bestätigen.
- Um die Einstellung zu beenden und zur Anzeige der Messungen zurückzukehren, auf **OFF** drücken.

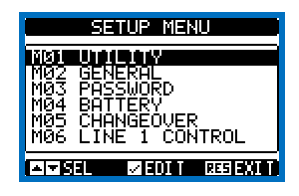

Einstellung: Menüauswahl

 In der nachstehenden Tabelle sind die verfügbaren Untermenüs aufgeführt:

| Code | MENÜ                         | BESCHREIBUNG                                      |
|------|------------------------------|---------------------------------------------------|
| M01  | UTILITY                      | Sprache, Helligkeit, Display-Seiten usw.          |
| M02  | ALLGEMEIN                    | Kenndaten der Anlage                              |
| M03  | PASSWORT                     | Einstellung der Zugangscodes                      |
| M04  | AKKU                         | Akkuparameter (ATL 610)                           |
| M05  | LASTUMSCHALTUNG              | Modus Lastumschaltung                             |
| M06  | KONTROLLENETZ 1              | Akzeptanzgrenzen Spannung Netz 1                  |
| M07  | KONTROLLENETZ 2              | Akzeptanzgrenzen Spannung Netz 2                  |
| M08  | KOMMUNIKATIONEN              | Kommunikationsparameter (ATL610)                  |
| M09  | AUTOMATISCHERTEST            | Periode, Dauer, Modus automatischer<br>Test       |
| M10  | DIGITALEINGÄNGE              | Programmierbare Funktionen der<br>Digitaleingänge |
| M11  | DIGITALAUSGÄNGE              | Programmierbare Funktionen der<br>Digitalausgänge |
| M12  | VERSCHIEDENES                | Funktionen wie Wartung usw.                       |
| M13  | GRENZWERTE                   | Programmierbare Grenzwerte                        |
| M14  | ZÄHLER                       | Allgemeine programmierbare Zähler                 |
| M15  | BENUTZERDEFINIERTE<br>ALARME | Programmierbare Alarme                            |
| M16  | TABELLE DER ALARME           | Aktivierung und Wirkung der Alarme                |

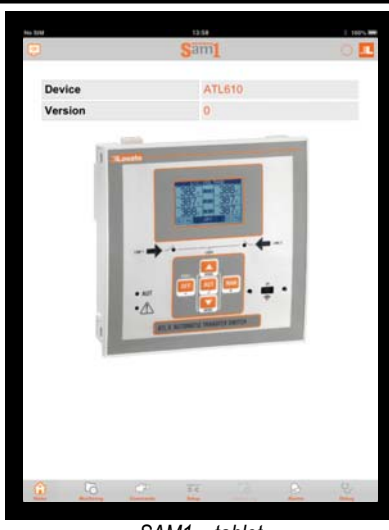

SAM1 – tablet

- Parameter setting (setup) from front panel
- To open the parameters programming menu (setup):
- o Turn the unit in OFF mode
- In normal measurements view, press ▲ ▼ simultaneously to call up the Main menu
- Select the icon If it is disabled (displayed in grey) you must enter the password (see chapter Password access).
- $\circ \qquad \text{Press} \checkmark \text{to open the setup menu.}$
- The table shown in the illustration is displayed, with the settings submenus of all the parameters on the basis of their function.
- Select the required menu with keys ▲ or ▼ and confirm with ✓.
- Press OFF to quit and return to the measurement viewing.

| SETUP MENU                                                                                       |
|--------------------------------------------------------------------------------------------------|
| M01 UINEAY<br>M02 GENERAL<br>M03 PASSWORD<br>M04 BATTERY<br>M05 CHANGEOVER<br>M06 LINE 1 CONTROL |
| IN SEL IN EDIT RESEXIT                                                                           |

Settings: menu selection

• The following table lists the available submenus:

| Cod. | MENU             | DESCRIPTION                               |
|------|------------------|-------------------------------------------|
| M01  | UTILITY          | Language, brightness, display pages, etc. |
| M02  | GENERAL          | System specifications                     |
| M03  | PASSWORD         | Password settings                         |
| M04  | BATTERY          | Battery parameters (ATL610)               |
| M05  | CHANGEOVER       | Load changeover settings                  |
| M06  | LINE 1 CONTROL   | Acceptability limits for line1 source     |
| M07  | LINE 2 CONTROL   | Acceptability limits for line 2 source    |
| M08  | COMMUNICATIONS   | Communications parameters (ATL610)        |
| M09  | AUTOMATIC TEST   | Automatic test mode, duration, period     |
| M10  | DIGITAL INPUTS   | Programmable digital inputs functions     |
| M11  | DIGITAL OUTPUTS  | Programmable digital outputs functions    |
| M12  | MISCELLANEOUS    | Functions like maintenance etc.           |
| M13  | LIMIT THRESHOLDS | Customisable limit thresholds             |
| M14  | COUNTERS         | Programmable generic counters             |
| M15  | USER ALARM       | Programmable alarms                       |
| M16  | ALARM TABLE      | Alarms effect enabling                    |

Select the sub-menu and press ✓ to show the parameters.

· Each parameter is shown with code, description and actual setting

 Alle Parameter werden mit Code, Beschreibung und aktuellem Wert angezeigt.

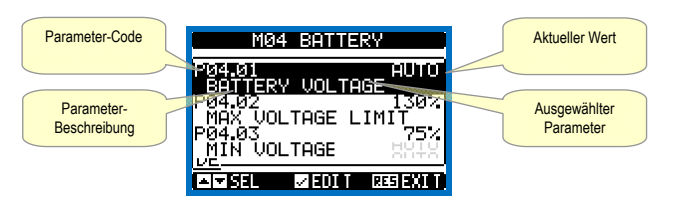

Einstellung: Parameterauswahl

- Wenn der Wert eines Parameters geändert werden soll, diesen auswählen und 🗸 drücken.
- Wurde das Passwort der erweiterten Ebene nicht eingegeben, ist der Zugang zur Bearbeitungsseite nicht möglich und es erscheint eine Meldung der Zugangsverweigerung.
- Wird der Zugang hingegen freigegeben, erscheint die folgende Bearbeitungsseite.

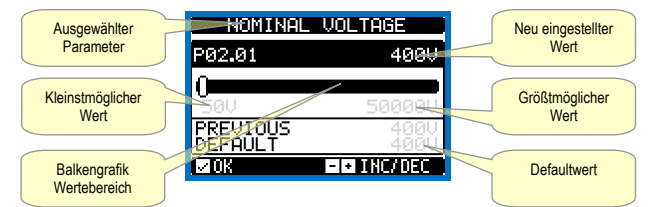

Einstellung: Bearbeitungsseite

- Im Bearbeitungsmodus kann der Wert mit den Tasten + und geändert werden. Außerdem werden eine Balkengrafik mit der Angabe des Wertebereichs, der kleinst- und der größtmögliche Wert, der vorherige Wert und der Default-Wert angezeigt.
- Mit + und ▲ wird der Wert auf den höchstmöglichen, mit ▲ und auf den kleinstmöglichen Wert eingestellt.
- Durch gleichzeitiges Drücken von + und wird die Werkseinstellung wieder hergestellt.
- Während der Texteingabe wird mit den Tasten ▲ und ▼ das alphanumerische Zeichen ausgewählt, und mit + und - wird der Cursor innerhalb des Textes verschoben. Durch gleichzeitiges Drücken von A und ▼ wird die Zeichenauswahl direkt auf den Buchstaben 'A' gesetzt.
- Auf ✓ drücken, um zur Parameterauswahl zurückzukehren. Der eingegebene Wert bleibt gespeichert.
- Auf OFF drücken, um die Änderungen zu speichern und die Einstellung zu beenden. Das Steuergerät führt ein Reset aus und kehrt dann zum normalen Betrieb zurück.
- Wird über 2 Minuten lang keine Taste betätigt, wird das Einstellungsmenü automatisch beendet und das System kehrt zur normalen Anzeige zurück, ohne die Parameter zu speichern.
- Es wird daran erinnert, dass nur für die über Tastatur änderbaren Parameter im EEprom-Speicher des ATL... eine Sicherheitskopie abgelegt werden kann. Diese Daten können bei Bedarf im Arbeitsspeicher wiederhergestellt werden. Die Befehle Sicherheitskopie und Datenwiederherstellung sind im Befehlsmenü verfügbar.

## **Parametertabelle**

| M01 – U                                                           | TILITY                                                 | M.E. | Default           | Wertebereich                                          |  |
|-------------------------------------------------------------------|--------------------------------------------------------|------|-------------------|-------------------------------------------------------|--|
| P01.01                                                            | Sprache                                                |      | English           | English<br>Italiano<br>Francais<br>Espanol<br>Deutsch |  |
| P01.02                                                            | Einstellen derUhrbeiEinschalten der<br>Stromversorgung |      | OFF               | OFF-ON                                                |  |
| P01.03                                                            | BetriebsartbeiEinschaltender<br>Stromversorgung        |      | Vorhergehend<br>e | OFF-Modus<br>Vorhergehende                            |  |
| P01.04                                                            | KontrastLCD                                            | %    | 50                | 0-100                                                 |  |
| P01.05                                                            | HoheHelligkeitHintergrundbeleuchtung<br>Display        | %    | 100               | 0-100                                                 |  |
| P01.06                                                            | NiedrigeHelligkeitHintergrundbeleuchtu<br>ngDisplay    | %    | 25                | 0-50                                                  |  |
| P01.07                                                            | Verzögerungdes<br>WechselsaufniedrigeHelligkeit        | S    | 180               | 5-600                                                 |  |
| P01.08                                                            | RückkehrzurDefault-Seite                               | S    | 300               | OFF / 10-600                                          |  |
| P01.09                                                            | Default-Seite                                          |      | VL-L              | (Liste Seiten)                                        |  |
| P01.10                                                            | Kennnummerder Anlage                                   |      | (leer)            | 20-stellige<br>Zeichenkette                           |  |
| P01.01 – Auswahl der Sprache für die Textanzeige auf dem Display. |                                                        |      |                   |                                                       |  |

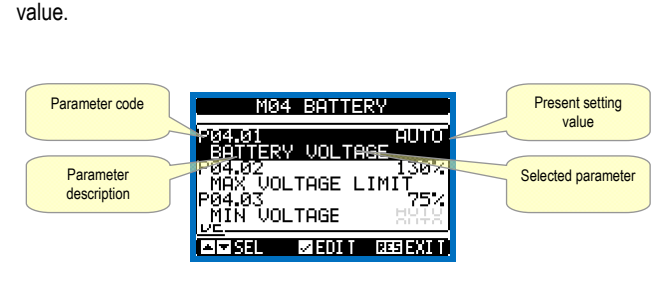

Set-up: parameter selection

- To modify the setting of one parameter, select it and then press ✓.
- If the Advanced level access code has not been entered, it will not be possible to enter editing page and an access denied message will be shown.
- If instead the access rights are confirmed, then the editing screen will be shown

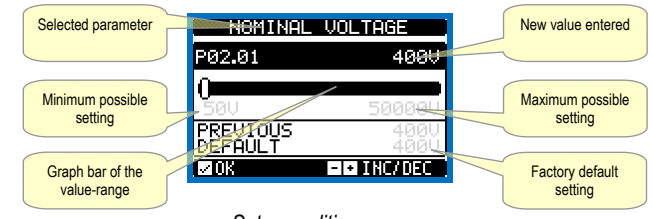

Set-up: editing page

- When the editing screen is displayed, the parameter setting can be modified with + and -keys. The screen shows the new setting, a graphic bar that shows the setting range, the maximum and minimum values, the previous setting and the factory default.
- Pressing + and ▲ the value is set to the maximum possible, while with ▲ and - it is set to the minimum.
- Pressing simultaneously + and , the setting is set to factory default.
- During the entry of a text string, keys  $\blacktriangle$  and  $\blacktriangledown$  are used to select the alphanumeric character while + and - are used to move the cursor along the text string. Pressing keys  $\blacktriangle$  and  $\blacktriangledown$  simultaneously will move the character selection straight to character 'A'.
- Press ✓ to go back to the parameter selection. The entered value is stored.
- Press OFF to save all the settings and to quit the setup menu. The controller executes a reset and returns to normal operation.
- If the user does not press any key for more than 2 minutes, the system leaves the setup automatically and goes back to normal viewing without saving the changes done on parameters.
- N.B.: a backup copy of the setup data (settings that can be modified using the keyboard) can be saved in the eeprom memory of the ATL .... This data can be restored when necessary in the work memory. The data backup 'copy' and 'restore' commands can be found in the commands menu.

| M01 – UT   | LITY                               | UoM | Default  | Range          |
|------------|------------------------------------|-----|----------|----------------|
| P01.01     | Language                           |     | English  | English        |
|            |                                    |     |          | Italiano       |
|            |                                    |     |          | Francais       |
|            |                                    |     |          | Espanol        |
|            |                                    |     |          | Deutsch        |
| P01.02     | Set real time clock at power-on    |     | OFF      | OFF-ON         |
|            |                                    |     |          |                |
| P01.03     | Power-on operating mode            |     | Previous | OFF mode       |
|            |                                    |     |          | Previous       |
| P01.04     | LCD contrast                       | %   | 50       | 0-100          |
| P01.05     | Display backlight intensity high   | %   | 100      | 0-100          |
| P01.06     | Display backlight intensity low    | %   | 25       | 0-50           |
|            |                                    |     |          |                |
| P01.07     | Time to switch to low backlighting | S   | 180      | 5-600          |
|            |                                    |     |          |                |
| P01.08     | Return to default page             | S   | 300      | OFF / 10-600   |
| P01.09     | Default page                       |     | VL-L     | (page list)    |
| P01.10     | Plant identifier                   |     | (empty)  | String 20 chr. |
| P01.01 - S | Select display text language.      |     |          |                |

#### Parameter table

- P01.02 Aktivierung des automatischen Zugangs zum Setup der Uhr nach Einschalten der
- P01.02 Advise unit use automatisation 2 dgange zum octop der om nach zurestation er in Spannungsversorgung.
  P01.03 Sobald es unter Spannung gesetzt wird, startet das Gerät in Betriebsart OFF oder in der gleichen Betriebsart, in der es ausgeschaltet wurde.
  P01.04 Einstellung des tarken Display Hintergrundbeleuchtung.
  P01.05 Einstellung der starken Display Hintergrundbeleuchtung.

- P01.05 –Einsteilung der starken Display Hintergrundbeleuchtung.
  P01.05 Einsteilung der schwachen Display Hintergrundbeleuchtung.
  P01.07 Verzögerung des Wechsels auf schwache Display Hintergrundbeleuchtung.
  P01.08 –Verzögerung der Rückkehr zur Anzeige der Default-Seite, wenn keine Tasten gedrückt werden. Bei Einstellung auf OFF bleibt die Displayanzeige immer auf der zuletzt manuell geöffneten Seite.
  P01.09 Angezeigte Default-Seite bei Einschalten und nach der Verzögerungszeit.
- P01.10 Frei wählbarer Text mit alphanumerischer Bezeichnung der spezifischen Anlag

| M02 - A                                                                                                    | LLGEMEIN                      | M.E. | Default    | Wertebereich                              |
|----------------------------------------------------------------------------------------------------|-------------------------------|------|------------|-------------------------------------------|
| P02.01                                                                                                    | Nennspannung Anlage           | VAC  | 400        | 50-50000                                  |
| P02.02                                                                                                    | VerwendungSpannungswandler    |      | OFF        | OFF-ON                                    |
| P02.03                                                                                                    | PrimärkreisSpannungswandler   | V    | 100        | 50-50000                                  |
| P02.04                                                                                                    | SekundärkreisSpannungswandler | V    | 100        | 50-500                                    |
| P02.05                                                                                                    | Phasenfolgekontrolle          |      | OFF        | OFF<br>L1-L2-L3<br>L3-L2-L1               |
| P02.06                                                                                                    | Anschlussart                  |      | L1-L2-L3-N | L1-L2-L3-N<br>L1-L2-L3<br>L1-N-L2<br>L1-N |
| P02.07                                                                                                    | Art der Spannungsmessung      |      | L-L        | L-L<br>L-N<br>L-L + L-N                   |
| P02.08                                                                                                    | Nennfrequenz                  |      | 50HZ       | 50 HZ<br>60 HZ                            |
| <ul> <li>P02.01 –Nennspannung des Netzes und des Generators. Bei mehrphasigen Systemen immer<br/>die verkettete Spannung einstellen.</li> <li>P02.02 –Verwendung Spannungswandler (TV) an den Messeingängen<br/>Netz-/Generatorspannung.</li> </ul> |                               |      |            |                                           |

P02.03 -Wert desPrimärkreises der eventuellen Spannungswandler.

P02.04 – Wert desSekundärkreises der eventuellen Spannungswandler.
 P02.05 – Aktivierung Phasenfolgekontrolle. OFF = keine Kontrolle. Direkt = L1-L2-L3.
 Umgekehrt = L3-L2-L1. Auch die entsprechenden Alarme aktivieren.

P02.06 - Wahl der Verbindungsart, dreiphasig mit/ohne Neutralleiter, zweiphasig und einphasig.

- P02.07 Spannungsmessungen an verketteten Spannungen, Phasenspannungen oder beiden.
- Nennfrequenz von NETZ 1 / NETZ 2 P02.08

| M03 - P/                                                                                                    | ASSWORT                 | M.E. | Default | Wertebereich |
|----------------------------------------------------------------------------------------------------|-------------------------|------|---------|--------------|
| P03.01                                                                                                    | Passwortschutz          |      | OFF     | OFF-ON       |
| P03.02                                                                                                    | PasswortBenutzerebene   |      | 1000    | 0-9999       |
| P03.03                                                                                                    | PassworterweiterteEbene |      | 2000    | 0-9999       |
| P03.04                                                                                                    | PasswortFernzugriff     |      | OFF     | OFF/1-9999   |
| <ul> <li>P03.01 – Wenn auf OFF, ist das Passwort-Management deaktiviert und der Zugang zum Einstellungsmenü und zum Befehlsmenü frei.</li> <li>P03.02 – Wenn P03.01 aktiv ist, muss dieser Wert eingegeben werden, um den Zugang zur Benutzerebene zu aktivieren. Siehe Kapitel Passwortgeschützter Zugang.</li> <li>P03.03 – Wie P03.02, jedoch bezogen auf den Zugang zur erweiterten Ebene.</li> </ul> |                         |      |         |              |
| P03.04 - Wenn dieser Parameter auf einen numerischen Wert eingestellt ist, dient dieser als                                                                                                    |                         |      |         |              |

Code, der über serielle Kommunikation angegeben werden muss, bevor Fernbefehle gesendet werden können.

| M04 - A                                                                            | KKU                                                         | M.E. | Default | Wertebereich |
|------------------------------------------------------------------------------------|-------------------------------------------------------------|------|---------|--------------|
| P04.01                                                                             | Nennspannung Akku                                           | V    | AUTO    | AUTO         |
|                                                                                    |                                                             |      |         | 12           |
|                                                                                    |                                                             |      |         | 24           |
|                                                                                    |                                                             |      |         | OFF          |
| P04.02                                                                             | Grenzwert MAX-Spannung                                      | %    | 130     | 110-140      |
| P04.03                                                                             | Grenzwert MIN-Spannung                                      | %    | 75      | 60-130       |
| P04.04                                                                             | Verzögerung MIN-/MAX-Spannung                               | S    | 10      | 0-120        |
| P04.01 – Nennspannung Akku. Wenn dieser Parameter auf OFF gesetzt wird, werden die |                                                             |      |         |              |
|                                                                                    | Alarme und die Displayanzeige des Akkuzustands deaktiviert. |      |         |              |
|                                                                                    |                                                             |      |         |              |

P04.02 – Ansprechschwelle für den Alarm MAX-Spannung Akku.

P04.03 –Ansprechschwelle für den Alarm MIN-Spannung Akku.

P04.04 - Ansprechschwelle für die Alarme MIN- und MAX-Spannung Akku

| M05 – L | ASTUMSCHALTUNG                                                         | M.E. | Default   | Wertebereich                                                      |
|---------|------------------------------------------------------------------------|------|-----------|-------------------------------------------------------------------|
| P05.01  | Art der Anwendung                                                      |      | U-G       | U-G<br>U-U<br>G-G                                                 |
| P05.02  | Auswahl Haupteinspeisung                                               |      | -1-       | -1- Netz 1<br>-2- Netz 2                                          |
| P05.03  | Verriegelungszeit Netz 1 → Netz 2                                      | S    | 6.0       | 0.11800.0                                                         |
| P05.04  | Verriegelungszeit Netz 1                                               | S    | 6.0       | 0.11800.0                                                         |
| P05.05  | Umschaltverhalten                                                      |      | OBP       | OBP<br>OAP                                                        |
| P05.06  | Maximale Zeit für Schalter-Ansteuerung<br>(Alarmverzögerung A03 – A04) | S    | 5         | 1900                                                              |
| P05.07  | Art derSchaltgeräte                                                    |      | Sch. Imp. | Sch. Imp.<br>Sch. Kont.<br>Umsch. Imp.<br>Umsch. Kont.<br>Schütze |
| P05.08  | ImpulsdauerdesAusschaltbefehls                                         | S    | 10        | 0-600                                                             |
| P05.09  | ImpulsdauerdesEinschaltbefehls                                         | S    | 1         | 0-600                                                             |
| P05.10  | Dauerbefehl im RESET/OFF-Modus                                         |      | NÔC       | OFF<br>NOC                                                        |

#### P01.02 - Active automatic clock settings access after power-up.

- P01.03 Start system in OFF mode after power-up or in same mode it was switched off in.
- P01.04 Adjust LCD contrast.

- P01.05 Display backlight high adjustment. P01.07 Display backlight low delay. P01.08 Default page display restore delay when no key pressed. If set to OFF the display will always show the last page selected manually.
- P01.09 Default page displayed on power-up and after delay.
- P01.10 Free text with alphanumeric identifier name of specific plant.

| M02 - G                                                                                                    | ENERAL                 | UoM | Default    | Range                                     |
|----------------------------------------------------------------------------------------------------|------------------------|-----|------------|-------------------------------------------|
| P02.01                                                                                                    | Nominal plant voltage  | VAC | 400        | 50-50000                                  |
| P02.02                                                                                                    | VT Use                 |     | OFF        | OFF-ON                                    |
| P02.03                                                                                                    | VT Primary             | V   | 100        | 50-50000                                  |
| P02.04                                                                                                    | VT Secondary           | V   | 100        | 50-500                                    |
| P02.05                                                                                                    | Phase sequence control |     | OFF        | OFF<br>L1-L2-L3<br>L3-L2-L1               |
| P02.06                                                                                                    | Wiring mode            |     | L1-L2-L3-N | L1-L2-L3-N<br>L1-L2-L3<br>L1-N-L2<br>L1-N |
| P02.07                                                                                                    | Voltage control mode   |     | L-L        | L-L<br>L-N<br>L-L + L-N                   |
| P02.08                                                                                                    | Nominal frequency      |     | 50HZ       | 50 HZ<br>60 HZ                            |
| P02.01 – Rated voltage of LINE1 and LINE 2. Always set the line-to-line voltage for polyphase systems.         P02.02 – Using voltage transformers (TV) on LINE 1/ LINE 2 voltage metering inputs.         P02.03 – Primary value of any voltage transformers.         P02.04 – Secondary value of any voltage transformers.         P02.05 – Enable phase sequence control. OFF = no control. Direct = L1-L2-L3. Reverse = |                        |     |            |                                           |

- P02.06 Choosing the type of connection, three-phase with / without neutral, two-phase or single phase.
- P02.07 Voltage checks performed on concatenated, phase voltages or both

P02.08 - Rated frequency LINE 1 / LINE 2

| M03 – PASSWORD                                                                       |                         | UoM | Default | Range      |
|--------------------------------------------------------------------------------------|-------------------------|-----|---------|------------|
| P03.01                                                                               | Password enable         |     | OFF     | OFF-ON     |
| P03.02                                                                               | User level password     |     | 1000    | 0-9999     |
| P03.03                                                                               | Advanced level password |     | 2000    | 0-9999     |
| P03.04                                                                               | Remote access password  |     | OFF     | OFF/1-9999 |
| P03.01 – If set to OFF, password management is disabled and anyone has access to the |                         |     |         |            |
| settings and commands menu                                                           |                         |     |         |            |

P03.02 - With P03.01 enabled, this is the value to specify for activating user level access. See Password access chapter.

P03.03 - As for P03.02, with reference to Advanced level access.

P03.04 - If set to a numeric value, this becomes the code to specify via serial communication before sending commands from a remote control

| M04- BA  | TTERY                                         | UoM       | Default          | Range            |
|----------|-----------------------------------------------|-----------|------------------|------------------|
| P04.01   | Battery rated voltage                         | V         | AUTO             | AUTO<br>12       |
|          |                                               |           |                  | 24<br>OFF        |
| P04.02   | MAX. voltage limit                            | %         | 130              | 110-140          |
| P04.03   | MIN. voltage limit                            | %         | 75               | 60-130           |
| P04.04   | MIN./MAX. voltage delay                       | S         | 10               | 0-120            |
| P04.01 - | Rated battery voltage. If set to OFF disables | the alarm | n and the displa | y of the battery |
| P04.02 - | Battery MAX. voltage alarm intervention thre  | shold.    |                  |                  |

P04.03 – Battery MIN. voltage alarm intervention threshold. P04.04 – Battery MIN. and MAX. alarms intervention delay.

| M05 – LO | AD CHANGEOVER                                | UoM | Default   | Range      |
|----------|----------------------------------------------|-----|-----------|------------|
| P05.01   | Application type                             |     | U-G       | U-G        |
|          |                                              |     |           | U-U        |
|          |                                              |     |           | G-G        |
| P05.02   | Priority line selection                      |     | -1-       | -1- Line 1 |
|          |                                              |     |           | -2- Line 2 |
| P05.03   | Linea 1 $\rightarrow$ Linea 2 interlock time | S   | 6.0       | 0.11800.0  |
| P05.04   | Linea 1 ← Linea 2 interlock time             | S   | 6.0       | 0.11800.0  |
| P05.05   | Breaker open mode                            |     | OBP       | OBP        |
|          |                                              |     |           | OAP        |
| P05.06   | Maximum operating switch time                | S   | 5         | 1900       |
|          | (A03 – A04 alarms delay)                     |     |           |            |
| P05.07   | Changeover type                              |     | Brk. Pul. | Brk. Pul.  |
|          |                                              |     |           | Brk. Con.  |
|          |                                              |     |           | Chg. Pul.  |
|          |                                              |     |           | Chg. Con.  |
|          |                                              |     |           | Contactors |
| P05.08   | Opening pulse duration                       | S   | 10        | 0-600      |
| P05.09   | Closing pulse duration                       | S   | 1         | 0-600      |
| P05.10   | Continuous command in RESET/OFF              |     | NOC       | OFF        |

| P05.11    | Max. Zeit, in der der Verbraucher stromlos                                                          | S                       | 60                              | OFF / 13600                             |
|-----------|----------------------------------------------------------------------------------------------------|-------------------------|---------------------------------|-----------------------------------------|
| P05.12    | ist (Ansprechverzögerung Alarm A07)<br>Sperrung der automatischen Rückschaltung                     |                         | OFF                             | OFF / ON                                |
|           | auf die Haupteinspeisung                                                                            |                         |                                 |                                         |
| P05.13    | Betriebsart EJP                                                                                     |                         | Normal                          | Normal<br>EJP                           |
|           |                                                                                                    |                         |                                 | EJP-T                                   |
| P05.14    | EJP-Startverzögerung                                                                                | min                     | 25                              | 0-240                                   |
| P05.15    | EJP-Umschaltverzögerung                                                                             | min                     | 5                               | 0-240                                   |
| P05.16    | Sperrung der Rück-Umschaltung EJP                                                                   |                         | ON                              | OFF / ON                                |
| P05.17    | Umschaltung bei nicht erfolgtem Schließen                                                           |                         | OFF                             | OFF<br>1                                |
|           |                                                                                                    |                         |                                 | 2                                       |
| D05 19    | Impulsaignaldauar Offnan                                                                            | _                       | 1.0                             | 1+2                                     |
| FUJ.10    | Mindestspannungsspulen                                                                              | 5                       | 1.0                             | 0.1 10.0                                |
| P05.19    | Verzögerung zwischen                                                                                | S                       | 0.2                             | 0.1 10.0                                |
|           | Schaltfedern                                                                                        |                         |                                 |                                         |
| P05.20    | Erneuter Schließversuch                                                                             |                         | AUT                             | OFF                                     |
|           |                                                                                                    |                         |                                 | AUTAUT+MAN<br>FINSCHALTUNG              |
| P05.21    | Generatorstart-Intervall                                                                            |                         | OFF                             | OFF                                     |
|           |                                                                                                    |                         |                                 | 1h-2h-3h-                               |
|           |                                                                                                    |                         |                                 | 4/1-0/1-0/1-<br>12h-                    |
|           |                                                                                                    |                         |                                 | 1d-2d-3d                                |
| D05 22    | Stundo Conoratoratort                                                                               | h                       | 0                               | 4d-5d-6d-7d                             |
| P05.22    | Minuten Generatorstart                                                                              | min                     | 0                               | 0.59                                    |
| P05.01 -  | - Legt die Art der Anwendung für die Verwaltung                                                     | g eines o               | der zweier S                    | stromaggregate fest                     |
|           | und ermöglicht das Verwalten der entsprecher                                                        | nden Ein                | -/Ausgangssi                    | ignale.                                 |
|           | U-U = Utility to Generator                                                                          |                         |                                 |                                         |
|           | G-G = Generator/Generator                                                                           |                         |                                 |                                         |
| P05.02 -  | <ul> <li>Legt die Haupteinspeisung fest, d. h. das Netz<br/>beide Quellen verfügbar sind</li> </ul> | , das de                | n Verbrauche                    | er versorgt, wenn                       |
| P05.03 -  | - Zeit, die zwischen der erfolgten Trennung von                                                     | Schaltg                 | erät NETZ 1                     | und dem                                 |
| P05.04    | Einschaltbefehl von Schaltgerät NETZ 2 verstr                                                       | eicht.<br>Schalta       | arät NETZ 2                     | und dem                                 |
| 1 03.04 - | Einschaltbefehl von Schaltgerät NETZ 1 verstr                                                       | eicht.                  |                                 |                                         |
| P05.05 -  | - OBP (Open Before Presence) bedeutet, dass                                                         | im Autor                | natikbetrieb o                  | der<br>troffono Notz                    |
|           | außerhalb der Grenzwerte liegt, unabhängig v                                                        | om Stati                | us der Ersatz                   | stromversorauna.                        |
|           | OAP (Open After Presence) bedeutet, dass im                                                         | Automa                  | tikbetrieb de                   | r Befehl zum                            |
|           | offnen eines Schaltgerats erst gesendet wird,<br>innerhalb der Grenzwerte liegt                     | wenn ai                 | e Ersatzstron                   | nversorgung                             |
| P05.06 -  | - Wenn sich ein Schaltgerät nach einem Aus- o                                                       | der Eins                | chaltbefehl n                   | ach dieser Zeit                         |
|           | nicht in der richtigen Position befindet, werden                                                    | die Alar                | me A03 oder                     | A04 ausgelöst.                          |
|           | verdrahtet sind.                                                                                    |                         | lailgerate pro                  | gramment und                            |
| P05.07 -  | - Legt fest, ob die programmierbaren Öffnen/Sc                                                      | hließen-                | Ausgänge ko                     | ontinuierlich aktiv                     |
|           | Impuls-Modus sein müssen, d. h. aktiviert, bis                                                      | das Sch                 | altgerät sich                   | in der                                  |
|           | gewünschten Position befindet. Wenn der Imp                                                         | uls-Mod                 | us gewählt is                   | t, wird der Befehl                      |
|           | um eine bestimmte Zeit verlangert (siehe P5.0<br>Position erreicht wurde                            | 8 und P                 | 5.09), auch n                   | achdem die                              |
| P05.08 -  | - Mindestdauer eines Öffnen-Befehls. Bei der A                                                      | nwendu                  | ng mit Schalt                   | geräten mit                             |
|           | Motorantrieb muss die Zeit ausreichend lang e                                                       | eingestel               | lt sein, um da<br>wird auch bei | as vollständige                         |
|           | Dauersignal-Modus berücksichtigt.                                                                   |                         |                                 |                                         |
| P05.09 -  | - Impulsdauer des Einschaltbefehls                                                                  | waaäna                  | n im Douorai                    | anal Madua faat                         |
| P03.10-   | wenn sich ATL im RESET/OFF-Modus befinde                                                            | et. Verwe               | endet in Anwe                   | endungen mit                            |
|           | Schützen.                                                                                           |                         |                                 | Ũ                                       |
|           | NOC – Lässt die Ausgänge unverändert                                                                |                         |                                 |                                         |
| P05.11 -  | - Wenn im Automatikbetrieb beide Versorgungs                                                        | netze gl                | eichzeitig län                  | ger als die in                          |
| P05 12 -  | P5.11 eingestellte Zeit nicht verfugbar sind, wi<br>- Wenn dieser Parameter aktiviert ist wird nach | rd der Al               | arm A07 aus<br>mschaltung a     | igelost.<br>Inf die                     |
| 1 00.12   | Ersatzstromversorgung nicht automatisch auf                                                         | das Hau                 | ptnetz zurück                   | kgeschaltet, sobald                     |
|           | aleses wieder verfügbar ist. Es muss manuell                                                        | zurückge                | eschaltet wer                   | aen.                                    |
| <b>_</b>  | ON – Sperre aktiv                                                                                   | _                       | _                               |                                         |
| P05.13 -  | - Normal = Standard-Betriebsart im AUT-Modu                                                         | S. EJP =                | Es werden 2                     | 2 programmierbare                       |
|           | konfiguriert werden. Bei Schließen des Startei                                                      | ngangs v                | vird die Moto                   | rstart-                                 |
|           | Verzögerungszeit (P05.14) aktiviert, nach dere                                                      | en Ablau                | f der Startzyk                  | dus ausgeführt                          |
|           | Netz zum Generator umgeschaltet, wenn der                                                           | Generato                | or ordnungsg                    | emäß gestartet ist.                     |
|           | Bei Öffnen der Umschaltfreigabe kehrt der Ver                                                       | rbrauche                | r zum Netz z                    | urück und das                           |
|           | EJP-Funktion ist nur aktiviert, wenn sich das S                                                     | enn sicn<br>System ir   | der Starteing<br>n Automatikb   | ang offnet. Die<br>etrieb befindet. Die |
|           | Sicherheitseinrichtungen und Alarme funktioni                                                       | erten wie               | e gewohnt. E                    | JP-T = Die                              |
|           | Funktion EJP/1 ist eine vereintachte Variante                                                       | der oben<br>angeste     | beschrieber                     | en EJP-Funktion,                        |
|           | Lastumschaltung zeitlich, und nicht über ein ei                                                     | xternes S               | Signal gesteu                   | ert wird. Diese                         |
|           | Funktion belegt daher nur einen Digitaleingang                                                      | g, nämlic<br>sechaltur  | h den Startei                   | ingang. Die<br>jeßen der                |
|           | Startsteuerung beginnt, sobald die Startsteuer                                                      | ung ges                 | chlossen wird                   | d, und kann mit                         |
|           | dem Parameter P05.15 eingestellt werden. SC                                                         | R = Die                 | SCR-Funktio                     | on ähnelt der EJP-                      |
|           | der EJP-Funktion. iedoch ohne die Start-Verzö                                                       | in teingan<br>bigerungs | g den Gener<br>zeit P05.14 :    | atorstart wie bei<br>abzuwarten.Der     |
|           | Fernschalteingang hat weiterhin die Funktion                                                        | der Ums                 | chaltfreigabe                   | , die nach der                          |
| P05 14    | Umschaltverzögerung P05.15 erfolgt.<br>-Verzögerung zwischen dem F IP-Startsignal um                | nd dem t                | atsächlichen                    | Startsignal an den                      |
|           | Generator.                                                                                          |                         |                                 |                                         |
| P05.15 -  | - Umschaltverzögerung des Verbrauchers von o                                                        | der Haup                | teinspeisung                    | auf die                                 |
| P05.16 -  | - Wenn auf ON, wird der Verbraucher im Modus                                                        | SEJP, E                 | JP-T und SC                     | R nicht wieder auf                      |
|           | das Hauptversorgungsnetz zurückgeschaltet,                                                          | wenn ei                 | ne Störung die                  | es Generators                           |
|           | freigeben.                                                                                          | CJP-EIN                 | yanyen die C                    | mochaitung                              |
| P05.17 -  | - Wenn dieser Parameter aktiviert ist wird bei n                                                    | icht erfo               | atem Schließ                    | Sen des                                 |

|          |                                                                                                    | r              |                    |                   |
|----------|----------------------------------------------------------------------------------------------------|----------------|--------------------|-------------------|
|          | mode                                                                                                    |                |                    | NOC               |
| P05.11   | Load no powered maximum time                                                                                                    | s              | 60                 | OFF /             |
|          | (A07 delay time)                                                                                                    |                |                    | 13600             |
| P05.12   | Inhibition automatic return on priority LINE                                                                                                    |                | OFF                | OFF / ON          |
| D05 12   | E ID mode                                                                                                    |                | Normal             | Normal            |
| P05.15   | EJP mode                                                                                                    |                | Normal             | Normal            |
|          |                                                                                                    |                |                    | EJP               |
|          |                                                                                                    |                |                    | EJP-T             |
|          |                                                                                                    |                |                    | SCR               |
| P05 14   | F.IP start delay                                                                                                    | min            | 25                 | 0-240             |
| D05 15   | E ID Changeover delay                                                                                                    | min            | E                  | 0.240             |
| P03.13   |                                                                                                    | 111111         | 3                  | 0-240             |
| P05.16   | ELP re-switching block                                                                                                    |                | ON                 | OFF/ON            |
| P05.17   | Changeover on closing failure (only with                                                                                                    |                | OFF                | OFF               |
|          | open feedback)                                                                                                    |                |                    | 1                 |
|          |                                                                                                    |                |                    | 2                 |
|          |                                                                                                    |                |                    | 1+2               |
| D05 18   | Minimum voltage coil pulse duration                                                                                                    | 6              | 1.0                | 0.1 10.0          |
| F0J.10   |                                                                                                    | 3              | 1.0                | 0.1 10.0          |
| P05.19   | Delay between minimum coll and spring                                                                                                    | S              | 0.2                | 0.1 10.0          |
|          | reload                                                                                                    |                |                    |                   |
| P05.20   | Closing retry                                                                                                    |                | AUT                | OFF               |
|          |                                                                                                    |                |                    | AUT               |
|          |                                                                                                    |                |                    | AUT+MAN           |
|          |                                                                                                    |                |                    | CLOSING           |
| D05.04   |                                                                                                    |                | 055                | OLOGINO           |
| P05.21   | Generator rotation interval                                                                                                    |                | OFF                | OFF               |
|          |                                                                                                    |                |                    | 1h-2h-3h-         |
|          |                                                                                                    |                |                    | 4h-6h-8h-         |
|          |                                                                                                    |                |                    | 12h-              |
|          |                                                                                                    |                |                    | 1d-2d-3d          |
|          |                                                                                                    |                |                    | 4d-5d-6d-7d       |
| D05 65   | Occurrent of the second second |                | ^                  | 10 00-00-10       |
| P05.22   | Generator rotation hour                                                                                                    | h              | U                  | 023               |
| P05.23   | Generator rotation minutes                                                                                                    | min            | 0                  | 059               |
| P05.01 - | Defines the type of application for the control                                                                                                    | of one o       | r two generator    | sets, enabling    |
| the mana | gement of the relevant input/output signals                                                                                                    |                | J                  | <b>J</b>          |
|          | G = I tillity to Generator                                                                                                    |                |                    |                   |
|          | U U = Utility to Utility                                                                                                    |                |                    |                   |
|          |                                                                                                    |                |                    |                   |
|          | G-G = Generator to Generator                                                                                                    |                |                    |                   |
| P05.02 - | Defines which is the main line, i.e. the line tak                                                                                                    | ing on th      | he load when bo    | oth sources are   |
|          | available.                                                                                                    |                |                    |                   |
| P05.03 - | Time from the opening of the LINE 1 switchge                                                                                                    | ear, after     | which the LINE     | E 2 switchgear    |
|          | closing command is given.                                                                                                    |                |                    |                   |
| P05.04 - | Time from the opening of the LINE 2 switchge                                                                                                    | ar. after      | which the LINE     | 1 switchgear      |
| 1 00.04  | closing command is given                                                                                                    | ar, artor      |                    | - I officingoui   |
|          | ODD (Open Defere Dresenes) means that in                                                                                                    |                | a mada tha an      | an command of     |
| P05.05 - | OBP (Open Before Presence) means that, in                                                                                                    | automat        | ic mode, the op    | en command of     |
|          | a circuit breaker is generated when the line co                                                                                                    | oncerned       | l goes beyond l    | imits,            |
|          | irrespective of the status of the alternative line                                                                                                    |                |                    |                   |
|          | OAP (Open After Presence) means that, in au                                                                                                    | tomatic        | mode, the oper     | n command of a    |
|          | circuit breaker is sent only after the alternative                                                                                                    | e line is r    | present within lin | mits.             |
| P05 06 - | If after sending an open or close command to                                                                                                    | a circui       | t breaker this is  | s not positioned  |
| 1 00.00  | correctly within this time, alarms A03 or A04 a                                                                                                    | re aenei       | ated It works w    | when the          |
|          | confectly within this time, alarms A00 of A04 a                                                                                                    | ne gene        | aled. It works v   |                   |
| BAE 47   | auxiliary contacts of circuit breaker status are                                                                                                    | program        | imed and wired     |                   |
| P05.07 - | Defines whether open-close outputs must be                                                                                                    | continuc       | usly active (app   | blication with    |
|          | contactors or circuit breakers without feedback                                                                                                    | k) or in p     | ulse mode, i.e.    | activated until   |
|          | the circuit breaker / switch has been positione                                                                                                    | d as req       | uired. If in pulse | e mode, the       |
|          | command is extended for a specified time (see                                                                                                    | e P5.08        | e P5.09) even a    | after positioning |
|          | completion.                                                                                                    |                |                    |                   |
| P05.08 - | Minimum duration of an opening command pu                                                                                                    | ulse. For      | the motorized of   | circuit breaker   |
|          | application, it must be set to a time long enoug                                                                                                    | nh to allo     | w the load of th   | he springs. This  |
|          | time is considered also when working in contin                                                                                                    | gir to und     | odo                | io opinigo. Thio  |
| DO5 00   | Duration of the classical action                                                                                                    | luous III      | oue.               |                   |
| PUJ.09 - | Duration of the closing command pulse.                                                                                                    | ner-l          |                    | king in           |
| PU3.10 - | Defines the behaviour of the open/close comm                                                                                                    | nand ou        | puts when wor      | king in           |
|          | continuous command mode and ATL is in RES                                                                                                    | SEI/OF         | - mode. This pa    | arameter can      |
|          | be useful when working with contactors.                                                                                                    |                |                    |                   |
|          | OFF – It opens the command outputs                                                                                                    |                |                    |                   |
|          | NOC – No change on command output                                                                                                    |                |                    |                   |
| P05.11 - | If in automatic mode both sources are not ava                                                                                                    | ilable at      | the same time      | for a time        |
|          | exceeding P5.11 alarm A07 is generated                                                                                                    |                |                    |                   |
| P05 12   | If this parameter is enabled after a transfer to                                                                                                    | the sec        | ondary line res    | tore to main      |
|          | line does not occur automatically when the lat                                                                                                    | ter hero       | mes available a    | again but it      |
|          | must be commanded in manual mode                                                                                                    |                | מ שמומטול מיייים   | gain, but it      |
|          | OFF Disabled                                                                                                    |                |                    |                   |
|          |                                                                                                    |                |                    |                   |
|          | UN – Enabled                                                                                                    |                |                    |                   |
| P05.13 - | Normal = Standard operation in AUT mode. E                                                                                                    | <b>EJP</b> = 2 | programmable i     | inputs are used,  |
|          | set with the functions Remote starting off load                                                                                                    | and Re         | mote chanaeov      | er for EJP.       |
|          | When the starting input closes the engine star                                                                                                    | t (P05.1       | 4) delav is enab   | oled, after which |
|          | the start cycle runs. Then when the remote su                                                                                                    | witching       | do-ahead is red    | ceived if the     |
|          | engine started property the load will be switch                                                                                                    | ned from       | the maine to the   | e generator       |
|          | The load is restored to the mains by the rome                                                                                                    | to switch      |                    | nening and the    |
|          | apport rupp o stor such such as the stort                                                                                                    |                |                    |                   |
|          | gensel runs a stop cycle when the start input (                                                                                                    | opens. I       |                    | n is only         |
|          | enabled if the system is in automatic mode. The                                                                                                    | ne cutou       | ts and alarms f    | unction as        |
|          | usual. EJP-T = The EJP/T function is a simplif                                                                                                    | hed varia      | ation of the prev  | ious EJP, and     |
|          | in this case the engine start is controlled in the                                                                                                    | e same v       | vay, but a timer   | switches the      |
|          | load instead of an external signal. This functio                                                                                                    | n theref       | ore uses only o    | ne digital input. |
|          | the starting input. The switching delay starts fr                                                                                                    | om whe         | n the start com    | mand closes       |
|          | and can be set using parameter D05 15 Chan                                                                                                    |                | lelav SCP - Th     | e SCR function    |
|          | in yory similar to the CID function in the                                                                                                    | 900VUI (       | ording input -     |                   |
|          | is very similar to the EJP function. In this mod                                                                                                    | e, ine st      | arung input ena    | ibles genset      |
|          | starting as for EJP, without waiting for start de                                                                                                    | ay P05         | 14. The remote     | changeover        |
|          | input still has a switching go-ahead function at                                                                                                    | fter Cha       | ngeover delay F    | P05.15.           |
| P05.14 - | Delay between the EJP start signal and the ef                                                                                                    | fective s      | tart signal sent   | to the            |
|          | generator.                                                                                                    |                | gilla cont         |                   |
| P05 15   | Delay for switching the load from LINE 1 to LI                                                                                                    | NF 2 in        | FJP and SCR n      | node              |
| P05 16   | If ON in FIP FIP T and SOP mode the los                                                                                                    | d will be      | the switched h     | ack to the        |
| . 00.10- | priority line in the same of a generator failure.                                                                                                    |                |                    | le on the E ID    |
|          | priority line in the case of a generator failure, t                                                                                                    | JUL ONLY       | when the signa     | IS UN LINE EJP    |
|          | IIIputs give a go-diledu.                                                                                                    |                |                    |                   |

- Schaltgeräts (fehlende Rückmeldung bei Vorliegen eines Einschaltbefehls) nicht nur der entsprechende Rückmeldealarm (A03 oder A04) ausgelöst, sondern auch die Umschaltung auf die Ersatzstromversorgung gesteuert. OFF = Funktion deaktiviert. 1 = Kontrolle an Netz 1. 2 = Kontrolle an Netz 2. 1+2 = Kontrolle an beiden Netzen.
   P05.18 – Dauer des Deaktivierungsimpulses der Mindestspannungsspulen für das Öffnen der Schaltgeräte.
   P05.19 – Zeit, die zwischen dem Öffnungsimpuls der Minimalspannungsspulen und dem Befehl zum Spannen der Schaltfedern verstreicht.
   P05.20 – Im Fall von Schaltgeräten mit Motorantrieb legt dieser Parameter fest, in welcher Betriebsart der erneute Schließversuch durchgeführt werden kann. Der erneute
- zum Spannen der Schaltfedern verstreicht.
  P05.20 Im Fall von Schaltgeräten mit Motorantrieb legt dieser Parameter fest, in welcher Betriebsart der erneute Schließversuch durchgeführt werden kann. Der erneute Schließversuch wird durchgeführt, wenn die Schließung wahrscheinlich aufgrund nicht erfolgter Spannung der Schaltfedern fehlgeschlagen ist. Er besteht aus der Durchführung eines vollständigen Ausschalt- und Federspannungszyklus, gefolgt von einem erneuten Einschaltbefehl. Wenn sich das Schaltgerät daraufhin noch immer nicht schließt, wird der Rückmeldealarm A03 oder A04 ausgelöst. OFF = Es wird nie eine erneute Einschaltung durchgeführt. AUT, AUT+MAN = für einen erneuten Einschaltungsversuch, wenn sich ATL im eingestellten Modus befindet.
  EINSCHALTUNG erfolgte, aber nicht im Falle eines unerwarteten Ausschalten des Schalters.
- Einschaltung ertoigte, aber nicht im Faile eines unerwarteten zusschaltens. P05.21 – P05.22 - P05.23 – Diese Parameter ermöglichen eine zeitgesteuerte Rotation in der Anwendung G-G durch Wechseln der Priorität zwischen den beiden Generatoren. P05.21 legt das Rotationsintervall der zwei Generatoren fest. Die Tageszeit, zu der die Rotation durchgeführt wird, wird von P05.22 und P05.23 fesgelegt. Wenn das Rotationsintervall größer als 24 Stunden ist, wird die Rotation alle n Tage immer zur angegebenen Uhrzeit durchgeführt. Ist es kleiner als 24 Stunden, wird die Rotation zur Beispiel die Uhrzeit 12:30 und Rotation alle 6 Stunden eingegeben wird, erfolgt eine Rotation um 12:30 Uhr, eine um 18:30 Uhr, eine um 0:30 Uhr usw.

| M06 – SP    | ANNUNGSMESSUNGNETZ 1                                                         | M.E.        | Default                        | Wertebereich       |
|-------------|------------------------------------------------------------------------------|-------------|--------------------------------|--------------------|
| P06.01      | Grenzwert MIN-Auslösespannung                                                | %           | 85                             | 70-100             |
| P06.02      | Grenzwert MIN Rücksetzung                                                    | %           | 90                             | 70-100             |
| P06.03      | Verzögerung MIN-Spannung                                                     | S           | 5                              | 0-600              |
| P06.04      | Grenzwert MAX-Auslösespannung                                                | %           | 115                            | 100-130 / OFF      |
| P06.05      | Grenzwert MAX Rücksetzung                                                    | %           | 110                            | 100-130 / OFF      |
| P06.06      | Verzögerung MAX-Spannung                                                     | S           | 5                              | 0-600              |
| P06.07      | Verzögerung, wenn das Netz wieder                                            | S           | 10                             | 1-6000             |
|             | innerhalb der vorgegebenen Grenzwerte                                        |             |                                |                    |
| D06 08      | Ist (und Netz 2 nicht verlugbar ist).                                        | 6           | 60                             | 1 6000             |
| F 00.00     | innerhalb der vorgegebenen Grenzwerte                                        | 5           | 00                             | 1-0000             |
|             | ist (und Netz 2 verfügbar ist).                                              |             |                                |                    |
| P06.09      | Phasenausfall-Schwellenwert                                                  | %           | 70                             | 60% - 80%          |
|             |                                                                              |             |                                | OFF                |
| P06.10      | Verzogerung Phasenaustall-                                                   | S           | 0.1                            | 0.1s-30s           |
| D06 11      | Schwellenwert Asymmetrie MAX                                                 | 0/,         | 15                             | 1% 20%/OEE         |
| P00.11      | Verzögerung Asymmetrie MAX                                                   | /0          | 5                              | 0.1_000            |
| P06.12      | Grenzwert MAX-Erequenz                                                       | %           | 105                            | 100-120/OFF        |
| P06.14      | Verzögerung MAX-Frequenz                                                     | s           | 3                              | 0-600              |
| P06.15      | Grenzwert MIN-Frequenz                                                       | %           | 95                             | OFF/80-100         |
| P06.16      | Verzögerung MIN-Freguenz                                                     | S           | 5                              | 0-600              |
| P06.17      | Kontrolle NETZ 1 in OFF/RESET-Modus                                          |             | OFF                            | OFF                |
|             |                                                                              |             |                                | ON                 |
|             |                                                                              |             |                                | OFF+GLOB           |
| D06 18      | Kontrolle NETZ 1 in MAN-Modus                                                |             | OFF                            |                    |
| 1 00.10     |                                                                              |             | OIT                            | ON                 |
|             |                                                                              |             |                                | OFF+GLOB           |
|             |                                                                              |             |                                | ON+GLOB            |
| P06.19      | Verzögerungszeit Generatorstart nach                                         | S           | OFF                            | OFF / 1-6000       |
| D06 20      | Ausiali von NETZ T<br>Abküblzeit Generator                                   | e           | 120                            | 1-3600             |
| P06.01 P    | <b>16 02 P06 03</b> – Die ersten beiden Parameter                            | legen g     | en 120                         | 1-0000             |
| 1 00.01,1 N | Ainimalspannungsschwellenwert und die zuge                                   | ehörige     | Hysterese bei                  |                    |
| ١           | Viederherstellung fest. P6.02 kann nicht auf e                               | einen ge    | ringeren Wert a                | ls P6.01           |
| e           | eingestellt werden. P6.03 legt die Verzögerun                                | gszeit fü   | ir das Ansprech                | en dieser          |
| D06 04 - D  | bicherneitseinfichtung test.<br>206 05   D06 06 – Die ersten beiden Paramete | r logon     | hon                            |                    |
| 1 00.04 - 1 | Aximalspannungsschwellenwert und die zug                                     | ehöriae     | Hysterese bei                  |                    |
| ١           | Viederherstellung fest. P6.05 kann nicht auf e                               | einen hö    | heren Wert als                 | P6.04              |
| e           | ingestellt werden. Wenn P6.04 auf OFF gese                                   | etzt wird   | , wird die                     |                    |
| P N         | Aaximalspannungsmessung deaktiviert. P6.0                                    | o legt di   | e Ansprechverz                 | ogerung der        |
| P06 07 -    | /erzögerungszeit wenn Netz 1 wieder innerh                                   | alh der v   | orgegehenen (                  | Grenzwerte ist     |
| 1 00.07     | Vird verwendet, wenn die Energieguelle von I                                 | Netz 2 n    | icht verfügbar is              | st.                |
| 1           | Normalerweise ist diese Zeit kürzer als P6.08,                               | da der      | Verbraucher str                | omlos ist, muss    |
|             | Iringend Spannung geliefert werden.                                          | مالہ مامع ب | arranahanan (                  | Nonmularta iat     |
| PU0.00 -V   | Vird verwendet, wenn der Verbraucher an Ne                                   | tz 2 and    | orgegebenen G                  | rden kann          |
| N           | Vormalerweise ist diese Zeit länger als P6.07.                               | da der      | Verbraucher ve                 | rsorat wird.       |
| k           | ann länger gewartet werden, bis von einer st                                 | abilen S    | pannungsrückk                  | ehr                |
|             | ausgegangen werden kann.                                                     |             |                                | DI ( II            |
| P06.09, P   | vfolgt, üblichonwoise sehneller als die Absenk                               | ein Ans     | precnen wegen                  | Phasenaustall      |
| F           | Phasenausfall wird durch P06.10 festgelegt.                                  | ung. Di     | e verzogerungs                 | Zeit bei           |
| P06.11, P   | 06.12 - P06.11 legt den auf die Nennspannur                                  | ng bezog    | genen oberen S                 | chwellenwert       |
| C           | ler Phasenasymmetrie fest, und P06.12 die e                                  | ntsprec     | nende Ansprech                 | verzögerung.       |
| D06 42      | Diese Messung kann deaktiviert werden, inde                                  | m P06.1     | 1 auf OFF gese                 | etzt wird.         |
| P06.13 - /  | Ansprechverzögerung Maximalfreguenz                                          | iii ueak    | livient werden.                |                    |
| P06.15 -A   | nsprechschwellenwert Minimalfrequenz, kan                                    | n deakti    | viert werden.                  |                    |
| P06.16 - /  | Ansprechverzögerung Minimalfrequenz.                                         |             |                                |                    |
| P06.17 – (  | OFF = Die Spannungsmessung NETZ 1 im O                                       | FF-Mod      | us ist deaktivier              | t. <b>ON =</b> Die |
|             | pannungsmessung im OFF-Modus ist aktivie                                     | viort ob    | rGLUB = Die<br>er abhängig day | von oh das         |
| N N         | letz fehlt oder vorhanden ist wird das auf die                               | Gesam       | talarm-Funktion                | programmierte      |
| F           | Relais ausgelöst oder nicht. ON+GLOB = Die                                   | Spannu      | ngsmessung in                  | OFF-Modus          |
| is          | st aktiviert, und abhängig davon, ob das Netz                                | fehlt od    | er vorhanden is                | t, wird das auf    |
| D06 40      | ie Gesamtalarm-Funktion programmierte Rel                                    | ais auso    | jelöst oder nich               | t.                 |
| PU6.18 - 3  | Siene Pub. 17, aber bezogen auf die MANUEL                                   | LE Beti     | iepsart.                       |                    |

P06.19 – Startverzögerung des Motors, wenn das NETZ 1 nicht wieder innerhalb der vorgegebenen Grenzwerte ist. Wenn dieser Wert auf OFF gesetzt wird, beginnt der

- P05.17 If enabled, in case of closing failure of the switching device (when feedback is opened while closing command active), in addition to the generation of the proper feedback alarm (A03 or A04) the load is switched to the alternative source. OFF = function disabled. 1 = check source line 1. 2 = check source line 2. 1+2 = check both source lines.
- P05.18 Duration of the opening pulse on the minimum voltage coils.
- P05.19 Time between the opening pulse on the minimum voltage coil and the spring reload command.
- P05.20 In case of use of motorized breakers, this parameter defines in which operating mode the ATL must execute the closing retry cycle. The closing retry is executed in case the breaker fails to close because the springs were not loaded. It consists of a complete opening and spring loading cycle, followed by the issuing of a new closing command. If the breaker fails to close again, then the A03 or A04 feedback alarm are generated. OFF = Closing retry is never executed. AUT, AUT+MAN = Closing retry is executed when ATS is in the set operating mode. CLOSING = Closing retry is executed only in case of failed closing but not when breaker opens spontaneously.
- P05.21 P05.22 P05.23 These parameters allow to implement a time rotation in G-G applications, switching the priority between the two generators. P05.21 defines the rotation interval between the two generators. The time of the day when rotation will occur is defined by P05.21 and P05.22. If the rotation interval exceeds 24h, then rotation always occurs at the time stated every n days. Contrarily, if it is less than 24h, then it occurs at the time specified and also at submultiples. For instance, if you set time at 12:30 and rotation every 6h, there will be a changeover at 12:30, one at 18:30, one at 0:30, etc.

| M06 - VO                                                                                                    | TAGE CONTROL LINE 1                                                                                                    | lloM                                                                                                    | Default                                                                                                    | Range                                                                                                    |
|----------------------------------------------------------------------------------------------------|----------------------------------------------------------------------------------------------------|----------------------------------------------------------------------------------------------------|----------------------------------------------------------------------------------------------------|----------------------------------------------------------------------------------------------------|
| P06.01                                                                                                    | MIN voltage limit for trip                                                                                                    | %                                                                                                    | 85                                                                                                    | 70-100                                                                                                    |
| P06.02                                                                                                    | MIN voltage nick-up                                                                                                    | %                                                                                                    | 90                                                                                                    | 70-100                                                                                                    |
| P06.02                                                                                                    | MIN voltage delay                                                                                                    | 70<br>S                                                                                                    | 5                                                                                                    | 0_600                                                                                                    |
| P06.04                                                                                                    | MAX voltage limit for trip                                                                                                    | %                                                                                                    | 115                                                                                                    | 100-130 / OEE                                                                                                    |
| P06.05                                                                                                    | MAX voltage nick-up                                                                                                    | %                                                                                                    | 110                                                                                                    | 100-130 / OFF                                                                                                    |
| P06.06                                                                                                    | MAX voltage delay                                                                                                    | 70                                                                                                    | 5                                                                                                    | 0_600                                                                                                    |
| P06.07                                                                                                    | Presence delay (when line 2 source                                                                                                    | 3<br>6                                                                                                    | 10                                                                                                    | 1_6000                                                                                                    |
| F 00.07                                                                                                    | not available)                                                                                                    | 3                                                                                                    | 10                                                                                                    | 1-0000                                                                                                    |
| P06.08                                                                                                    | Presence delay (when line 2 source available)                                                                                                    | S                                                                                                    | 60                                                                                                    | 1-6000                                                                                                    |
| P06.09                                                                                                    | Phase failure threshold                                                                                                    | %                                                                                                    | 70                                                                                                    | 60 – 80<br>OFF                                                                                                    |
| P06.10                                                                                                    | Phase failure delay                                                                                                    | s                                                                                                    | 0.1                                                                                                    | 0.1s-30s                                                                                                    |
| P06.11                                                                                                    | MAX Asymmetry limit                                                                                                    | %                                                                                                    | 15                                                                                                    | 1% -20%/OFF                                                                                                    |
| P06.12                                                                                                    | MAX Asymmetry delay                                                                                                    | s                                                                                                    | 5                                                                                                    | 0.1-900                                                                                                    |
| P06.13                                                                                                    | MAX frequency limit                                                                                                    | %                                                                                                    | 105                                                                                                    | 100-120/OFF                                                                                                    |
| P06.14                                                                                                    | MAX frequency delay                                                                                                    | s                                                                                                    | 3                                                                                                    | 0-600                                                                                                    |
| P06.15                                                                                                    | MIN frequency limit                                                                                                    | %                                                                                                    | 95                                                                                                    | OFF/80-100                                                                                                    |
| P06.16                                                                                                    | MIN frequency delay                                                                                                    | s                                                                                                    | 5                                                                                                    | 0-600                                                                                                    |
| P06.17                                                                                                    | LINE 1 control OFE mode                                                                                                    | -                                                                                                    | OFF                                                                                                    | OFF                                                                                                    |
|                                                                                                    |                                                                                                    |                                                                                                    | 0.11                                                                                                    | ON                                                                                                    |
|                                                                                                    |                                                                                                    |                                                                                                    |                                                                                                    | OFF+GLOB                                                                                                    |
|                                                                                                    |                                                                                                    |                                                                                                    |                                                                                                    | ON+GLOB                                                                                                    |
| P06.18                                                                                                    | LINE 1 control MAN mode                                                                                                    |                                                                                                    | OFF                                                                                                    | OFF                                                                                                    |
|                                                                                                    |                                                                                                    |                                                                                                    | -                                                                                                    | ON                                                                                                    |
|                                                                                                    |                                                                                                    |                                                                                                    |                                                                                                    | OFF+GLOB                                                                                                    |
|                                                                                                    |                                                                                                    |                                                                                                    |                                                                                                    | ON+GLOB                                                                                                    |
| P06.19                                                                                                    | Time delay generator starter due to a                                                                                                    | S                                                                                                    | OFF                                                                                                    | OFF / 1-6000                                                                                                    |
|                                                                                                    | lack of LINE 1                                                                                                    |                                                                                                    |                                                                                                    |                                                                                                    |
| P06.20                                                                                                    | Generator cooling time                                                                                                    | S                                                                                                    | 120                                                                                                    | 1-3600                                                                                                    |
| P06.04, P<br>1<br>P06.07 - 1<br>2<br>P06.08 - 1<br>P06.09, P<br>P06.11, P<br>P06.13 - 1<br>P06.13 - 1<br>P06.14 - 1<br>P06.14 - 1<br>P06 | <sup>26.01.</sup> P6.03 defines the intervention dela <b>06.05</b> , <b>P06.06</b> – The first two parameters is the related hysteresis upon restore. P06.0 - 906.04. Setting P06.04 to OFF will disable defines the maximum voltage intervention Delay for Line 1 restore to the limit range, available. Generally shorter than P06.08, is because the load is not energized. Delay for Line 1 restore to the limit range, ine 2. Generally longer than P06.07, as the possible to wait longer before considering <b>06.10</b> – Voltage threshold below which a guicker than the drop. The delay for the p1 <b>06.12</b> –P06.11 defines the maximum threreferred to voltage rating, and P06.12 defit control may be disabled by setting P3.11 the Max. frequency intervention delay. | y of this<br>Jefine this<br>5 cannot<br>e the max<br>delay.<br>used wh<br>as there<br>used wh<br>as there<br>used wh<br>has load is<br>voltage<br>phase load<br>shold for<br>nes the r<br>to OFF. | protection.<br>e maximum voltage<br>t be set to a value e<br>ximum voltage con<br>ten the line 2 source<br>is the urgent need<br>ten the load can be<br>e energized and cor<br>steadily restored.<br>ss intervention occ<br>is specified by PO<br>unbalance betwee<br>elated intervention<br>abled). | e threshold and<br>exceeding<br>trol. P06.06<br>e is not<br>to supply power<br>connected to<br>nsequently it is<br>urs, generally<br>6.10.<br>en phases,<br>delay. This |
| P06.16 -  <br>P06.17 -  <br>P06.17 -  <br>F<br>P06.18 -  <br>P06.19 -  <br>P06.20 -                                                                                                    | Min. frequency intervention delay<br>OFF = LINE 1 voltage control in OFF mod<br>node enabled. <b>OFF+GBL</b> = Voltage contr<br>programmed with the global alarm function<br>he voltage is respectively absent or prese<br>node enabled, and the relay programmed<br>ot depending on whether the voltage is re<br>See P06.17 with reference to MANUAL m<br>Engine start delay when LINE 1 fails to m<br>cycle starts when the mains contactor ope<br>Max. duration of the cooling cycle. Exam                                                                                                    | le disable<br>ol in OFF<br>n activate<br>nt. <b>ON+(</b><br>with the<br>espective<br>ode.<br>eet set lin<br>ns.<br>uple: time                                                                     | ed. <b>ON</b> = Voltage c<br>F mode disabled, b<br>ss or not depending<br><b>GBL</b> = Voltage con<br>global alarm funct<br>ly absent or prese<br>mits. If set to OFF,<br>between load dis                                                                                                    | ontrol in OFF<br>ut the relay<br>g on whether<br>trol in OFF<br>on activates or<br>nt.<br>the starting<br>connection from                                               |
| the genera                                                                                                    | ator and when the engine actually stops.                                                                                                    |                                                                                                    |                                                                                                    |                                                                                                    |

ovato electric Doc: I414DGB03\_16.doc

| P06.20 – L | Startzyklus gleichzeitig mit dem Offnen des N<br>Maximale Dauer des Abkühlzyklus. Beispiel:<br>.ast vom Generator und dem tatsächlichen N | letzschüt<br>Zeit, die<br>lotorstills | zes.<br>zwischen der T<br>tand verstreich | rennung der<br>t.                |
|------------|----------------------------------------------------------------------------------------------------|---------------------------------------|-------------------------------------------|----------------------------------|
| M07 – SP   | ANNUNGSMESSUNGNETZ2                                                                                                    | M.E.                                  | Default                                   | Wertebereich                     |
| P07.01     | Grenzwert MIN-Auslösespannung                                                                                                    | %                                     | 85                                        | 70-100                           |
| P07.02     | Grenzwert MIN Rücksetzung                                                                                                    | %                                     | 90                                        | 70-100                           |
| P07.03     | Verzögerung MIN-Spannung                                                                                                    | S                                     | 5                                         | 0-600                            |
| P07.04     | Grenzwert MAX-Auslösespannung                                                                                                    | %                                     | 115                                       | 100-130 / OFF                    |
| P07.05     | Grenzwert MAX Rücksetzung                                                                                                    | %                                     | 110                                       | 100-130 / OFF                    |
| P07.06     | Verzögerung MAX-Spannung                                                                                                    | S                                     | 5                                         | 0-600                            |
| P07.07     | Verzögerung, wenn das Netz wieder<br>innerhalb der vorgegebenen Grenzwerte<br>liegt (wenn Netz 1 nicht verfügbar ist).                    | S                                     | 10                                        | 1-6000                           |
| P07.08     | Verzögerung, wenn das Netz wieder<br>innerhalb der vorgegebenen Grenzwerte<br>ist (und Netz 1 verfügbar ist).                             | S                                     | 60                                        | 1-6000                           |
| P07.09     | Phasenausfall-Schwellenwert                                                                                                    | %                                     | 70                                        | 60 - 80<br>OFF                   |
| P07.10     | Verzögerung Phasenausfall-<br>Schwellenwert                                                                                               | S                                     | 0.1                                       | 0.1s-30s                         |
| P07.11     | Schwellenwert Asymmetrie MAX                                                                                                    | %                                     | 15                                        | 1 -20<br>OFF                     |
| P07.12     | Verzögerung Asymmetrie MAX                                                                                                    | S                                     | 5                                         | 0.1-900                          |
| P07.13     | Grenzwert MAX-Frequenz                                                                                                    | %                                     | 105                                       | 100-120<br>OFF                   |
| P07.14     | Verzögerung MAX-Frequenz                                                                                                    | S                                     | 3                                         | 0-600                            |
| P07.15     | Grenzwert MIN-Frequenz                                                                                                    | %                                     | 95                                        | OFF<br>80-100                    |
| P07.16     | Verzögerung MIN-Frequenz                                                                                                    | S                                     | 5                                         | 0-600                            |
| P07.17     | Kontrolle NETZ 2 in OFF/RESET-Modus                                                                                                    |                                       | OFF                                       | OFF<br>ON<br>OFF+GLOB<br>ON+GLOB |
| P07.18     | Kontrolle NETZ 2 in MAN-Modus                                                                                                    |                                       | OFF                                       | OFF                              |

Verzögerungszeit Generatorstart nach Ausfall von NETZ 2

Hinveis – Für die Erklärung der Parameterfunktion siehe Menü M06 – SPANNUNGSMESSUNGNETZ 1

P07.19

P07.20 Abkühlzeit Generator

| M08- KO    |                                                                                            | M.E.      | Default                   | Wertebereich      |
|------------|--------------------------------------------------------------------------------------------|-----------|---------------------------|-------------------|
| (COMn, n   | =12) (nur ATL 610)                                                                         |           | 01                        | 04.055            |
| P08.n.01   | SerielleCasebuirdiskeit                                                                    | -         | 01                        | 01-255            |
| P00.n.02   | SenelleGeschwindigkeit                                                                     |           |                           | 2400              |
|            |                                                                                            |           |                           | 4800              |
|            |                                                                                            |           |                           | 9600              |
|            |                                                                                            | bps       | 9600                      | 19200             |
|            |                                                                                            |           |                           | 38400             |
|            |                                                                                            |           |                           | 57600             |
|            |                                                                                            |           |                           | 115200            |
| P08.n.03   | Datenformat                                                                                |           |                           | 8bit,keineParit   |
|            |                                                                                            |           |                           | ät                |
|            |                                                                                            |           | 8hit – n                  | 8bit,ungerade     |
|            |                                                                                            |           | obit II                   | 8 bit,gerade      |
|            |                                                                                            |           |                           | /bit,ungerade     |
| D00 - 04   | Ota-ach it                                                                                 |           | 4                         | / bit,gerade      |
| P08.n.04   | Stoppolt                                                                                   | -         | 1                         | I-Z<br>MadhuaDTU  |
| P08.n.05   | Protokoli                                                                                  |           | ModbusRTU                 | Modbus RTU        |
|            |                                                                                            |           |                           | ModbusTCP         |
| P08 n 06   | IP-Adresse                                                                                 |           |                           | 000 000 000 000   |
| 1 00.11.00 | II -Aulesse                                                                                |           | 192.168.1.1               | -                 |
|            |                                                                                            |           |                           | 255.255.255.255   |
| P08.n.07   | Subnetzmaske                                                                               |           | 0000                      | 000.000.000.000   |
|            |                                                                                            |           | 0.0.0.0                   | 255,255,255,255   |
| P08.n.08   | IP-Port                                                                                    |           | 1001                      | 0-32000           |
| P08.n.09   | Kanalfunktion                                                                              |           | Clave                     | Slave             |
|            |                                                                                            |           | Slave                     | Gateway           |
| P08.n.10   | Client / Server                                                                            |           | Server                    | Client            |
|            |                                                                                            |           | 001701                    | Server            |
| P08.n.11   | Remote-IP-Adresse                                                                          |           | 000 000 000 000           | 000.000.000.000 - |
|            |                                                                                            |           |                           | 255.255.255.255   |
| P08.n.12   | Remote-IP-Port                                                                             |           | 1001                      | 0-32000           |
| P08.n.13   | Gateway-IP-Adresse                                                                         |           | 000.000.000.000           | 000.000.000.000 - |
| -          |                                                                                            |           |                           | 200.200.200.200   |
| Hinweis:   | Dieses Menü ist in 2 Abschnitte unter                                                      | teilt für | die Kommur                | nikationskanäle   |
| COM12.     | Die frontseitige IR-Program                                                                | nmiersc   | hnittstelle               | hat feste         |
| nommun     | Kationsparameter und benotigt daher keil                                                   | i ⊏inste  | nungsmenu.                |                   |
| P00.0.01   | -Serielle Adresse (Krioleri) des Kommunikati<br>- Übertragungsgeschwindigkeit des Kommun   | uispioto  | norts                     |                   |
| P08 n 03   | - Obertragungsgeschwindigkeit des Kommu<br>- Datenformat, Einstellung auf 7 Rits nur für d |           | ports.<br>otokoll möglich |                   |
| P08 n 04   | - Anzahl Stonnhits                                                                         | 10011-11  |                           |                   |
| P08.n.05   | - Wahl des Kommunikationsprotokolls                                                        |           |                           |                   |
| P08.n.06   | P08.n.07. P08.n.08 – TCP-IP-Koordinaten fi                                                 | ir Anwer  | ndunaen mit Eth           | nernet-           |
|            |                                                                                            |           |                           |                   |

Schnittstelle. Nicht verwendet mit anderen Arten von Kommunikationsmodulen. P08.n.09 – Rolle des Kommunikationsprotokolls. Slave = Slave Modbus; Gateway = Brücke zwischen Ethernet-Port und serieller Schnittstelle.

 
 P07.01
 MIN voltage limit for trip

 P07.02
 MIN voltage pick-up

 P07.03
 MIN voltage delay
 70-100 % 90 s % 0-600 5 P07.04 MAX voltage limit for trip 115 100-130 / OFF 
 P07.05
 MAX voltage pick-up

 P07.06
 MAX voltage delay
 % 110 100-130 / OFF S 5 0-600 P07.07 10 1-6000 Presence delay s (when line 1source not available) P07.08 60 1-6000 Presence delay s (when line 1 source available) % P07.09 70 60 - 80 Phase failure threshold OFF P07.10 Phase failure delay 0.1 0.1s-30s s % P07.11 MAX Asymmetry limit 15 1 - 20 OFF P07.12 MAX Asymmetry delay 5 0.1-900 S P07.13 MAX frequency limit 105 100-120 % OFF P07.14 MAX frequency delay 0-600 s 3 P07.15 MIN frequency limit % 95 OFF 80-100 P07.16 MIN frequency delay P07.17 LINE 1 control OFF mode 0-600 5 s OFF OFF ON OFF+GLOB ON+GLOB P07.18 LINE 1 control MAN mode OFF OFF ON OFF+GLOB ON+GLOB OFF P07.19 Time delay generator starter due to a lack OFF / 1-6000 s of LINE 2 P07.20 Generator cooling time 120 1-3600 s Note - For details on the functions of parameters see the menu M06 - VOLTAGE CONTROL LINE 1

UoM

%

Default

85

Range

70-100

M07 - VOLTAGE CONTROL LINE 2

| M8 – CON   | IMUNICATION                                                    | UoM       | Default         | Range                      |
|------------|----------------------------------------------------------------|-----------|-----------------|----------------------------|
| (COMn, n   | =12)                                                           |           | 24              | 04.055                     |
| P08.n.01   | Node serial address                                            |           | 01              | 01-255                     |
| P08.n.02   | Serial port speed                                              | bps       | 9600            | 1200                       |
|            |                                                                |           |                 | 2400                       |
|            |                                                                |           |                 | 4600                       |
|            |                                                                |           |                 | 19200                      |
|            |                                                                |           |                 | 38400                      |
|            |                                                                |           |                 | 57600                      |
|            |                                                                |           |                 | 115200                     |
| P08.n.03   | Data format                                                    |           | 8 bit – n       | 8 bit -no par.             |
|            |                                                                |           |                 | 8 bit. odd                 |
|            |                                                                |           |                 | 8 bit, even                |
|            |                                                                |           |                 | 7 bit, odd                 |
|            |                                                                |           |                 | 7 bit, even                |
| P08.n.04   | Stop bits                                                      |           | 1               | 1-2                        |
| P08.n.05   | Protocol                                                       |           | ModbusRTU       | ModbusRTU                  |
|            |                                                                |           |                 | ModbusASCII                |
|            |                                                                |           |                 | ModbusTCP                  |
| P08.n.06   | IP address                                                     |           | 192.168.1.1     | 000.000.000.000            |
|            |                                                                |           |                 | 255.255.255.255            |
| P08.n.07   | Subnet mask                                                    |           | 0.0.0.0         | 000.000.000.000            |
|            |                                                                |           |                 | -                          |
| P08 n 08   | IP port                                                        |           | 1001            | 255.255.255.255<br>0-32000 |
| P08 n 09   | Channel funcion                                                |           | Slave           | Slave                      |
|            |                                                                |           | Clare           | Gateway                    |
| P08.n.10   | Client / server                                                |           | Server          | Client                     |
|            |                                                                |           |                 | Server                     |
| P08.n.11   | Remote IP address                                              |           | 000 000 000 000 | - 000.000.000 -            |
|            |                                                                |           | 000.000.000.000 | 255.255.255.255            |
| P08.n.12   | Remote IP port                                                 |           | 1001            | 0-32000                    |
| P08.n.13   | IP gateway address                                             |           | 000 000 000 000 | 000.000.000.000 -          |
|            |                                                                |           | 000.000.000.000 | 255.255.255.255            |
| Note: Thi  | s menu is divided into 2 sections for com                      | nmunica   | tion channels   | COM12. The                 |
| front IR   | communication port has fixed communi                           | ication   | parameters, s   | o no setup is              |
| required.  |                                                                |           |                 |                            |
| P08.n.01   | <ul> <li>Serial (node) address of the communication</li> </ul> | protoco   | ıl.             |                            |
| P08.n.02   | - Communication port transmission speed.                       |           |                 |                            |
| P08.n.03   | - Data format. 7 bit settings can be used for A                | ASCII pro | DTOCOLONIY.     |                            |
| P08.n.04   | - Stop bit number.                                             |           |                 |                            |
| PU8.0.05   | - Select communication protocol.                               | intorfac  | o opplications  | Not used with              |
| F00.11.00. | other types of communication modules                           | menac     | e applications. | NOT USED WITH              |
| P08 n 09   | - Role of the communication channel Slave =                    | Slave I   | Modhus Gatew    | av = Bridge                |
|            | between the Ethernet and serial ports.                         | 514701    |                 | a, bridgo                  |

P08.n.10 - Enabling TCP-IP connection. Server = Awaits connection from a remote client.

ON OFF+GLOB

ON+GLOB OFF / 1-6000

1-3600

OFF

120

S

S

 P08.n.10 – Aktivierung der TCP-IP-Verbindung. Server = Warten auf Verbindung von einem Remote Client. Client = Stellt die Verbindung mit einem Remote-Server her.
 P08.n.11...P08.n.13 – Koordinaten für die Verbindung mit dem Remote-Server, wenn P16.n.10 auf Client konfiguriert ist.

| M09 – AU                                                                                                    |                                                                                                    |                                                                                                    |                                                                                                    |                                                                                                    |
|----------------------------------------------------------------------------------------------------|----------------------------------------------------------------------------------------------------|----------------------------------------------------------------------------------------------------|----------------------------------------------------------------------------------------------------|----------------------------------------------------------------------------------------------------|
| D00.04                                                                                                    |                                                                                                    | M.E.                                                                                                    | Default                                                                                                    | Wertebereich                                                                                                    |
| P09.01                                                                                                    | Aktivierung des automatischen Tests                                                                                                    | Tago                                                                                                    | 0FF<br>7                                                                                                    | 1.60                                                                                                    |
| P09.02                                                                                                    | TEST-Durchführung am Montag                                                                                                    | Taye                                                                                                    | ,<br>ON                                                                                                    | OFE / ON                                                                                                    |
| P09.04                                                                                                    | TEST-Durchführung am Dienstag                                                                                                    |                                                                                                    | ON                                                                                                    | OFF / ON                                                                                                    |
| P09.05                                                                                                    | TEST-Durchführung am Mittwoch                                                                                                    |                                                                                                    | ON                                                                                                    | OFF / ON                                                                                                    |
| P09.06                                                                                                    | TEST-Durchführung am Donnerstag                                                                                                    |                                                                                                    | ON                                                                                                    | OFF / ON                                                                                                    |
| P09.07                                                                                                    | TEST-Durchführung am Freitag                                                                                                    |                                                                                                    | ON                                                                                                    | OFF / ON                                                                                                    |
| P09.08                                                                                                    | TEST-Durchführung am Samstag                                                                                                    |                                                                                                    | ON                                                                                                    | OFF / ON                                                                                                    |
| P09.09<br>D00.10                                                                                                    | Stunden TEST-Beginn                                                                                                    | h                                                                                                    | 12<br>12                                                                                                    | 0FF / 0N                                                                                                    |
| P09.11                                                                                                    | Minuten TEST-Beginn                                                                                                    | min                                                                                                    | 00                                                                                                    | 00-23                                                                                                    |
| P09.12                                                                                                    | TEST-Dauer                                                                                                    | min                                                                                                    | 10                                                                                                    | 1-600                                                                                                    |
| P09.13                                                                                                    | Automatischer TEST mit Lastumschaltung                                                                                                    |                                                                                                    | OFF                                                                                                    | OFF                                                                                                    |
|                                                                                                    |                                                                                                    |                                                                                                    |                                                                                                    | Last<br>Lastnach-<br>bildung                                                                                                    |
| P09.01 - /<br>f<br>P09.02 - 1<br>P09.03F<br>P09.10 - 1<br>P09.10 - 1<br>P09.12 - 1<br>P09.13 - 1                                                                                                    | Attiviert die Ausführung des periodischen Tes<br>rontseitigen Bedienpanel aus geändert werde<br>(apitel Automatischer Test), und sein aktuelle<br>Displayseite angezeigt.<br>ntervall zwischen zwei periodischen Tests Wi-<br>ktiviert ist, wird das Intervall folglich bis zum<br>209.09 - Aktiviert die Durchführung des autorn<br>Wochentagen. OFF bedeutet, dass der Test a<br>Achtung!! Die Kalenderuhr muss richtig einges<br>209.11 - Legt die Stunden und die Minuten fü<br>est. Achtung!! Die Kalenderuhr muss richtig e<br>Dauer des periodischen Tests in Minuten.<br>Lastmanagement während der Ausführung de<br>vird nicht umgeschaltet. Last = Aktiviert die L                                                                                                    | sts. Dies<br>en, ohne<br>er Status<br>enn der<br>nächsten<br>natischer<br>n jenem<br>stellt sein<br>r den Be<br>ingestel<br>es period<br>astumso                                                                                                    | er Parameter k<br>das Setup aufa<br>wird auf der er<br>Test am Fälligk<br>n aktivierten Ta<br>n Tests an den<br>Tag nicht durc<br>n.<br>reginn des perioo<br>It sein.<br>lischen Tests: (<br>rich ainaroach                                                                                                    | ann direkt vom<br>zurufen (siehe<br>ttsprechenden<br>g verlängert.<br>einzelnen<br>hgeführt wird.<br>dischen Tests<br>DFF = Die Last<br>etz auf                                                                                                    |
| M10 – PR                                                                                                    | Anlagenlast wird nicht umgeschaltet.<br>OGRAMMIERBAREEINGÄNGE                                                                                                    | M.E.                                                                                                    | Default                                                                                                    | Wertebereich                                                                                                    |
| (INPn, n=                                                                                                    | 114)                                                                                                    |                                                                                                    | ,                                                                                                    |                                                                                                    |
| P10.n.01                                                                                                    | Funktion des Eingangs INPn                                                                                                    |                                                                                                    | (versch.)                                                                                                    | (siehe Tabelle<br>Funktionen<br>dor Eingängo)                                                                                                    |
| P10.n.02                                                                                                    | Funktionsindex (x)                                                                                                    |                                                                                                    | OFF                                                                                                    | OFF / 199                                                                                                    |
| P10.n.03                                                                                                    | Kontakttyp                                                                                                    |                                                                                                    | NO                                                                                                    | NO/NC                                                                                                    |
| P10.n.04                                                                                                    | Schließverzögerung                                                                                                    | S                                                                                                    | 0.05                                                                                                    | 0.00-600.00                                                                                                    |
| P10.n.05                                                                                                    | Öffnungsverzögerung                                                                                                    | S                                                                                                    | 0.05                                                                                                    | 0.00-600.00                                                                                                    |
| mögliche,                                                                                                    | vom ATL6 regelbare Digitaleingäng<br>ber die Frweiterungen FXP geregelte Fil                                                                                                    | e INP1.<br>naänae.                                                                                                    | INP6 und w                                                                                                    | veitere 8, vom                                                                                                    |
| ATL610 ü<br>P10.n.1 –<br>P10.n.2 –<br>P10.n.3 –<br>P10.n.4 –<br>P10.n 5                                                                                                    | Wahl der Funktion des gewählten Eingangs (<br>programmierbaren Eingänge).<br>Index, der eventuell der am vorhergehenden<br>zugeordnet ist. Wenn die Funktion des Einga<br>konfiguriert ist, und dieser Eingang den Befel<br>soll, muss P10.n.02 auf den Wert 7 gesetzt w<br>Wahl der Kontaktart: NO normalerweise geöf<br>geschlossen.<br>Schließverzögerung des Kontaktes am gewä                                                                                                    | siehe Ta<br>Parame<br>ngs auf<br>nl C07 di<br>verden.<br>fnet ode<br>hlten Eir                                                                                                    | abelle Funktion<br>ter programmie<br>Ausführung Be<br>es Befehlsmen<br>ir NC normalen<br>ingang.                                                                                                    | er der<br>erten Funktion<br>fehlsmenü Cxx<br>üs ausführen<br>weise                                                                                                    |
| ATL610 ü<br>P10.n.1 –<br>P10.n.2 –<br>P10.n.3 –<br>P10.n.4 –<br>P10.n.5 –                                                                                                    | Wahl der Funktion des gewählten Eingangs (<br>programmierbaren Eingänge).<br>Index, der eventuell der am vorhergehenden<br>zugeordnet ist. Wenn die Funktion des Einga<br>konfiguriert ist, und dieser Eingang den Befel<br>soll, muss P10.n.02 auf den Wert 7 gesetzt w<br>Wahl der Kontaktart: NO normalerweise geöf<br>geschlossen.<br>Schließverzögerung des Kontaktes am gewä<br>Öffnungsverzögerung des Kontaktes am gewä                                                                                                    | Parame<br>ngs auf<br>nl C07 di<br>verden.<br>fnet ode<br>hiten Eir<br>ählten E                                                                                                    | abelle Funktion<br>ter programmie<br>Ausführung Be<br>es Befehlsmen<br>r NC normalen<br>ngang.<br>Lingang.                                                                                                    | er der<br>Fehlsmenü Cxx<br>üs ausführen<br>veise                                                                                                    |
| ATL610 ü<br>P10.n.1 –<br>P10.n.2 –<br>P10.n.3 –<br>P10.n.4 –<br>P10.n.5 –<br>M11 – PR<br>(OUT1 1                                                                                                    | Wahl der Funktion des gewählten Eingangs (<br>programmierbaren Eingänge).<br>Index, der eventuell der am vorhergehenden<br>zugeordnet ist. Wenn die Funktion des Einga<br>konfiguriert ist, und dieser Eingang den Befel<br>soll, muss P10.n.02 auf den Wert 7 gesetzt w<br>Wahl der Kontaktart: NO normalerweise geöf<br>geschlossen.<br>Schließverzögerung des Kontaktes am gewä<br>Öffnungsverzögerung des Kontaktes am gewä<br>OGRAMMIERBAREAUSGÄNGE<br>51                                                                                                    | Parame<br>ngs auf n<br>l C07 du<br>verden.<br>finet ode<br>hiten Eir<br>ählten E                                                                                                    | ter programmie<br>Ausführung Be<br>es Befehlsmen<br>rr NC normalen<br>ngang.<br>ingang.<br>Default                                                                                                    | er der<br>erten Funktion<br>fehlsmenü Cxx<br>üs ausführen<br>weise<br>Wertebereich                                                                                                    |
| ATL610 ü<br>P10.n.1 –<br>P10.n.2 –<br>P10.n.3 –<br>P10.n.4 –<br>P10.n.5 –<br>M11 – PR<br>(OUT11<br>P11.n.01                                                                                                    | Wahl der Funktion des gewählten Eingangs (<br>programmierbaren Eingänge).<br>Index, der eventuell der am vorhergehenden<br>zugeordnet ist. Wenn die Funktion des Einga<br>konfiguriert ist, und dieser Eingang den Beder<br>soll, muss P10.n.02 auf den Wert 7 gesetzt w<br>Wahl der Kontaktart: NO normalerweise geöf<br>geschlossen.<br>Schließverzögerung des Kontaktes am gewä<br>Öffnungsverzögerung des Kontaktes am gewä<br>OGRAMMIERBAREAUSGÄNGE<br>5)<br>Funktion des Ausgangs OUTn                                                                                                    | Parame<br>ngs auf 1<br>nl C07 du<br>verden.<br>finet ode<br>hiten Eir<br>milen Eir                                                                                                    | ter programmie<br>Ausführung Be<br>es Befehlsmen<br>r NC normalen<br>ingang.<br>Default<br>(versch.                                                                                                    | er der<br>erten Funktion<br>fehlsmenü Cxx<br>üs ausführen<br>weise<br>Wertebereich<br>(siehe Tabelle<br>Funktionen der<br>Ausgänge)                                                                                                    |
| ATL610 ü<br>P10.n.1 –<br>P10.n.2 –<br>P10.n.3 –<br>P10.n.4 –<br>P10.n.5 –<br>M11 – PR<br>(OUT11<br>P11.n.01                                                                                                    | Wahl der Funktion des gewählten Eingangs (<br>programmierbaren Eingänge).<br>Index, der eventuell der am vorhergehenden<br>zugeordnet ist. Wenn die Funktion des Einga<br>konfiguriert ist, und dieser Eingang den Befel<br>soll, muss P10.n.02 auf den Wert 7 gesetzt w<br>Wahl der Kontaktart: NO normalerweise geöf<br>geschlossen.<br>Schließverzögerung des Kontaktes am gewä<br>Öffnungsverzögerung des Kontaktes am gewä<br>OGRAMMIERBAREAUSGÄNGE<br>5)<br>Funktion des Ausgangs OUTn                                                                                                    | Parame<br>ngs auf 1<br>nl CO7 d<br>verden.<br>finet ode<br>hlten Eir<br>ählten E                                                                                                    | ter programmie<br>Ausführung Be<br>es Befehlsmen<br>r NC normalen<br>ingang.<br>Default<br>(versch.                                                                                                    | erten Funktion<br>fehlsmenü Cxx<br>üs ausführen<br>weise<br>Wertebereich<br>(siehe Tabelle<br>Funktionen der<br>Ausgänge)<br>OFF / 199                                                                                                    |
| ATL610 ü<br>P10.n.1 –<br>P10.n.2 –<br>P10.n.3 –<br>P10.n.4 –<br>P10.n.5 –<br>M11 – PR<br>(OUT11<br>P11.n.01<br>P11.n.02<br>P11.n.02                                                                                                    | Wahl der Funktion des gewählten Eingangs (<br>programmierbaren Eingänge).<br>Index, der eventuell der am vorhergehenden<br>zugeordnet ist. Wenn die Funktion des Einga<br>konfiguriert ist, und dieser Eingang den Befel<br>soll, muss P10.n.02 auf den Wert 7 gesetzt w<br>Wahl der Kontaktart: NO normalerweise geöf<br>geschlossen.<br>Schließverzögerung des Kontaktes am gewä<br>Öffnungsverzögerung des Kontaktes am gewä<br>OGRAMMIERBAREAUSGÄNGE<br>5)<br>Funktion des Ausgangs OUTn<br>Funktionsindex (x)<br>Normaler /umgekehrter Ausgang                                                                                                    | Parame<br>ngs auf n<br>l CO7 d<br>verden.<br>finet ode<br>hiten Eir<br>ählten E<br>M.E.                                                                                                    | ter programmie<br>Ausführung Be<br>es Befehlsmen<br>r NC normalen<br>ingang.<br>Default<br>(versch.                                                                                                    | er ten<br>fehlsmenü Cxx<br>üs ausführen<br>weise<br>Wertebereich<br>(siehe Tabelle<br>Funktionen der<br>Ausgänge)<br>OFF / 199<br>NOR / REV                                                                                                    |
| ATL610 ü<br>P10.n.1 –<br>P10.n.2 –<br>P10.n.3 –<br>P10.n.4 –<br>P10.n.5 –<br>M11 – PR<br>(OUT11<br>P11.n.01<br>P11.n.02<br>P11.n.03<br>Hinweis:<br>dio 7 mit                                                                                                    | Wahl der Funktion des gewählten Eingangs (<br>programmierbaren Eingänge).<br>Index, der eventuell der am vorhergehenden<br>zugeordnet ist. Wenn die Funktion des Einga<br>konfiguriert ist, und dieser Eingang den Befel<br>soll, muss P10.n.02 auf den Wert 7 gesetzt w<br>Wahl der Kontaktart: NO normalerweise geöf<br>geschlossen.<br>Schließverzögerung des Kontaktes am gewä<br>Öffnungsverzögerung des Kontaktes am gewä<br>Öffnungsverzögerung des Kontaktes am gewä<br>OGRAMMIERBAREAUSGÄNGE<br>5)<br>Funktion des Ausgangs OUTn<br>Funktionsindex (x)<br>Normaler /umgekehrter Ausgang<br>Dieses Menü ist in 15 Abschnitte unterteil/                                                                                                    | Parame<br>ngs auf n<br>l CO7 d<br>verden.<br>finet ode<br>hilten Eir<br>vählten E<br>M.E.                                                                                                    | ter programmie<br>Ausführung Be<br>es Befehlsmen<br>r NC normalen<br>ingang.<br>Default<br>(versch.<br>1<br>NOR<br>beziehen sich                                                                                                    | weise<br>Wertebereich<br>(siehe Tabelle<br>Funktionen der<br>Ausgänge)<br>OFF / 199<br>NOR / REV<br>respektive auf                                                                                                    |
| ATL610 ü<br>P10.n.1 –<br>P10.n.2 –<br>P10.n.3 –<br>P10.n.4 –<br>P10.n.5 –<br>M11 – PR<br>(OUT11<br>P11.n.01<br>P11.n.02<br>P11.n.03<br>Hinweis:<br>die 7 mög<br>yom AT1 (                                                                                                    | Wahl der Funktion des gewählten Eingangs (<br>programmierbaren Eingänge).<br>Index, der eventuell der am vorhergehenden<br>zugeordnet ist. Wenn die Funktion des Einga<br>konfiguriert ist, und dieser Eingang den Befel<br>soll, muss P10.n.02 auf den Wert 7 gesetzt w<br>Wahl der Kontaktart: NO normalerweise geöf<br>geschlossen.<br>Schließverzögerung des Kontaktes am gewä<br>Öffnungsverzögerung des Kontaktes am gewä<br>Öffnungsverzögerung des Kontaktes am gewä<br>OGRAMMIERBAREAUSGÄNGE<br>5)<br>Funktion des Ausgangs OUTn<br>Funktionsindex (x)<br>Normaler /umgekehrter Ausgang<br>Dieses Menü ist in 15 Abschnitte unterteilit<br>lichen, vom ATL6 regelbaren Digitalaus<br>510 über die Erweiterungen EXP gerenel                                                                                                    | Parame<br>ngs auf n<br>l C07 d<br>rerden<br>finet ode<br>hiten Eir<br>rählten E<br>M.E.                                                                                                    | ter programmie<br>Ausführung Be<br>es Befehlsmen<br>r NC normalen<br>ingang.<br>Default<br>(versch.<br>1<br>NOR<br>beziehen sich<br>DUT1OUT7 u<br>inge.                                                                                                    | veise<br>Wertebereich<br>(siehe Tabelle<br>Funktionen der<br>Ausgänge)<br>OFF / 199<br>NOR / REV<br>respektive auf<br>und weitere 9,                                                                                                    |
| ATL610 ü<br>P10.n.1 –<br>P10.n.2 –<br>P10.n.3 –<br>P10.n.4 –<br>P10.n.5 –<br>M11 – PR<br>(OUT11<br>P11.n.01<br>P11.n.01<br>P11.n.02<br>P11.n.03<br>Hinweis:<br>die 7 mög<br>vom ATL(<br>P11.n.01                                                                                                    | Wahl der Funktion des gewählten Eingangs (<br>programmierbaren Eingänge).         Index, der eventuell der am vorhergehenden<br>zugeordnet ist. Wenn die Funktion des Einga<br>konfiguriert ist, und dieser Eingang den Befel<br>soll, muss P10.n.02 auf den Wert 7 gesetzt w<br>Wahl der Kontaktart: NO normalerweise geöf<br>geschlossen.         Schließverzögerung des Kontaktes am gewä<br>Öffnungsverzögerung des Kontaktes am gewä<br>Öffnungsverzögerung des Kontaktes am gewä         OGRAMMIERBAREAUSGÄNGE<br>5)         Funktion des Ausgangs OUTn         Funktionsindex (x)         Normaler /umgekehrter Ausgang         Dieses Menü ist in 15 Abschnitte unterteilt<br>dichen, vom ATL6 regelbaren Digitalaus         610 über die Erweiterungen EXP geregel-<br>Vahl der Funktion des gewählten Ausgang                                                                                                    | A siehe Ta<br>Parame<br>ngs auf al<br>rerden.<br>finet ode<br>hiten Eir<br>rähiten E<br>M.E.<br><i>M.E.</i><br><i>Joing Computed</i>                                                                                                    | ter programmie<br>Ausführung Be<br>es Befehlsmen<br>r NC normalen<br>ingang.<br>Default<br>(versch.<br>1<br>NOR<br>beziehen sich<br>DUT1OUT7 u<br>inge.<br>Tabelle Funktio                                                                                                    | Vertebereich<br>(siehe Tabelle<br>Funktionen der<br>Ausgänge)<br>OFF / 199<br>NOR / REV<br>respektive auf<br>und weitere 9,<br>onen der                                                                                                    |
| ATL610 ü<br>P10.n.1 –<br>P10.n.2 –<br>P10.n.3 –<br>P10.n.4 –<br>P10.n.5 –<br>M11 – PR<br>(OUT11<br>P11.n.01<br>P11.n.01<br>P11.n.03<br>Hinweis:<br>die 7 mög<br>vom ATL(<br>P11.n.04                                                                                                    | Wahl der Funktion des gewählten Eingangs (         programmierbaren Eingänge).         Index, der eventuell der am vorhergehenden         zugeordnet ist. Wenn die Funktion des Einga<br>konfiguriert ist, und dieser Eingang den Befel         soll, muss P10.n.02 auf den Wert 7 gesetzt w         Wahl der Kontaktart: NO normalerweise geöf         geschlossen.         Schließverzögerung des Kontaktes am gewä         Öffnungsverzögerung des Kontaktes am gewä         OGRAMMIERBAREAUSGÄNGE         5)         Funktion des Ausgangs OUTn         Funktionsindex (x)         Normaler /umgekehrter Ausgang         Dieses Menü ist in 15 Abschnitte unterteilt         lift über die Erweiterungen EXP geregel         - Wahl der Funktion des gewählten Ausgangs                                                                                                    | Sishe Ta<br>sishe Ta<br>Parame<br>ngs auf 1 C07 d<br>rerden.<br>fnet ode<br>hiten Eir<br>matheme<br>M.E.                                                                                                    | ter programmie<br>Ausführung Be<br>es Befehlsmen<br>r NC normalen<br>ingang.<br>Default<br>(versch.<br>1<br>NOR<br>beziehen sich<br>DUTT u<br>inge.<br>Tabelle Funktio                                                                                                    | Wertebereich<br>(siehe Tabelle<br>Funktionen der<br>Ausgänge)<br>OFF / 199<br>NOR / REV<br>respektive auf<br>und weitere 9,<br>onen der                                                                                                    |
| ATL610 ü<br>P10.n.1 –<br>P10.n.2 –<br>P10.n.3 –<br>P10.n.4 –<br>P10.n.5 –<br>M11 – PR<br>(OUT11<br>P11.n.01<br>P11.n.01<br>P11.n.02<br>P11.n.02                                                                                                    | Wahl der Funktion des gewählten Eingangs (<br>programmierbaren Eingänge).<br>Index, der eventuell der am vorhergehenden<br>zugeordnet ist. Wenn die Funktion des Einga<br>konfiguriert ist, und dieser Eingang den Befel<br>soll, muss P10.n.02 auf den Wert 7 gesetzt w<br>Wahl der Kontaktart: NO normalerweise geöf<br>geschlossen.<br>Schließverzögerung des Kontaktes am gewä<br>Öffnungsverzögerung des Kontaktes am gewä<br>OGRAMMIERBAREAUSGÄNGE<br>5)<br>Funktion des Ausgangs OUTn<br>Funktionsindex (x)<br>Normaler /umgekehrter Ausgang<br>Dieses Menü ist in 15 Abschnitte unterteill<br>lichen, vom ATLE regelbaren Digitalaus<br>510 über die Erweiterungen EXP geregel<br>Vahl der Funktion des gewählten Ausgangs<br>programmierbaren Ausgänge).<br>– Index, der eventuell der am vorhergehendet                                                                                                    | A siehe Ta siehe Ta siehe Ta siehe Ta siehe Ta siehe Ta siehe Ta suff and the ta siehe ta sie                                                                                                    | ter programmie<br>Ausführung Be<br>es Befehlsmen<br>r NC normalen<br>ingang.<br>Default<br>(versch.<br>1<br>NOR<br>beziehen sich<br>DUTT u<br>inge.<br>Tabelle Funktio<br>eter programm                                                                                                    | Wertebereich<br>(siehe Tabelle<br>Funktionen der<br>Ausgänge)<br>OFF / 199<br>NOR / REV<br>respektive auf<br>und weitere 9,<br>onen der<br>ierten Funktion                                                                                                    |
| ATL610 ü<br>P10.n.1 –<br>P10.n.2 –<br>P10.n.3 –<br>P10.n.4 –<br>P10.n.5 –<br>M11 – PR<br>(OUT11<br>P11.n.01<br>P11.n.02<br>P11.n.03<br>Hinweis:<br>die 7 mög<br>vom ATL(<br>P11.n.02 –                                                                                                    | Wahl der Funktion des gewählten Eingangs (<br>programmierbaren Eingänge).<br>Index, der eventuell der am vorhergehenden<br>zugeordnet ist. Wenn die Funktion des Einga<br>konfiguriert ist, und dieser Eingang den Befel<br>soll, muss P10.n.02 auf den Wert 7 gesetzt w<br>Wahl der Kontaktart: NO normalerweise geöf<br>geschlossen.<br>Schließverzögerung des Kontaktes am gewä<br>Öffnungsverzögerung des Kontaktes am gewä<br>Öffnungsverzögerung des Kontaktes am gewä<br>OGRAMMIERBAREAUSGÄNGE<br>5)<br>Funktion des Ausgangs OUTn<br>Funktion sist in 15 Abschnitte unterteilt<br>lichen, vom ATLE regelbaren Digitalaus<br>510 über die Erweiterungen EXP geregel<br>- Wahl der Funktion des gewählten Ausgangs<br>vogrammierbaren Ausgänge).<br>– Index, der eventuell der am vorhergehender<br>zugeordnet ist. wen die Funktion des Ausga                                                                                                    | A siehe Ta<br>Rarame Ings auf 1 CO7 di<br>rerden.<br>finet ode<br>hitten Eir<br>M.E.<br>M.E.<br>Diese<br>gänge (<br>ś (siehe<br>n Paramf<br>ngs auf                                                                                                    | ter programmie<br>Ausführung Be<br>es Befehlsmen<br>r NC normalen<br>ingang.<br>Default<br>(versch.<br>1<br>NOR<br>beziehen sich<br>DUT1OUT7 u<br>inge.<br>Tabelle Funktion<br>eter programm<br>die Funktion AL                                                                                                   | Wertebereich<br>(siehe Tabelle<br>Funktionen der<br>Ausgänge)<br>OFF / 199<br>NOR / REV<br>respektive auf<br>und weitere 9,<br>onen der<br>ierten Funktion<br>arme Axx<br>m Afs oistritt                                                                                                    |
| ATL610 ü<br>P10.n.1 –<br>P10.n.2 –<br>P10.n.3 –<br>P10.n.4 –<br>P10.n.5 –<br>M11 – PR<br>(OUT11<br>P11.n.01<br>P11.n.02<br>P11.n.02<br>P11.n.02 –                                                                                                    | Wahl der Funktion des gewählten Eingangs (<br>programmierbaren Eingänge). Index, der eventuell der am vorhergehenden<br>zugeordnet ist. Wenn die Funktion des Einga<br>konfiguriert ist, und dieser Eingang den Befel<br>soll, muss P10.n.02 auf den Wert 7 gesetzt w<br>Wahl der Kontaktart: NO normalerweise geöf<br>geschlossen.<br>Schließverzögerung des Kontaktes am gewä<br>Öffnungsverzögerung des Kontaktes am gewä<br>Öffnungsverzögerung des Kontaktes am gewä<br>Öffnungsverzögerung des Kontaktes am gewä<br>Punktion des Ausgangs OUTn<br>Funktion des Ausgangs OUTn<br>Funktion sit in 15 Abschnitte unterteilt<br>lichen, vom ATL6 regelbaren Digitalaus<br>610 über die Erweiterungen EXP geregel<br>– Wahl der Funktion des gewählten Ausgangs<br>rogrammierbaren Ausgänge).<br>– Index, der eventuell der am vorhergehendel<br>zugeordnet ist. wenn die Funktion des Ausga<br>ronfiguriert ist, und dieser Ausgang erregt werder<br>verster unges P11.n.02 auf den Wert 16 nesetzt werder<br>verster verster verster verster verster<br>verster verster verster verster verster<br>verster verster verster verster verster<br>verster verster verster verster verster verster<br>vonfiguriert ist. und dieser Ausgang erregt werder<br>verster verster verster verster verster verster verster<br>verster verster verster verster verster verster verster<br>verster verster verster verster verster verster verster verster<br>verster verster verster verster verster verster<br>verster verster verster verster verster verster<br>verster verster verster verster verster verster<br>verster verster verster verster verster<br>verster verster verster verster verster<br>verster verster verster verster<br>verster verster verster verster<br>verster verster verster<br>verster verster verster<br>verster verster<br>verster verster<br>verster verster<br>verster verster<br>verster verster<br>verster verster<br>verster verster<br>verster verster<br>verster verster<br>verster<br>verster<br>verster<br>verster<br>verster<br>verster<br>verster<br>verster<br>verster<br>verster<br>verster<br>verster<br>verster<br>verster<br>verster<br>verster<br>verster<br>verster<br>verster<br>verster<br>verster<br>verster<br>verster | Arright Sighe Taissiehe Taissiehe Ta                                                                                                    | ter programmie<br>Ausführung Be<br>es Befehlsmen<br>r NC normalen<br>ingang.<br>Default<br>(versch.<br>1<br>NOR<br>beziehen sich<br>DUT1OUT7 u<br>inge.<br>Tabelle Funktic<br>eter programm<br>die Funktion AI<br>, wenn der Ala                                                                                  | Wertebereich<br>(siehe Tabelle<br>Funktionen der<br>Ausgänge)<br>OFF / 199<br>NOR / REV<br>respektive auf<br>und weitere 9,<br>onen der<br>ierten Funktion<br>arme Axx<br>rm A16 eintritt,                                                                                                    |
| ATL610 ü<br>P10.n.1 –<br>P10.n.2 –<br>P10.n.3 –<br>P10.n.4 –<br>P10.n.5 –<br>M11 – PR<br>(OUT11<br>P11.n.01<br>P11.n.02<br>P11.n.02<br>P11.n.02<br>P11.n.03<br>C<br>P11.n.03<br>P11.n.03<br>P11.n.03<br>P11.n.03<br>C<br>P11.n.03<br>C<br>P11.n.03<br>C<br>P11.n.03<br>C<br>P11.n.03<br>C<br>P11.n.03<br>C<br>P11.n.03<br>C<br>P11.n.03<br>C<br>P11.n.03<br>C<br>P11.n.03<br>C<br>P11.n.03<br>C<br>P11.n.03<br>C<br>P11.n.03<br>C<br>P11.n.03<br>C<br>P10.n.3 –<br>P10.n.4 –<br>P10.n.4 –<br>P10.n.4 –<br>P10.n.5 –<br>C<br>P10.n.4 –<br>P10.n.4 –<br>P10.n.5 –<br>C<br>P10.n.4 –<br>P10.n.5 –<br>C<br>P10.n.4 –<br>P11.n.02<br>C<br>P11.n.02<br>C<br>P11.n.03<br>C<br>P11.n.03<br>C<br>P11.03<br>C<br>P11.03<br>C<br>P11.0 | Wahl der Funktion des gewählten Eingangs (         programmierbaren Eingänge).         Index, der eventuell der am vorhergehenden         zugeordnet ist. Wenn die Funktion des Einga         soll, muss P10.n.02 auf den Wert 7 gesetzt w         Wahl der Kontaktart: NO normalerweise geöf         geschlossen.         Schließverzögerung des Kontaktes am gewä         Öffnungsverzögerung des Kontaktes am gewä         Öffnungsverzögerung des Kontaktes am gewä         Öffnungsverzögerung des Kontaktes am gewä         Öffnungsverzögerung des Kontaktes am gewä         Öffnungsverzögerung des Kontaktes am gewä         Öffnungsverzögerung des Kontaktes am gewä         Schließverzögerung des Kontaktes am gewä         Öffnungsverzögerung des Kontaktes am gewä         Öffnungsverzögerung des Kontaktes am gewä         Öffnungsverzögerung des Kontaktes am gewä         Schließverzögerung des Kontaktes am gewä         Öffnungsverzögerung des Kontaktes am gewä         Öffnungsverzögerung des Kontaktes am gewä         Spessenden ist in 15 Abschnitte unterteilt         Wahl der Funktion des gewählten Ausgangs         Stoer die Erweiterungen EXP geregel         - Wahl der Funktion des gewählten Ausgangs         - Index, der eventuell der am vorhergehendele         rugeordnet ist. wenn die Funktion des Ausgang erregt twerde                                                                                                    | Arristiehe Ta<br>Reisehe Ta<br>Reisehe Ta<br>I COT du<br>rerden.<br>finet ode<br>hitten Eir<br>Miter Ein<br>Statisten E<br>Miter Ein<br>Statisten E<br>Statisten E<br>Statiste | ter programmie<br>Ausführung Be<br>es Befehlsmen<br>r NC normalen<br>ingang.<br>Default<br>(versch.<br>1<br>NOR<br>beziehen sich<br>DUT1OUT7 L<br>inge.<br>Tabelle Funktic<br>eter programm<br>die Funktion A/<br>, wenn der Alau<br>n zugeordnete erregt.                                                        | Wertebereich<br>(siehe Tabelle<br>Funktionen der<br>Ausgänge)<br>OFF / 199<br>NOR / REV<br>respektive auf<br>und weitere 9,<br>onen der<br>ierten Funktion<br>arme Axx<br>mn A16 eintritt,<br>Funktion <u>nicht</u>                                                                                                    |
| ATL610 ü<br>P10.n.1 –<br>P10.n.2 –<br>P10.n.3 –<br>P10.n.4 –<br>P10.n.5 –<br>M11 – PR<br>(OUT11<br>P11.n.01<br>P11.n.02<br>P11.n.03<br>F11.n.03<br>P11.n.03<br>F11.n.03                                                                                                    | Avahl der Funktion des gewählten Eingangs (<br>programmierbaren Eingänge).<br>Index, der eventuell der am vorhergehenden<br>zugeordnet ist. Wenn die Funktion des Einga<br>soll, muss P10.n.02 auf den Wert 7 gesetzt w<br>Wahl der Kontaktart: NO normalerweise geöf<br>geschlossen.<br>Schließverzögerung des Kontaktes am gewä<br>Öffnungsverzögerung des Kontaktes am gewä<br>Öffnungsverzögerung des Kontaktes am gewä<br>Funktion des Ausgangs OUTn<br>Funktion des Ausgangs OUTn<br>Dieses Menü ist in 15 Abschnitte unterteill<br>dichen, vom ATL6 regelbaren Digitalaus<br>S10 über die Erweiterungen EXP geregel<br>- Wahl der Funktion des gewählten Ausgangs<br>sonfguriert ist. umd dieser Ausgang erregt wer<br>konfiguriert den Status des Ausgangs, wen<br>aktiv ist: NOR = Ausgang nicht erregt REV = /                                                                                                    | Residence Tailor Tailor                                                                                                    | ter programmie<br>Ausführung Be<br>es Befehlsmen<br>r NC normalen<br>ingang.<br>Default<br>(versch.<br>1<br>NOR<br>beziehen sich<br>DUT1OUT7 L<br>inge.<br>Tabelle Funktio<br>eter programm<br>die Funktion Al<br>, wenn der Alar<br>n zugeordnete l<br>erregt.<br>Default                                        | Vertebereich     (siehe Tabelle     Funktionen der     Ausgänge)     OFF / 199     NOR / REV     respektive auf     und weitere 9,     onen der     ierten Funktion     arme Axx     rm A16 eintritt,     Funktion <u>nicht     Wertebereich </u>                                                                                           |
| ATL610 ü<br>P10.n.1 –<br>P10.n.2 –<br>P10.n.3 –<br>P10.n.4 –<br>P10.n.5 –<br>M11 – PR<br>(OUT11<br>P11.n.01<br>P11.n.02<br>P11.n.03<br>ie 7 mög<br>vom ATL(<br>P11.n.03<br>F11.n.03<br>ie 7<br>P11.n.03                                                                                                    | Avahl der Funktion des gewählten Eingangs (<br>programmierbaren Eingänge).<br>Index, der eventuell der am vorhergehenden<br>zugeordnet ist. Wenn die Funktion des Einga<br>soll, muss P10.n.02 auf den Wert 7 gesetzt w<br>Wahl der Kontaktart: NO normalerweise geöf<br>geschlossen.<br>Schließverzögerung des Kontaktes am gewä<br>Öffnungsverzögerung des Kontaktes am gewä<br>Öffnungsverzögerung des Kontaktes am gewä<br>Funktion des Ausgangs OUTn<br>Funktion des Ausgangs OUTn<br>Dieses Menü ist in 15 Abschnitte unterteill<br>dichen, vom ATL6 regelbaren Digitalaus<br>S10 über die Erweiterungen EXP geregel<br>- Wahl der Funktion des gewählten Ausgangs<br>rogrammierbaren Ausgänge).<br>- Index, der eventuell der am vorhergehender<br>zugeordnet ist. Wenn die Funktion des Ausga<br>configuriert ist, und dieser Ausgang erregt wer<br>- Konfiguriert den Status des Ausgangs, wen<br>aktiv ist: NOR = Ausgang nicht erregt REV = /<br>RSCHIEDENES<br>Wartungsintervall Stunden                                                                                                    | Residence Tailor Tailor                                                                                                    | ter programmie<br>Ausführung Be<br>es Befehlsmen<br>r NC normalen<br>ingang.<br>Default<br>(versch.<br>1<br>NOR<br>beziehen sich<br>DUT1OUT7 L<br>inge.<br>Tabelle Funktio<br>eter programm<br>die Funktion Al<br>, wenn der Alau<br>n zugeordnete l<br>erregt.<br>Default<br>OFF                                 | Vertebereich     Sonen der     Vertebereich     (siehe Tabelle     Funktionen der     Ausgänge)     OFF / 199     NOR / REV     respektive auf     und weitere 9,     onen der     ierten Funktion     arme Axx     m A16 eintritt,     Funktion <u>nicht     Wertebereich     OFF /     OFF /     OFF /     OFF / </u>                     |
| ATL610 ü<br>P10.n.1 –<br>P10.n.2 –<br>P10.n.3 –<br>P10.n.4 –<br>P10.n.5 –<br>M11 – PR<br>(OUT11<br>P11.n.01<br>P11.n.02<br>P11.n.03<br>P11.n.03<br>P11.n.03<br>M12 – VE<br>P12.01<br>P12.02                                                                                                    | Avali der Funktion des gewählten Eingangs (<br>programmierbaren Eingänge).<br>Index, der eventuell der am vorhergehenden<br>zugeordnet ist. Wenn die Funktion des Einga<br>konfiguriert ist, und dieser Eingang den Befel<br>soll, muss P10.n.02 auf den Wert 7 gesetzt w<br>Wahl der Kontaktart: NO normalerweise geöf<br>geschlossen.<br>Schließverzögerung des Kontaktes am gewä<br>Öffnungsverzögerung des Kontaktes am gewä<br>Öffnungsverzögerung des Kontaktes am gewä<br>OGRAMMIERBAREAUSGÄNGE<br>5)<br>Funktion des Ausgangs OUTn<br>Funktionsindex (x)<br>Normaler /umgekehrter Ausgang<br>Dieses Menü ist in 15 Abschnitte unterteilit<br>lichen, vom ATL6 regelbaren Digitalaus<br>510 über die Erweiterungen EXP geregel<br>- Wahl der Funktion des gewählten Ausgangs<br>rogrammierbaren Ausgänge).<br>- Index, der eventuell der am vorhergehendel<br>zugeordnet ist. Wenn die Funktion des Ausga<br>sonfiguriert ist, und dieser Ausgang erregt wen<br>nuss P11.n.02 auf den Wert 16 gesetzt werde<br>- Konfiguriert den Status des Ausgangs, wen<br>iktiv ist: NOR = Ausgang nicht erregt REV = /<br>RSCHIEDENES<br>Wartungsintervall Stunden<br>Wartungsintervall Schattspiele                                                                                                    | Rarame and a single and a singl                                                                                                    | abeile Funktion<br>ter programmie<br>Ausführung Be<br>es Befehlsmen<br>r NC normalerung<br>ingang.<br>Default<br>(versch.<br>1<br>NOR<br>beziehen sich<br>UUT1OUTT uf<br>inge.<br>Tabelle Funktion<br>eter programm<br>die Funktion Ali<br>, wenn der Alau<br>n zugeordnete l<br>erregt.<br>Default<br>OFF<br>OFF | Wertebereich<br>(siehe Tabelle<br>Funktionen der<br>Ausgänge)<br>OFF / 199<br>NOR / REV<br>respektive auf<br>ind weitere 9,<br>onen der<br>ierten Funktion<br>arme Axx<br>rm A16 eintritt,<br>Funktion <u>nicht</u><br>Wertebereich<br>OFF /<br>199999<br>OFF/<br>199999                                                                    |
| ATL610 ü<br>P10.n.1 –<br>P10.n.2 –<br>P10.n.3 –<br>P10.n.4 –<br>P10.n.5 –<br>M11 – PR<br>(OUT11<br>P11.n.01<br>P11.n.02<br>P11.n.03<br>P11.n.03<br>P11.n.03<br>M12 – VE<br>P12.01<br>P12.02<br>P12.03                                                                                                    | Avali der Funktion des gewählten Eingangs (<br>programmierbaren Eingänge).<br>Index, der eventuell der am vorhergehenden<br>zugeordnet ist. Wenn die Funktion des Einga<br>konfiguriert ist, und dieser Eingang den Befel<br>soll, muss P10.n.02 auf den Wert 7 gesetzt w<br>Wahl der Kontaktart: NO normalerweise geöf<br>geschlossen.<br>Schließverzögerung des Kontaktes am gewä<br>Öffnungsverzögerung des Kontaktes am gewä<br>Öffnungsverzögerung des Kontaktes am gewä<br>OGRAMMIERBAREAUSGÄNGE<br>5)<br>Funktion des Ausgangs OUTn<br>Funktion des Ausgangs OUTn<br>Dieses Menü ist in 15 Abschnitte unterteilit<br>lichen, vom ATL6 regelbaren Digitalaus<br>510 über die Erweiterungen EXP geregel<br>- Wahl der Funktion des gewählten Ausgangs<br>rogrammierbaren Ausgänge).<br>- Index, der eventuell der am vorhergehendel<br>zugeordnet ist. Wenn die Funktion des Ausga<br>sonfiguriert ist, und dieser Ausgang erregt wen<br>nuss P11.n.02 auf den Wert 16 gesetzt werde<br>- Konfiguriert den Status des Ausgangs, wen<br>kitiv ist: NOR = Ausgang nicht erregt REV = /<br>SCEIIEDENES<br>Wartungsintervall Stunden<br>Wartungsintervall Schaltspiele<br>Ausgang Betriebsart                                                                                                    | Rarame Taise Taise                                                                                                    | abeile Funktion<br>ter programmie<br>Ausführung Be<br>es Befehlsmen<br>r NC normalerung<br>ingang.<br>Default<br>(versch.<br>1<br>NOR<br>beziehen sich<br>UUT1OUTT u<br>fänge.<br>Tabelle Funktion<br>Al, wenn der Alau<br>n zugeordnete l<br>erregt.<br>Default<br>OFF<br>OFF                                    | erten Funktion<br>fehlsmenü Cxx<br>üs ausführen<br>weise<br>Wertebereich<br>(siehe Tabelle<br>Funktionen der<br>Ausgänge)<br>OFF / 199<br>NOR / REV<br>respektive auf<br>ind weitere 9,<br>onen der<br>ierten Funktion<br>arme Axx<br>rm A16 eintritt,<br>Funktion <u>nicht</u><br>Wertebereich<br>OFF /<br>199999<br>OFF/<br>199999<br>OFF |

#### Client = Establishes a connection to the remote server. **P08.n.11...P08.n.13** – Coordinates for the connection to the remote server when P08.n.10 is set to Client.

| M9 – AUT   | OMATIC TEST                                     | UoM       | Default             | Range           |
|------------|-------------------------------------------------|-----------|---------------------|-----------------|
| P09.01     | Enable automatic TEST                           |           | OFF                 | OFF / ON        |
| P09.02     | Time interval between TESTS                     | dd        | 7                   | 1-60            |
| P09.03     | Enable TEST on Monday                           |           | ON                  | OFF / ON        |
| P09.04     | Enable TEST on Tuesday                          |           | ON                  | OFF / ON        |
| P09.05     | Enable TEST on Wednesday                        |           | ON                  | OFF / ON        |
| P09.06     | Enable TEST on Thursday                         |           | ON                  | OFF / ON        |
| P09.07     | Enable TEST on Friday                           |           | ON                  | OFF / ON        |
| P09.08     | Enable TEST on Saturday                         |           | ON                  | OFF / ON        |
| P09.09     | Enable TEST on Sunday                           |           | ON                  | OFF / ON        |
| P09.10     | TEST start time                                 | h         | 12                  | 00-23           |
| P09.11     | TEST start minutes                              | min       | 00                  | 00-59           |
| P09.12     | TEST duration                                   | min       | 10                  | 1-600           |
| P09.13     | Automatic TEST with load switching              |           | OFF                 | OFF             |
|            |                                                 |           |                     | Load            |
|            |                                                 |           |                     | Dummy load      |
| P09.01 - I | Enable periodic test. This parameter can be c   | hanged    | directly on the f   | ront panel      |
| V          | without using setup (see chapter Automatic Te   | est) and  | its current state   | is shown on     |
| t          | he relevant page of the display.                |           |                     |                 |
| P09.02 -   | Time interval between one periodic test and the | ne next.  | If the test isn't e | enabled the day |
| t          | he period expires, the interval will be extende | d to the  | next enabled da     | ay.             |
| P09.03F    | P09.09 Enables the automatic test in each sin   | gle day   | of the week. OF     | F means the     |
| t          | est will not be performed on that day. Warning  | g!! The o | alendar clock n     | nust be set to  |
| t          | he right date and time.                         |           |                     |                 |
| P09.10 – I | P09.11 Sets the time (hour and minutes) when    | n the pe  | riodic test starts  | . Warning!! The |
| 0          | calendar clock must be set to the right date ar | id time.  |                     |                 |

**P09.12** – Duration in minutes of the periodic test.

P09.13 – Load management during the periodic test: OFF = The load will not be switched.
 Load = Enables switching the load from the mains to the generator. Dummy load = The dummy load is switched in, and the system load will not be switched.

|                                                                                                    | DGRAMMABLE INPUTS                                                                                                    | UoM                                       | Default                                                              | Rang                                                                         |
|----------------------------------------------------------------------------------------------------|----------------------------------------------------------------------------------------------------|-------------------------------------------|----------------------------------------------------------------------|------------------------------------------------------------------------------|
| P10.n.01                                                                                                    | INPn input function                                                                                                    |                                           | (various)                                                            | (see In<br>functio<br>table                                                  |
| P10.n.02                                                                                                    | Function index (x)                                                                                                    |                                           | OFF                                                                  | OFF / 1                                                                      |
| P10.n.03                                                                                                    | Contact type                                                                                                    |                                           | NO                                                                   | NO/N                                                                         |
| P10.n.04                                                                                                    | Closing delay                                                                                                    | S                                         | 0.05                                                                 | 0.00-60                                                                      |
| P10.n.05                                                                                                    | Opening delay                                                                                                    | S                                         | 0.05                                                                 | 0.00-60                                                                      |
| P10. N.03                                                                                                    | <ul> <li>Select type of contact: NO (Normally O)</li> <li>Contact closing dologing to contact and input</li> </ul>                                                                                                    | pen) or NC                                | Normally Close                                                       | ed).                                                                         |
| P10. N.05                                                                                                    | <ul> <li>Contact closing delay for selected input</li> <li>Contact opening delay for selected input</li> </ul>                                                                                                    | i.<br>ut                                  |                                                                      | /                                                                            |
| P10. N.05                                                                                                    | Contact closing delay for selected input     Contact opening delay for selected input     GRAMMABLE OUTPUTS                                                                                                    | i.<br>ut.<br>UoM                          | Default                                                              | Ran                                                                          |
| P10. N.05<br>P10. N.05<br>M11– PRO<br>(OUT119<br>P11.n.01                                                    | Contact closing delay for selected input     Contact opening delay for selected input     GRAMMABLE OUTPUTS     Output function OUTn                                                                                                    | ut.<br>UoM                                | Default<br>(various)                                                 | Rang<br>(see Ou<br>functio<br>table                                          |
| P10. N.05<br>M11– PRO<br>(OUT115<br>P11.n.01<br>P11. n.02                                                    | Contact closing delay for selected input     Contact opening delay for selected input     GRAMMABLE OUTPUTS     Output function OUTn     Function index (x)                                                                                                    | ut.<br>UoM                                | Default<br>(various)                                                 | Rang<br>(see Ou<br>functio<br>table<br>OFF / 1                               |
| P10. N.05<br>P10. N.05<br>M11– PRO<br>(OUT115<br>P11. n.01<br>P11. n.02<br>P11. n.03<br>Note: This<br>OUT1 O | Contact closing delay for selected input     Contact opening delay for selected input     GRAMMABLE OUTPUTS     Output function OUTn     Function index (x)     Normal/reverse output     menu is divided into 15 sections that     UT7 managed by the ATL6, and other | ut.<br>UoM<br>refer to 7 p<br>er 9 inputs | Default<br>(various)<br>1<br>NOR<br>ossible digital<br>managed by th | Ren<br>(see O<br>functi<br>table<br>OFF / 1<br>NOR /<br>outputs<br>he ATL610 |

| M12 – MI | SCELLANEOUS                 | UoM | Default | Range                       |
|----------|-----------------------------|-----|---------|-----------------------------|
| P12.01   | Service interval in hours   | h   | OFF     | OFF /<br>199999             |
| P12.02   | Service interval operations |     | OFF     | OFF /<br>199999             |
| P12.03   | Operative mode output       |     | OFF     | OFF<br>O<br>M<br>M – O<br>A |

A

 P12.01 – Legt das in Stunden ausgedrückte Zeitintervall der planmäßigen Wartung fest. Wenn dieser Parameter auf OFF gesetzt wird, ist dieses Wartungsintervall deaktiviert.
 P12.02 – Legt das in der Anzahl der Schaltspiele ausgedrückte Zeitintervall der planmäßigen Wartung fest. Wenn dieser Parameter auf OFF gesetzt wird, ist dieses Wartungsintervall deaktiviert.

P12.03 – Legt fest, in welcher Betriebsart der auf die Funktion Betriebsmodus programmierte Ausgang aktiviert werden soll. Wird dieser Parameter zum Beispiel auf M-O gesetzt, wird der Ausgang Betriebsmodus aktiviert, wenn sich der ATL6... in der Betriebsart MAN oder OFF befindet.

| M13 – GR |                        | M.E. | Default        | Wertebereich                                 |
|----------|------------------------|------|----------------|----------------------------------------------|
| P13.n.01 | Referenzmessung        |      | OFF            | OFF-<br>(Liste der<br>Messungen)<br>CNTx<br> |
| P13.n.02 | Quelle Referenzmessung |      | OFF            | OFF<br>NETZ 1<br>NETZ 2                      |
| P13.n.03 | Nr. Kanal Nr. (x)      |      | 1              | OFF/199                                      |
| P13.n.04 | Funktion               |      | Max            | Max                                          |
|          |                        |      |                | Min<br>Min+Max                               |
| P13.n.05 | Oberer Schwellenwert   |      | 0              | -9999 - +9999                                |
| P13.n.06 | Multiplikator          |      | x1             | /100 – x10k                                  |
| P13.n.07 | Verzögerung            | S    | 0              | 0.0 - 600.0                                  |
| P13.n.08 | Unterer Schwellenwert  |      | 0              | -9999 - +9999                                |
| P13.n.09 | Multiplikator          |      | x1             | /100 – x10k                                  |
| P13.n.10 | Verzögerung            | S    | 0              | 0.0 - 600.0                                  |
| P13.n.11 | Ruhezustand            |      | OFF            | OFF-ON                                       |
| P13.n.12 | Speicher               |      | OFF            | OFF-ON                                       |
|          |                        | e    | <b>A</b> ( ) ( |                                              |

Hinweis: Dieses Menü ist in 4 Abschnitte unterteilt, für die Grenzwerte LIM1...4 P13.n.01 - Legt fest, für welche Messungen des ATL6... der Grenzwert zur Anwendung kommt.

P13.02 - Wenn es sich bei der Referenzmessung um eine elektrische Messung handelt, wird hier festgelegt, ob sie sich auf das Netz oder auf den Generator bezieht. P13.03 – Wenn die Referenzmessung eine interne Multikanal-Messung ist, wird hier definiert,

welcher Kanal.

P13.04 - Legt die Funktionsweise des Grenzwerts fest. Max = LIMn aktiv, wenn die Messung P13.n.03 überschreitet. P13.n.06 ist die Rücksetzschwelle. Min = LIMn aktiv, wenn die Messung P13.n.06 unterschreitet. P13.n.03 ist die Rücksetzschwelle. Min+Max = LIMn aktiv, wenn die Messung P13.n.03 über- oder P13.n.06 unterschreitet.

- P13.05 und P13.06 Definieren den oberen Schwellenwert, der sich aus dem mit P13.n.04 multiplizierten Wert von P13.n.03 ergibt.

P13.07 – Ansprechverzögerung am oberen Schwellenwert. P13.08, P13.09, P13.10 – Wie oben, bezogen auf den unteren Schwellenwert.

P13.11 – Dient zur Statusumkehrung des Grenzwerts LIMn.

P13.12 - Legt fest, ob der Schwellenwert gespeichert bleibt und von Hand über das Befehlsmenü zurückgesetzt werden muss (ON) oder automatisch zurückgesetzt wird (OFF)

| M14 – ZÄ<br>(CNTn. n                                                                                                    | HLER<br>= 1. 4)                      | M.E. | Default | Wertebereich           |  |  |  |  |  |
|----------------------------------------------------------------------------------------------------|--------------------------------------|------|---------|------------------------|--|--|--|--|--|
| P14.n.01                                                                                                    | Zählerguelle                         |      | OFF     | OFF                    |  |  |  |  |  |
|                                                                                                    |                                      |      |         | ON                     |  |  |  |  |  |
|                                                                                                    |                                      |      |         | INPx                   |  |  |  |  |  |
|                                                                                                    |                                      |      |         | OUTx                   |  |  |  |  |  |
|                                                                                                    |                                      |      |         | LIMx                   |  |  |  |  |  |
|                                                                                                    |                                      |      |         | REMx                   |  |  |  |  |  |
| P14.n.02                                                                                                    | Kanal Nummer (x)                     |      | 1       | OFF/199                |  |  |  |  |  |
| P14.n.03                                                                                                    | Multiplikator                        |      | 1       | 1-1000                 |  |  |  |  |  |
| P14.n.04                                                                                                    | Teiler                               |      | 1       | 1-1000                 |  |  |  |  |  |
| P14.n.05                                                                                                    | Beschreibung des Zählers             |      | CNTn    | (Text – 16<br>Zeichen) |  |  |  |  |  |
| P14.n.06                                                                                                    | Maßeinheit                           |      | Umn     | (Text – 6              |  |  |  |  |  |
|                                                                                                    |                                      |      |         | Zeichen)               |  |  |  |  |  |
| P14.n.07                                                                                                    | Reset-Quelle                         |      | OFF     | OFF-ON-                |  |  |  |  |  |
|                                                                                                    |                                      |      |         | INPx-OUTx-             |  |  |  |  |  |
|                                                                                                    |                                      |      |         | LIMx-REMx              |  |  |  |  |  |
| P14.n.08                                                                                                    | P14.n.08 Kanal Nummer (x) 1 OFF/1-99 |      |         |                        |  |  |  |  |  |
| <ul> <li>Hinweis: Dieses Menü ist in 4 Abschnitte unterteilt, für die Zähler CNT14</li> <li>P14.01 – Signal, das die Erhöhung des Zählers bewirkt (an der Anstiegsflanke). Dabei kann es sich um das Überschreiten eines Schwellenwerts (LIMx) oder die Aktivierung eines externen Eingangs (INPx) usw. handeln.</li> <li>P14.02 – Nummer des Kanals x, bezogen auf den vorherigen Parameter.</li> <li>P14.03 – K Multiplikationsfaktor. Die gezählten Impulse werden mit diesem Wert multipliziert, bevor sie angezeigt werden</li> <li>P14.04 – K Teilungsfaktor Die gezählten Impulse werden durch diesem Wert geteilt, bevor sie angezeigt werden.</li> <li>P14.05 – Beschreibung des Zählers. Frei wählbarer Text, 16 Zeichen.</li> <li>P14.06 – Maßeinheit des Zählers. Frei wählbarer Text, 6 Zeichen.</li> <li>P14.07 – Signal, das die Rücksetzung des Zählers bewirkt. Solange dieses Signal aktiv ist, bleibt der Zähler af Null.</li> </ul> |                                      |      |         |                        |  |  |  |  |  |
| M15 – BE                                                                                                    |                                      | M.E. | Default | Wertebereich           |  |  |  |  |  |
| (UAn, n=1                                                                                                    | 14)                                  |      |         |                        |  |  |  |  |  |
| P15.n.01                                                                                                    | Alarmquelle                          |      | OFF     | OFF                    |  |  |  |  |  |

- P12.01 Defines the programmed maintenance period, in hours. If set to OFF, this service interval is disabled.
- P12.02 Defines the programmed maintenance period, in number of operations. If set to OFF, this service interval is disabled.
- P12.03 Defines in which operating mode the programmed output with the Operating mode function is enabled. For example, if this parameter is programmed for M –O, the Operating mode output will be enabled when the l'ATL6... is in MAN or OFF mode.

| M13 – LIN<br>(LIMn, n = | NIT THRESHOLDS<br>= 14)      | UoM | Default | Range                              |
|-------------------------|------------------------------|-----|---------|------------------------------------|
| P13.01                  | Reference measurement        |     | OFF     | OFF-<br>(List measure)<br>CNTx<br> |
| P13.02                  | Reference measurement source |     | OFF     | OFF<br>LINE 1<br>LINE 2            |
| P13.03                  | Channel no. (x)              |     | 1       | OFF/199                            |
| P13.04                  | Function                     |     | Max     | Max<br>Min<br>Min+Max              |
| P13.05                  | Upper threshold              |     | 0       | -9999 - +9999                      |
| P13.06                  | Multiplier                   |     | x1      | /100 – x10k                        |
| P13.07                  | Delay                        | S   | 0       | 0.0 - 600.0                        |
| P13.08                  | Lower threshold              |     | 0       | -9999 - +9999                      |
| P13.09                  | Multiplier                   |     | x1      | /100 – x10k                        |
| P13.10                  | Delay                        | S   | 0       | 0.0 - 600.0                        |
| P13.11                  | Idle state                   |     | OFF     | OFF-ON                             |
| P13.12                  | Memory                       |     | OFF     | OFF-ON                             |

Note: this menu is divided into 4 sections for the limit thresholds LIM1...4

P13.01 - Defines to which ATL ... measurements the limit threshold applies

- P13.02 If the reference measurement is an electrical measurement, this defines if it refers to the generator.
- P13.03 If the reference measurement is an internal multichannel measurement, the channel is defined.

P13.04 - Defines the operating mode of the limit threshold. Max = LIMn enabled when the measurement exceeds P13.n.03. P13.n.06 is the reset threshold. Min = LIMn enabled when the measurement is less than P13.n.06. P13.n.03 is the reset threshold. Min+Max = LIMn enabled when the measurement is greater than P13.n.03 or less than P13.n.06.

P13.05 and P13.06 – Define the upper threshold, obtained by multiplying value P13.n.03 by P13.n.04.

P13.07 - Upper threshold intervention delay.

P13.08, P13.09, P13.10 - As above, with reference to the lower threshold.

P13.11 - Inverts the state of limit LIMn.

P13.12 - Defines whether the threshold remains memorized and is reset manually through command menu (ON) or if it is reset automatically (OFF).

| M14 – CC<br>(CNTn. n                                                                                                    | OUNTERS<br>= 14)           | UoM | Default | Range                                     |
|----------------------------------------------------------------------------------------------------|----------------------------|-----|---------|-------------------------------------------|
| P14.01                                                                                                    | Count source               |     | OFF     | OFF<br>ON<br>INPx<br>OUTx<br>LIMx<br>REMx |
| P14.02                                                                                                    | Channel number (x)         |     | 1       | OFF/199                                   |
| P14.03                                                                                                    | Multiplier                 |     | 1       | 1-1000                                    |
| P14.04                                                                                                    | Divisor                    |     | 1       | 1-1000                                    |
| P14.05                                                                                                    | Description of the counter |     | CNTn    | (Text – 16<br>characters)                 |
| P14.06                                                                                                    | Unit of measurement        |     | Umn     | (Text – 6<br>characters)                  |
| P14.07                                                                                                    | Reset source               |     | OFF     | OFF-ON-<br>INPx-OUTx-<br>LIMx-REMx        |
| P14.08                                                                                                    | Channel number (x)         |     | 1       | OFF/1-99                                  |
| Note: this menu is divided into 4 sections for counters CNT14<br>P14.01 – Signal that increments the count (on the output side). This may be a threshold is |                            |     |         |                                           |

exceeded (LIMx), an external input is enabled (INPx), etc. P14.02 – Channel number x with reference to the previous parameter.

- P14.03 Multiplier K. The counted pulses are multiplied by this value before being displayed.
- P14.04 Divisional K. The counted pulses are divided by this value before being displayed. If other than 1, the counter is displayed with 2 decimal points.
- P14.05 Counter description. 16-character free text.
- P14.06 Counter unit of measurement. 6-character free text.
- P14.07 Signal that resets the count. As long as this signal is enabled, the count remains zero.
- P14.08 Channel number x with reference to the previous parameter.

| M15 – US<br>(UAn, n=1 | ER ALARMS<br>4) | UoM | Default | Range       |
|-----------------------|-----------------|-----|---------|-------------|
| P15.n.01              | Alarm source    |     | OFF     | OFF<br>INPx |

|                                                                                        |                                                 |          |                  | OUTx        |  |
|----------------------------------------------------------------------------------------|-------------------------------------------------|----------|------------------|-------------|--|
|                                                                                        |                                                 |          |                  | LIMy        |  |
|                                                                                        |                                                 |          |                  | REMY        |  |
| P15.n.02                                                                               | Kanal Nummer (x)                                |          | 1                | OFF/199     |  |
| P15.n.03                                                                               | Text                                            |          | UAn              | (Text - 20  |  |
|                                                                                        |                                                 |          | 0, 11            | Zeichen)    |  |
| P15.n.04                                                                               | Öffnen des Schaltgerätes                        |          | OFF              | OFF         |  |
|                                                                                        | -                                               |          |                  | 1           |  |
|                                                                                        |                                                 |          |                  | 2           |  |
|                                                                                        |                                                 |          |                  | 1+2         |  |
| Hinweis: Dieses Menü ist in 4 Abschnitte unterteilt, für die Definition der            |                                                 |          |                  |             |  |
| benutzero                                                                              | lefinierten Alarme UA1UA4.                      |          |                  |             |  |
| P15.01 - [                                                                             | Definition des Digitaleingangs oder der interne | en Varia | blen, deren Akti | vierung den |  |
| b                                                                                      | enutzerdefinierten Alarm auslöst.               |          |                  | Ū           |  |
| P15.02 - H                                                                             | Kanalnummer, bezogen auf den vorherigen Pa      | aramete  | er.              |             |  |
| P15.03 - F                                                                             | Frei wählbarer Text, der im Alarmfenster einge  | eblende  | t wird.          |             |  |
| P15.04 – Netz, das eingeschaltet werden soll, wenn dieser Alarm auftritt.              |                                                 |          |                  |             |  |
| Praktisches Beispiel: Der benutzerdefinierte Alarm UA3 soll vom Schließen des Eingangs |                                                 |          |                  |             |  |
| INP5 ausgelöst werden und die Anzeige der Meldung 'Türen offen' bewirken.              |                                                 |          |                  |             |  |
| In diesem Fall muss der Menüabschnitt 3 konfiguriert werden (für den Alarm UA3):       |                                                 |          |                  |             |  |
| P15.3.01 = INPx                                                                        |                                                 |          |                  |             |  |
| P15.3.02 =                                                                             | = 5                                             |          |                  |             |  |
| P15.3.03 =                                                                             | = 'Türen offen'                                 |          |                  |             |  |

#### **Alarme**

 Bei Auftreten eines Alarms werden auf dem Display ein Alarm-Symbol, ein Kenncode und die Beschreibung des Alarms in der ausgewählten Sprache angezeigt.

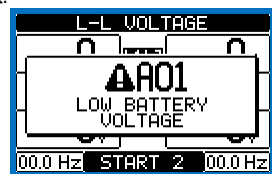

- Wenn die Navigationstasten der Seiten gedrückt werden, wird das Popup-Fenster mit den Alarmangaben vorübergehend geschlossen und nach einigen Sekunden wieder eingeblendet.
- Solange ein Alarm aktiv ist, blinkt die rote LED auf der Vorderseite neben dem Alarmsymbol. Wenn freigegeben, werden die Lokal- und Remote-Alarmtöne aktiviert.
- Die Alarme werden durch Drücken der Taste OFF zurückgesetzt.
- Wenn die Ursache, die den Alarm ausgelöst hat, weiterhin besteht, lässt er sich nicht zurücksetzen.

#### Eigenschaften der Alarme

Jedem Alarm, einschließlich der benutzerdefinierten Alarme (*User Alarms*, Uax) können verschiedene Eigenschaften zugewiesen werden:

- Alarme freigegeben Allgemeine Freigabe des Alarms Bei fehlender Freigabe wird vorgegangen, als ob der Alarm nicht existieren würde.
- Nur AUT Der Alarm kann nur ausgelöst werden, wenn der ATL im Automatikbetrieb ist.
- Gehaltener Alarm Bleibt auch nach Beseitigung der auslösenden Ursache gespeichert.
- Gesamtalarm Aktiviert den Ausgang, der dieser Funktion zugewiesen ist.
- Sperre BRK1 Nach Auftreten des Alarms werden keine Befehle mehr an das Schaltgerät 1 gesendet.
- Sperre BRK2 Wie oben, aber bezogen auf Schaltgerät 2.
- Sirene Aktiviert den dieser Funktion zugewiesenen Ausgang, wie in der Tabelle der Alarme konfiguriert.
- Unterdrückung Der Alarm kann durch Aktivierung eines mit der Funktion Alarmunterdrückung programmierbaren Eingangs vorübergehend deaktiviert werden.
- Kein LCD Der Alarm wird normal verwaltet, jedoch nicht auf dem Display angezeigt.

|                                                                                                  |                                            |            |         | OUTx       |  |
|--------------------------------------------------------------------------------------------------|--------------------------------------------|------------|---------|------------|--|
|                                                                                                  |                                            |            |         | LIMx       |  |
|                                                                                                  |                                            |            |         | REMx       |  |
| P15.n.02                                                                                         | Channel number (x)                         |            | 1       | OFF/199    |  |
| P15.n.03                                                                                         | Text                                       |            | UAn     | (text - 20 |  |
|                                                                                                  |                                            |            |         | char)      |  |
| P15.n.04                                                                                         | Breaker opening                            |            | OFF     | OFF        |  |
|                                                                                                  |                                            |            |         | 1          |  |
|                                                                                                  |                                            |            |         | 2          |  |
|                                                                                                  |                                            |            |         | 1+2        |  |
| Note: this menu is divided into 4 sections for user alarms UA1UA4.                               |                                            |            |         |            |  |
| P15.01 – Defines the digital input or internal variable that generates the user alarm when it is |                                            |            |         |            |  |
| activated.                                                                                       |                                            | -          |         |            |  |
| P15.02 - 0                                                                                       | Channel number x with reference to the pre | vious para | ameter. |            |  |
| P15.03 – Free text that appears in the alarm window.                                             |                                            |            |         |            |  |
| P15.04 – Line to open in case of this alarm.                                                     |                                            |            |         |            |  |
| Example of application: User alarm UA3 must be generated by the closing of input INP5, and       |                                            |            |         |            |  |
| must display the message 'Panels open'.                                                          |                                            |            |         |            |  |
| In this case, set the section of many 2 (for alarm 11A2):                                        |                                            |            |         |            |  |

#### Alarms

P15.3.01 = INPx P15.3.02 = 5 P15.3.03 = "Panels open"

• When an alarm is generated, the display will show an alarm icon, the code and the description of the alarm in the language selected.

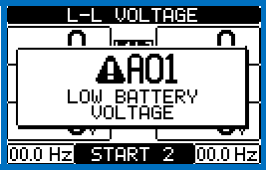

- If the navigation keys in the pages are pressed, the pop-up window showing the alarm indications will disappear momentarily, to reappear again after a few seconds.
- The red LED near the alarm icon on the front panel will flash when an alarm is active. In the area of synoptic on the display remains a flashing icon that represents the type of the alarm.
- Alarms can be reset by pressing the key OFF.
- If the alarm cannot be reset, the problem that generated the alarm must still be solved.
- In the case of one or more alarms, the behaviour of the ATL6.. depends on the *properties* settings of the active alarms.

#### Alarm properties

Various properties can be assigned to each alarm, including user alarms (User Alarms, Uax):

- Alarm enabled General enabling of the alarm. If the alarm isn't enabled, it's as if it doesn't exist.
- Only AUT The alarm can be generated only when ATL is in AUT operating mode.
- Retained alarm Remains in the memory even if the cause of the alarm has been eliminated.
- Global alarm Activates the output assigned to this function.
- BRK1 Locked
   – When the alarm is active, no commands are sent to breaker 1.
- BRK2 Locked Like previous property, referred to breaker 2.
- **Siren** Activates the output assigned to this function, as configured in the alarm table.
- Inhibition The alarm can be temporarily disabled by activating an input that can be programmed with the Inhibit alarms function.
- No LCD The alarm is managed normally, but not shown on the display.

#### Tabelle der Alarme

| CODE | ODE Beschreibung                                              |             |         |          |             |             |             |        |        |          |
|------|---------------------------------------------------------------|-------------|---------|----------|-------------|-------------|-------------|--------|--------|----------|
|      |                                                               | Freigegeben | Nur AUT | Gehalten | Gesamtalarm | Sperre BRK1 | Sperre BRK2 | Sirene | Sperre | Kein LCD |
| A01  | Akkuspannung zu niedrig                                       | ٠           |         | ٠        | ٠           |             |             | ٠      |        |          |
| A02  | Akkuspannung zu hoch                                          | •           |         | •        | •           |             |             | •      |        |          |
| A03  | Zeitüberschreitung Schaltgerät Netz 1                         | •           | •       | •        | •           | •           |             | •      |        |          |
| A04  | Zeitüberschreitung Schaltgerät Netz 2                         | •           | •       | ٠        | •           |             | •           | ٠      |        |          |
| A05  | Falsche Phasenfolge Netz 1                                    | ٠           |         | •        | ٠           |             |             | •      |        |          |
| A06  | Falsche Phasenfolge Netz 2                                    | ٠           |         | •        | ٠           |             |             | •      |        |          |
| A07  | Zeitüberschreitung Verbraucher stromlos                       | ٠           | ٠       |          | •           |             |             | ٠      |        |          |
| A08  | Störung externes Ladegerät                                    |             |         |          |             |             |             |        |        |          |
| A09  | Notfall                                                       | ٠           |         | •        | ٠           |             |             | •      |        |          |
| A10  | Ansprechen der Schutzeinrichtung<br>Schaltgerät Netz 1 (Trip) | •           |         | •        | •           | •           | •           | •      |        |          |
| A11  | Ansprechen der Schutzeinrichtung<br>Schaltgerät Netz 2 (Trip) | •           |         | •        | •           | •           | •           | •      |        |          |
| A12  | Generator Netz 1 nicht verfügbar                              | ٠           |         |          | •           |             |             | •      |        |          |
| A13  | Generator Netz 2 nicht verfügbar                              | ٠           |         |          | ٠           |             |             | ٠      |        |          |
| A14  | Wartung Stunden 1                                             | ٠           |         |          |             |             |             |        |        |          |
| A15  | Wartung Stunden 2                                             | ٠           |         |          |             |             |             |        |        |          |
| A16  | Wartung Schaltspiele 1                                        | ٠           |         |          |             |             |             |        |        |          |
| A17  | Wartung Schaltspiele 2                                        | ٠           |         |          |             |             |             |        |        |          |
| A18  | Alarm Hilfsspannung                                           | •           |         |          | •           |             |             | •      |        |          |

#### Beschreibung der Alarme

| CODE | BESCHREIBUNG                                                        | ALARMURSACHE                                                                                                    |
|------|---------------------------------------------------------------------|----------------------------------------------------------------------------------------------------|
| A01  | Akkuspannung zu<br>niedrig                                          | Akkuspannung liegt länger als eingestellt unter dem unteren<br>Schwellenwert                                                                                                    |
| A02  | Akkuspannung zu<br>hoch                                             | Akkuspannung liegt länger als eingestellt über dem oberen<br>Schwellenwert                                                                                                    |
| A03  | Zeitüberschreitung<br>Schaltgerät Netz 1                            | Das Umschaltgerät von NETZ 1 hat innerhalb der<br>eingegebenen max. Zeit keinen Schaltvorgang zum Öffnen<br>oder Schließen ausgeführt. Nachdem der Alarm ausgelöst<br>wurde, wird der Aus- oder Einschaltbefehl unterdrückt. Die<br>Alarme werden nur ausgelöst, wenn mindestens eine der<br>beiden Energiequellen vorhanden ist, d.n. über den<br>programmierten unteren Schwellenwerten liegt. |
| A04  | Zeitüberschreitung<br>Schaltgerät Netz 2                            | Das Umschaltgerät von NETZ 2 hat innerhalb der<br>eingegebenen max. Zeit keinen Aus- oder Einschaltvorgang<br>ausgeführt. Nachdem der Alarm ausgelöst wurde, wird der<br>Aus- oder Einschaltbefehl unterdrückt. Die Alarme werden nur<br>ausgelöst, wenn mindestens eine der beiden Energiequellen<br>vorhanden ist, d.h. über den programmierten unteren<br>Schwellenwerten liegt.              |
| A05  | Falsche Phasenfolge<br>Netz 1                                       | Die am NETZ 1 gemessene Phasenfolge stimmt nicht mit der<br>programmierten überein.                                                                                                    |
| A06  | Falsche Phasenfolge<br>Netz 2                                       | Die am NETZ 2 gemessene Phasenfolge stimmt nicht mit der<br>programmierten überein.                                                                                                    |
| A07  | Zeitüberschreitung<br>Verbraucher<br>stromlos                       | Entweder, weil die Versorgungsnetze nicht verfügbar waren,<br>oder weil beide Schaltgeräte geöffnet geblieben sind, ist der<br>Verbraucher länger als die mit P05.11 programmierte Zeit<br>stromlos gewesen.                                                                                                    |
| A08  | Störung externes<br>Ladegerät                                       | Dieser Alarm wird von dem auf die Funktion Alarm Ladegerät<br>programmierten Eingang ausgelöst, wenn mindestens eine<br>Energiequelle innerhalb der Grenzwerte liegt.                                                                                                    |
| A09  | Notfall                                                             | Durch die Offnung des externen Eingangs Notfall ausgelöster<br>Alarm. Beide Schaltgeräte werden geöffnet.                                                                                                    |
| A10  | Ansprechen der<br>Schutzeinrichtung<br>Schaltgerät Netz 1<br>(Trip) | Das Schaltgerät Netz 1 hat sich infolge Ansprechen der<br>Überstromschutzeinrichtung geöffnet, gemeldet vom<br>entsprechenden Eingang mit der Funktion Ansprechen<br>Schutzeinrichtung Schaltgerät Netz 1.                                                                                                    |
| A11  | Ansprechen der<br>Schutzeinrichtung<br>Schaltgerät Netz 2<br>(Trip) | Das Schaltgerät Netz 2 hat sich infolge Ansprechen der<br>Überstromschutzeinrichtung geöffnet, gemeldet vom<br>entsprechenden Eingang mit der Funktion Ansprechen<br>Schutzeinrichtung Schaltgerät Netz 2.                                                                                                    |
| A12  | Generator Netz 1<br>nicht verfügbar                                 | Vom Eingang Generator bereit Netz 1 ausgelöster Alarm.                                                                                                    |
| A13  | Generator Netz 2<br>nicht verfügbar                                 | Vom Eingang Generator bereit Netz 2 ausgelöster Alarm.                                                                                                    |
| A14  | Wartung Stunden 1                                                   | Dieser Alarm wird ausgelöst, wenn die Wartungsstunden für<br>NETZ 1 den Wert Null erreichen. Siehe Menü M12.<br>Befehlsmenü verwenden, um Betriebsstunden und Alarm<br>zurückzusetzen.                                                                                                    |
| A15  | Wartung Stunden 2                                                   | Dieser Alarm wird ausgelöst, wenn die Wartungsstunden für<br>NETZ 2 den Wert Null erreichen. Siehe Menü M12.<br>Befehlsmenü verwenden, um Betriebsstunden und Alarm<br>zurückzusetzen.                                                                                                    |

#### Alarm table DESCRIPTION ock BRK1 Only AUT Glob. Al. ock BRK3 nabled Retained Inhibit. No LCD A01Battery voltage too lowA02Battery voltage too high • • • • • • • A03 Line 1 circuit breaker timeout • • • ٠ ٠ A04 Line 2 circuit breaker timeout • • • • A05 Line 1 wrong phase sequence • • • • A06 Line 2 wrong phase sequence • • • • A07 Timeout load not powered • • • • A08 External battery charger failure A09 Emergency • • • • A10 Line 1 breaker protection trip • • • • • • A11 Line 2 breaker protection trip • • • • • • A12 Line 1 generator not available • • • A13 Line 2 generator not available • • • A14 Line 1 maintenance hours elapsed • A15 Line 2 maintenance hours elapsed • A16 Line 1 Maintenance operations • A17 Line 2 Maintenance operations A18 Auxiliary voltage failure • •

#### Alarm description

| COD | DESCRIPTION                       |                                                                                                    |
|-----|-----------------------------------|----------------------------------------------------------------------------------------------------|
| A01 | Battery voltage too<br>low        | Battery voltage beyond the lowest threshold for a time exceeding the time set.                                                                                                    |
| A02 | Battery voltage too<br>high       | Battery voltage beyond the highest threshold for a time<br>exceeding the time set.                                                                                                    |
| A03 | Line 1 circuit<br>breaker timeout | The LINE 1 changeover device did not perform the opening or<br>closing operation within the max. time set. After alarm<br>generation, the opening or closing command is inhibited.<br>Alarms are generated only if at least one of the two power<br>sources is present, i.e. if it is higher that the minimum<br>thresholds programmed. |
| A04 | Line 2 circuit<br>breaker timeout | The LINE 2 changeover device did not perform the opening or closing operation within the max. time set. After alarm generation, the opening or closing command is inhibited. Alarms are generated only if at least one of the two power sources is present, i.e. if it is higher that the minimum thresholds programmed.                |
| A05 | Line 1 wrong phase sequence       | The phase sequence recorded on LINE 1 does not correspond to the one programmed.                                                                                                    |
| A06 | Line 2 wrong phase sequence       | The phase sequence recorded on LINE 2 does not correspond to the one programmed.                                                                                                    |
| A07 | Load not powered timeout          | The load has been without power for a time longer than the maximum specified with P05.11, either because both source lines were absent or because both the breakers remained open.                                                                                                    |
| A08 | External battery charger failure  | Alarm generated by an input with the function <i>Battery charger</i><br><i>alarm</i> , while at least one of the source lines source is in the<br>correct limits.                                                                                                    |
| A09 | Emergency                         | Alarm generated by the opening of the external input with<br><i>Emergency</i> function. Both breakers will be opened.                                                                                                    |
| A10 | Line 1 breaker<br>protection trip | Line 1 breaker has tripped because of an overcurrent protection, signalled by activation of the input with function <i>Line 1 breaker protection trip.</i>                                                                                                    |
| A11 | Line 2 breaker<br>protection trip | Line 2 breaker has tripped because of an overcurrent protection, signalled by activation of the input with function<br>Line 2 breaker protection trip.                                                                                                    |
| A12 | Line 1 generator not available    | Alarm generated by the input Generator Line 1 ready.                                                                                                    |
| A13 | Line 2 generator not available    | Alarm generated by the input Generator Line 2 ready.                                                                                                    |
| A14 | Maintenance hours line 1          | Alarm generated when the maintenance hours for LINE 1<br>arrive to zero. See M12 menu. Use the command menu to<br>restore the working hours and reset the alarm.                                                                                                    |
| A15 | Maintenance hours line 2          | Alarm generated when the maintenance hours for LINE 2<br>arrive to zero. See M12 menu. Use the command menu to<br>restore the working hours and reset the alarm.                                                                                                    |

| A      | 416            | Wartung<br>Schaltspiele 1    | Dieser Alarm wird ausgelöst, wenn die Anzahl der Schaltspiele<br>für NETZ 1 den im Menü M12 eingestellten Wert erreicht.<br>Befehlsmenü verwenden, um den Betrieb wiederherzustellen<br>und den Alarm zurückzusetzen. |
|--------|----------------|------------------------------|----------------------------------------------------------------------------------------------------|
| 4      | 417            | Wartung<br>Schaltspiele 2    | Dieser Alarm wird ausgelöst, wenn die Anzahl der Schaltspiele<br>für NETZ 2 den im Menü M12 eingestellten Wert erreicht.<br>Befehlsmenü verwenden, um den Betrieb wiederherzustellen<br>und den Alarm zurückzusetzen. |
| 4      | <b>\18</b>     | Alarm Hilfsspannung          | Das Gerät, das die Entnahme der Hilfsspannung vom<br>verfügbaren Netz (Typ Lovato ATLDPS1) regelt, meldet eine<br>Störung / Fehlfunktion.                                                                             |
| l<br>i | JA1<br><br>JA4 | Benutzerdefinierter<br>Alarm | Der benutzerdefinierte Alarm wurde durch die Aktivierung der<br>Variablen oder des über Menü M15 zugeordneten Eingangs<br>ausgelöst                                                                                   |

- Tabelle Funktionen der programmierbaren Eingänge
  Die folgende Tabelle enthält alle Funktionen, die den programmierbaren Digitaleingängen INPn zugewiesen können.
  Für jeden Eingang kann anschließend die umgekehrte Funktion (NO NC), die verzögerte Aktivierung oder die Deaktivierung mit unabhängig einstellbaren Zeiten konfiguriert werden.
  Einige Funktionen erfordern einen weiteren numerischen Parameter; dieser wird mit dem vom Parameter P10.n.02 vorgegebenen Index (x)
- definiert.
- Für detailliertere Angaben siehe Menü M10 Programmierbare Eingänge.

| Funktion                                                            | Beschreibung                                                                                                    |
|---------------------------------------------------------------------|----------------------------------------------------------------------------------------------------|
| Deaktiviert                                                         | Eingang deaktiviert                                                                                                    |
| Konfigurierbar                                                      | Freie Konfiguration durch den Benutzer                                                                                                    |
| Schaltgerät Netz 1 geschlossen<br>(Rückmeldung 1)                   | Hilfskontakt, der dem ATL angibt, ob das Schaltgerät von Netz 1<br>geöffnet/geschlossen ist. Wenn dieses Signal nicht<br>angeschlossen wird, hat das Schaltgerät für den ATL den<br>oleichen Status wie die Steuerausgänge.                                                                                                    |
| Schaltgerät Netz 2 geschlossen<br>(Rückmeldung 2)                   | Wie Rm.1, bezogen auf Netz 2                                                                                                    |
| Schaltgerät Netz 1 in Schutz<br>(Trip 1)                            | Bei geschlossenem Kontakt wird der Alarm infolge Ansprechen<br>der Schutzeinrichtung des Schaltgeräts von Netz 1 ausgelöst                                                                                                    |
| Schaltgerät Netz 2 in Schutz<br>(Trip 2)                            | Bei geschlossenem Kontakt wird der Alarm infolge Ansprechen<br>der Schutzeinrichtung des Schaltgeräts von Netz 2 ausgelöst                                                                                                    |
| Übertragung auf die<br>Ersatzstromversorgung<br>(Fernstart on-load) | Wenn dieser Kontakt geschlossen ist, wird die Umschaltung auf<br>die Ersatzversorgung herbeigeführt, auch wenn die Spannung<br>der Hauptversorgung innerhalb der Grenzwerte liegt. Kann zum<br>Wechseln der Prioritäten zwischen Netz 1 und Netz 2 verwendet<br>werden. Das Schaltgerät der Ersatzstromversorgung bleibt<br>aktiviert, solange letztere innerhalb der Grenzwerte liegt. Kann<br>für die EJP-Funktion verwendet werden. |
| Unterdrückungderautomatischen<br>Rückkehr zurHauptversorgung        | Wenn dieser Kontakt geschlossen ist, verhindert er das<br>automatische Zurückschalten auf die Hauptversorgung, wenn<br>diese wieder innerhalb der Grenzwerte liegt.<br>Wird verwendet, um zu verhindern, dass durch die automatische<br>Rückschaltung zu einem unvorhergesehenen Zeitpunkt eine<br>weitere Stromunterbrechung eintritt.                                                                                                |
| Generator-Start                                                     | Wenn dieser Kontakt geschlossen ist, bewirkt er im AUT-Modus,<br>dass der Generator nach der in P05.14 eingestellten Zeit startet.<br>Kann für die EJP-Funktion verwendet werden.                                                                                                    |
| Notfall                                                             | Wenn dieser Offnerkontakt offen ist, werden beide Schaltgeräte<br>geöffnet und der Alarm A09 ausgelöst (die Sperreigenschaften<br>von A09 haben Priorität)                                                                                                    |
| Generator bereit Netz 1                                             | Der geschlossene Kontakt signalisiert, dass der an Netz 1<br>angeschlossene Generator einsatzbereit ist. Wenn dieses<br>Signal ausbleibt, wird der Fehler A12 ausgelöst.                                                                                                    |
| Generator bereit Netz 2                                             | Der geschlossene Kontakt signalisiert, dass der an Netz 2<br>angeschlossene Generator einsatzbereit ist. Wenn dieses<br>Signal ausbleibt, wird der Fehler A13 ausgelöst.                                                                                                    |
| Kontrolle NETZ 1 extern                                             | Von einem externen Gerät eingehendes Signal für<br>Spannungskontrolle Netz 1. Aktiviert zeigt es an, dass die<br>Spannung innerhalb der Grenzwerte liegt                                                                                                    |
| Kontrolle NETZ 2 extern                                             | Von einem externen Gerät eingehendes Signal für<br>Spannungskontrolle Netz 2. Aktiviert zeigt es an, dass die<br>Spannung innerhalb der Grenzwerte liegt                                                                                                    |
| Lastfreigabe auf NETZ 1                                             | Erteilt die Freigabe für die Verbindung der Last mit Netz 1,<br>zusätzlich zu den internen Kontrollen                                                                                                    |
| Lastfreigabe auf NETZ 2                                             | Wie oben, bezogen auf Netz 2                                                                                                    |
| Verzögerung Netz 1 auf Null<br>setzen                               | Setzt die Verzögerung von Netz 1 vorhanden auf Null                                                                                                    |
| Verzögerung Netz 2 auf Null<br>setzen                               | Setzt die Verzögerung von Netz 2 vorhanden auf Null                                                                                                    |
| Tastatursperre                                                      | Wenn dieser Kontakt geschlossen ist, werden alle Funktionen<br>der Tastatur auf der Vorderseite außer der Anzeige der<br>Messungen gesperrt.                                                                                                    |
| Sperre der Parametereinstellung                                     | Wenn dieser Kontakt geschlossen ist, ist der Zugang zum<br>Setup-Menü gesperrt                                                                                                    |
| SperreFernsteuerung                                                 | UnterbindetdieDurchführungvonBefehls-<br>undSchreibvorgängenüberserielleSchnittstelle.<br>DasAblesenderDatenistweiterhinmöglich                                                                                                    |
| SireneOFF                                                           | DeaktiviertdieSirene                                                                                                    |
| AutomatischerTest                                                   | StartetdenvoneinemexternenTimergeregeltenperiodischenTest                                                                                                    |
| AlarmLadegerät                                                      | Meldet mit aktiviertem Eingang den Alarm A08 Störung externes<br>Ladegerät. Der Alarmwirdnurausgelöstwenn Netzspannungvorha<br>ndenist.                                                                                                    |
| Alarmunterdrückung                                                  | Wenn aktiviert, können mit dieser Funktion die Alarme mit<br>aktivierter Eigenschaft Alarmunterdrückung deaktiviert werden                                                                                                    |
| Reset Alarme                                                        | Reset der gehaltenen Alarme, deren auslösende Ursache nicht<br>mehr besteht                                                                                                    |
|                                                                     | Befehlsmenüs aus                                                                                                    |
| Simuliert Taste OFF                                                 | Das Schließen des Eingangs entspricht dem Tastendruck                                                                                                    |

| A16            | Maintenance<br>operations line 1 | Alarm generated when the number of operations for LINE 1 reach the value sated in the menu M12. Use the menucommands to restore the function and reset the alarm.          |
|----------------|----------------------------------|----------------------------------------------------------------------------------------------------|
| A17            | Maintenance<br>operations line 2 | Alarm generated when the number of operations for<br>LINE 2 reach the value sated in the menu M12. Use<br>the menucommands to restore the function and reset<br>the alarm. |
| A18            | Auxiliary voltage<br>failure     | The device that manages the draw of auxiliary power<br>supply from one of the available lines (like Lovato<br>ATLDPS1) signals a failure or improper operation.            |
| UA1<br><br>UA4 | User alarms                      | The user alarm is generated by enabling the variable<br>or associated input in menu M15.                                                                                   |

### Programmable inputs function table

- The following table shows all the functions that can be attributed to the INPn programmable digital inputs.
- Each input can be set for an reverse function (NA NC), delayed • energizing or de-energizing at independently set times.
- Some functions require another numeric parameter, defined in the index (x) specified by parameter **P10.n.02**.
- See menu M10 Programmable inputs for more details.

| Function                    | Description                                                     |
|-----------------------------|-----------------------------------------------------------------|
| Disabled                    | Input disabled                                                  |
| Configurable                | Free user configuration                                         |
| Line 1 breaker closed       | Auxiliary contact informing the ATL of the open/closed          |
| (Feedback 1)                | status of line 1 circuit breaker. If this signal is not         |
|                             | connected, ATL considers the status of the circuit breaker      |
|                             | corresponding to the status of control outputs                  |
| Line 2 breaker closed       | Like Fb.1, referred to line 2                                   |
| (Feedback 2)                |                                                                 |
| Line I circuit breaker      | vinen the contact is closed, it generates an alarm of line i    |
| Line 2 circuit breaker      | When the contact is closed, it generates an alarm of line 2     |
| protection (Trin 2)         | circuit breaker protection intervention                         |
| Transfer to secondary line  | When closed, causes changeover to secondary line even if        |
| (remote start on-load)      | main line voltage is within limits.                             |
|                             | The secondary line circuit breaker remains activated until      |
|                             | this line remains within limits.                                |
|                             | Can be used for EJP function                                    |
|                             |                                                                 |
|                             |                                                                 |
| Inhibit Return to main line | In AUT mode, when closed, it inhibits the return to main        |
|                             | If is used to prevent the second power cut out due to re-       |
|                             | transfer from occurring automatically at an unforeseeable       |
|                             | time                                                            |
| Start Generator             | In AUT mode, when closed, it causes the generator to start      |
|                             | after the delay specified by P05.14. It can be used for EJP     |
|                             | function                                                        |
| Emergency                   | NC contact which, if open, causes both circuit breakers to      |
|                             | open and generates alarm A09                                    |
|                             |                                                                 |
| Generator ready 1           | When closed it signals that the generator connected to line     |
|                             | 1 is available for use. If this signal is missing, alarm A12 is |
| Concrator roady 2           | When closed it signals that the generator connected to line     |
| Generator ready 2           | 2 is available for use. If this signal is missing alarm A13     |
|                             | is generated                                                    |
| External LINE 1 control     | Line 1 voltage control signal from external device. Enabled     |
|                             | indicates the voltage is within the limits                      |
| External LINE 2 control     | Line 2 voltage control signal from external device. Enabled     |
|                             | indicates the voltage is within the limits                      |
| Enable Load on line 1       | It allows load connection on line 1, in addition to internal    |
|                             | controls.                                                       |
| Enable Load on line 2       | Like previous, referred to line 2                               |
| Delay 1 bypass              | Reset the delay presence on line 1                              |
| Delay 2 bypass              | Reset the delay presence on line 2                              |
| кеурай юск                  | in closed, it locks all the functions from front keypad except  |
| Lock Parameters             | If closed, it locks the access to setup menus                   |
| Look r dranotors            |                                                                 |
| Lock remote control         | If closed locks write access through serial interface ports     |
| Lock remote control         | in closed, locks while access through senai interface ports     |
| SirenOFE                    | Disable the siren                                               |
| Automatic test              | Starts the periodic test managed by an external timer           |
| Battery charger alarm       | With the input enabled generates the alarm A08 External         |
| Sattery ondigor diarm       | battery charger fault. The alarm is only generated when         |
|                             | there is mains voltage                                          |
| Alarms inhibition           | If enabled, disables the alarms that have the property          |
|                             | Inhibit alarms activated                                        |
| Alarms reset                | Resets the retained alarms for which the condition that         |
|                             | triggered the same has ceased                                   |
| Command menu C(xx)          | Executes the command from the commands menu defined             |

| Simuliert Taste MAN                      | Das Schließen des Eingangs entspricht dem Tastendruck                                                                                                    |
|------------------------------------------|----------------------------------------------------------------------------------------------------|
| Simuliert Taste AUT                      | Das Schließen des Eingangs entspricht dem Tastendruck                                                                                                    |
| Unterdrückung des<br>automatischen Tests | Verhindert die Ausführung des automatischen Tests                                                                                                    |
| LED-Test                                 | Schaltet alle LEDs an der Frontblende ein und lässt sie blinken                                                                                                    |
| Schließen brk 1                          | Im Manualbetrieb schließt diese Funktion das Schaltgerät 1                                                                                                    |
| Öffnen brk 1                             | Im Manualbetrieb öffnet diese Funktion das Schaltgerät 1                                                                                                    |
| Toggle brk 1                             | Im Manualbetrieb schaltet diese Funktion den Status von<br>Schaltgerät 1 um                                                                                                    |
| Schließen brk 2                          | Im Manualbetrieb schließt diese Funktion das Schaltgerät 2                                                                                                    |
| Offnen brk 2                             | Im Manualbetrieb öffnet diese Funktion das Schaltgerät 2                                                                                                    |
| Toggle brk 2                             | Im Manualbetrieb schaltet diese Funktion den Status von<br>Schaltgerät 2 um                                                                                                    |
| Hilfsspannung bereit                     | Wenn dieser Öffnerkontakt offen ist, wird der Alarm A18<br>ausgelöst.<br>Wird zum Beispiel in Kombination mit dem Alarmrelais von<br>ATLDPS1 verwendet                                                                  |
| Revision                                 | Wenn aktiviert, bewirkt diese Funktion bei Revision der Anlage:           den Wechsel auf OFF-Modus           die Deaktivierung der Rückmeldealarme A03 – A04           Erregung der eventuellen Minimalspannungsspulen |

## Tabelle Funktionen der Ausgänge

- Die folgende Tabelle enthält alle Funktionen, die den programmierbaren Digitalausgängen OUTn zugewiesen können.
- Jeder Ausgang kann f
  ür normale oder umgekehrte Funktion konfiguriert werden (NOR oder REV).
- Einige Funktionen erfordern einen weiteren numerischen Parameter; dieser wird mit dem vom Parameter P11.n.02 vorgegebenen Index (x) definiert.
- Für detailliertere Angaben siehe Menü *M11 Programmierbare* Ausgänge.

| Funktion                                                                                                    | Beschreibung                                                                                                    |
|----------------------------------------------------------------------------------------------------|----------------------------------------------------------------------------------------------------|
| Deaktiviert                                                                                                    | Ausgang deaktiviert                                                                                               |
| Konfigurierbar                                                                                                    | Freie Konfiguration durch den Benutzer                                                                            |
| SchließenSchütz /                                                                                                    | Einschaltbefehlfür dasSchütz/Schaltgerät vonNetz 1                                                                |
| SchaltgerätNetz 1                                                                                                    |                                                                                                    |
| OffnenSchaltgerätNetz 1                                                                                                    | Betehl zumOffnen desSchaltgeräts vonNetz 1 mit eventuellem<br>Spannen der Schaltfedern.                           |
| SchließenSchütz /                                                                                                    | Einschaltbefehlfür dasSchütz/Schaltgerät vonNetz 2                                                                |
| SchaltgerätNetz 2                                                                                                    | Ç.                                                                                                    |
| ÖffnenSchaltgerätNetz 2                                                                                                    | Befehl zumÖffnen desSchaltgeräts vonNetz 2 mit eventuellem                                                        |
| <u>ö</u> <u><u></u><u></u><u></u><u></u><u></u><u></u><u></u><u></u><u></u><u></u><u></u><u></u><u></u><u></u><u></u><u></u><u></u><u></u></u> | Spannen der Schaltfedern                                                                                          |
| OffnenNetz 1 und Netz 2                                                                                                    | OffnenbeiderSchaltgerate/neutraleStellung desUmschalters mit<br>Motorantrieb                                      |
| Minimalspannungsspule Netz 1                                                                                                    | Steuert die Minimalspannungsspule durch Offnen des                                                                |
| Minimula and a Nation                                                                                                    | Schaltgerats 1 vor dem Spannen der Schaltfeder                                                                    |
| Minimalspannungsspule Netz 2                                                                                                    | Steuert die Minimalspannungsspule durch Offnen des<br>Schaltgeräts 2 vor dem Spannen der Schaltfeder              |
| Kontrolle Generator 1                                                                                                    | Kontrolle der Start/Stop-Fernsteuerung des Generators Netz 1                                                      |
| Kontrolle Generator 2                                                                                                    | Kontrolle der Start/Stop-Fernsteuerung des Generators Netz 2                                                      |
| ATS bereit                                                                                                    | ATS im Automatikbetrieb, ohne Alarme, schaltbereit                                                                |
| Gesamtalarm                                                                                                    | AktivierterAusgangbeiVorliegeneinesheliebigenAlarmsmitderFig                                                      |
| Coountaium                                                                                                    | enschaftGesamtalarmaktiviert                                                                                      |
| Status Spannung Netz 1                                                                                                    | Dieser Ausgang ist erregt, wenn alle Voraussetzungen für den<br>Anschluss des Verbrauchers am Netz 1 erfüllt sind |
| Status Spannung Netz 2                                                                                                    | Dieser Ausgang ist erregt, wenn alle Voraussetzungen für den<br>Anschluss des Verbrauchers am Netz 2 erfüllt sind |
| Sirene                                                                                                    | VersorgtdieSirenefürdas akustische Signal                                                                         |
| Betriebsart                                                                                                    | Dieser Ausgang ist erregt, wenn sich ATL6 in einer der mit                                                        |
|                                                                                                    | dem Parameter P12.03 eingestellten Betriebsarten befindet                                                         |
| OFF-Modus                                                                                                    | Erregt, wenn sich ATL6 in der Betriebsart OFF befindet                                                            |
| MAN-Modus                                                                                                    | Erregt, wenn sich ATL6 in der MANUELLEN Betriebsart<br>befindet                                                   |
| AUT-Modus                                                                                                    | Erregt, wenn sich ATL6 in der AUTOMATISCHEN Betriebsart<br>befindet                                               |
|                                                                                                    | Von der Remote-Variablen REMx (x=116) gesteuerter                                                                 |
| Remote-Variable REM(x)                                                                                                    | Ausgang                                                                                                    |
| Grenzwerte LIM (X)                                                                                                    | (x=14) wird vom Parameter Index definiert                                                                         |
| Dummy load                                                                                                    | Dieser Ausgang ist aktiviert, wenn der automatische Test mit<br>Lastnachbildung ausgeführt wird                   |
| Last auf Netz 1                                                                                                    | Schaltgerät 1 geschlossen                                                                                         |
| Last auf Netz 2                                                                                                    | Schaltgerät 2 geschlossen                                                                                         |
| Alarme A01-Axx                                                                                                    | Dieser Ausgang ist erregt, wenn der Alarm Axx aktiv ist<br>(xx=1Anzahl Alarme)                                    |
| Alarme UA1Uax                                                                                                    | Dieser Ausgang ist erregt, wenn der Alarm Uax aktiv ist<br>(x=14)                                                 |
|                                                                                                    |                                                                                                    |

#### **Befehlsmenü**

- Das Befehlsmenü dient zur Ausführung gelegentlicher Vorgänge, wie das Rücksetzen von Messungen, Zählern, Alarmen usw.
- Wenn das Passwort für die erweiterte Ebene eingegeben wurde, können über das Befehlsmenü auch automatische Vorgänge ausgeführt werden, die zur Konfiguration des Instruments dienen.
- Die folgende Tabelle enthält die im Befehlsmenü zur Verfügung stehenden Funktionen, die je nach der erforderlichen Zugangsebene unterteilt sind.

|                           | by index peremeter (m)                                   |  |
|---------------------------|----------------------------------------------------------|--|
|                           | by muex parameter (XX)                                   |  |
| Key OFF simulation        | Closing the input is the equivalent of pressing the key. |  |
| Key MAN simulation        | Closing the input is the equivalent of pressing the key. |  |
| Key AUT simulation        | Closing the input is the equivalent of pressing the key. |  |
| Automatic test inhibition | Inhibits the automatic test                              |  |
| LED Test                  | Makes all the LEDS on the front panel flash              |  |
| Breaker 1 closing         | Close the breaker 1 in manual mode                       |  |
| Breaker 1 opening         | Open the breaker 1 in manual mode                        |  |
| Breaker 1 toggling        | Toggle the breaker 1 in manual mode                      |  |
| Breaker 2 closing         | Close the breaker 2 in manual mode                       |  |
| Breaker 2 opening         | Open the breaker 2 in manual mode                        |  |
| Breaker 2 toggling        | Toggle the breaker 2 in manual mode                      |  |
| Auxiliary voltage ready   | NC contact which, if open, it generates alarm A18.       |  |
|                           | Used for example in conjunction with the alarm relay of  |  |
|                           | ATLDPS1 device                                           |  |
| Revision                  | In case of revision of the system, if enabled, causes:   |  |
|                           | Switch in OFF mode                                       |  |
|                           | <ul> <li>Disabling alarms feedback A03 - A04</li> </ul>  |  |
|                           | Excitement of any undervoltage coils                     |  |

### **Output function table**

- The following table shows all the functions that can be attributed to the OUTn programmable digital inputs.
- Each output can be configured so it has a normal or reverse (NOR or REV) function.
- Some functions require another numeric parameter, defined in the index (x) specified by parameter P11.n.02.
- See menu M11 Programmable outputs for more details.

| Function                               | Description                                                                                 |  |
|----------------------------------------|---------------------------------------------------------------------------------------------|--|
| Disabled                               | Output disabled                                                                             |  |
| Configurable                           | User configuration free                                                                     |  |
| Close line 1 contactor/circuit         | Command to close line 1 contactor/circuit breaker                                           |  |
| breaker                                |                                                                                             |  |
| Open line 1 circuit breaker            | Command to open line 1 circuit breaker and eventual<br>spring load                          |  |
| Close line 2 contactor/circuit breaker | Command to close line 2 contactor/circuit breaker                                           |  |
| Open line 2 circuit breaker            | Command to open line 1 circuit breaker and eventual<br>spring load                          |  |
| Open line 1 / line 2                   | Open both circuit breakers/neutral position of motorized changeover                         |  |
| Min Coil line 1                        | Controls the minimum voltage coil, opening breaker 1 before the spring load cycle           |  |
| Min Coil line 2                        | Controls the minimum voltage coil, opening breaker 2 before the spring load cycle           |  |
| Line 1 generator control               | Start /Stop remote control of line 1 generator                                              |  |
| Line 2 generator control               | Start /Stop remote control of line 2 generator                                              |  |
| ATS ready                              | ATS in automatic mode, without alarms, ready to switch                                      |  |
| Global alarm                           | Output enabled in the presence of any alarm with the<br>Global alarm propriety enabled      |  |
| Line 1 status                          | Output energized when there are all conditions to be able to connect the load to the line 1 |  |
| Line 2 status                          | Output energized when there are all conditions to be able to connect the load to the line 2 |  |
| Siren                                  | Powers the siren.                                                                           |  |
| Operating mode                         | Output energized when the RGK600 is in one of the modes<br>set with parameter P12.03        |  |
| OFF mode                               | Energized when the ATL6 is OFF                                                              |  |
| MAN mode                               | Energized when the ATL6 is in MANUAL mode                                                   |  |
| AUT mode                               | Energized when the ATL6 is in AUT mode                                                      |  |
| REM(x) remote variable                 | Output controlled by remote variable REMx (x=116)                                           |  |
| LIM limits (x)                         | Output controlled by the state of the limit threshold LIM(x)                                |  |
|                                        | (x=14) defined by the index parameter                                                       |  |
| Dummy load                             | Output enabled when you run the self-test with dummy load                                   |  |
| Load connected to line 1               | Breaker 1 closed                                                                            |  |
| Load connected to line 2               | Breaker 2 closed                                                                            |  |
| Alarms A01-Axx                         | Output energized with alarm Axx is enabled (xx=1alarms number)                              |  |
| Alarms UA1Uax                          | Output energized with alarm Uax is enabled (x=14)                                           |  |

#### Commands menu

- The commands menu allows executing some occasional operations like reading peaks resetting, counters clearing, alarms reset, etc.
- If the Advanced level password has been entered, then the commands menu allows executing the automatic operations useful for the device configuration.
- The following table lists the functions available in the commands menu, divided by the access level required.

| CODE | BEFEHL                                        | ZUGANG-<br>SEBENE | BESCHREIBUNG                                                                                                    |
|------|-----------------------------------------------|-------------------|----------------------------------------------------------------------------------------------------|
| C01  | Reset Wartung Stunden 1                       | Erweitert         | Wartungsintervall Stunden 1 zurücksetzen                                                                                                    |
| C02  | Reset Wartung Stunden 2                       | Erweitert         | Wartungsintervall Stunden 2 zurücksetzen                                                                                                    |
| C03  | Reset Wartung<br>Schaltspiele 1               | Erweitert         | Wartungsintervall Schaltspiele 1<br>zurücksetzen                                                                                                    |
| C04  | Reset Wartung<br>Schaltspiele 2               | Erweitert         | Wartungsintervall Schaltspiele 2<br>zurücksetzen                                                                                                    |
| C05  | Reset allgemeine Zähler<br>CNTx               | Benutzer          | Stellt die allgemeinen Zähler CNTx auf Null                                                                                                    |
| C06  | Reset Status Grenzwerte<br>LIMx               | Benutzer          | Setzt den Status der gehaltenen<br>Grenzwerte LIMx zurück                                                                                                    |
| C07  | Reset Stundenzähler Netz<br>1 / Netz 2        | Erweitert         | Setzt den Stundenzähler für<br>Vorliegen/Fehlen von Netz 1 und Netz 2<br>innerhalb der jeweiligen Grenzwerte zurück                                                                                         |
| C08  | Reset Stundenzähler brk<br>1 / brk 2          | Erweitert         | Setzt den Stundenzähler der Schließ- /<br>Öffnungsvorgänge der Schaltgeräte 1 und<br>2 zurück                                                                                                    |
| C09  | Reset Schaltspiele der<br>Schaltgeräte        | Erweitert         | Setzt die Zählung der Schaltspiele der<br>Schaltgeräte 1 und 2 zurück                                                                                                    |
| C10  | Reset Ereignisliste                           | Erweitert         | Löscht die Liste des Ereignisverlaufes                                                                                                    |
| C11  | Wiederherstellen der<br>Standardparameter     | Erweitert         | Setzt alle Parameter des<br>Einstellungsmenüs auf die<br>Werkseinstellungen zurück                                                                                                    |
| C12  | Speichert die Parameter<br>im Backup-Speicher | Erweitert         | Legt eine Kopie der momentan<br>eingestellten Parameter in einen Backup-<br>Speicher ab, um sie später<br>wiederherstellen zu können                                                                        |
| C13  | Lädt die Parameter aus<br>dem Backup-Speicher | Erweitert         | Uberträgt die im Backup-Speicher<br>gespeicherten Parameter in den Speicher<br>der aktiven Einstellungen                                                                                                    |
| C14  | Zwangsschaltung I/O                           | Erweitert         | Aktiviert den Testmodus, in dem jeder<br>beliebige Ausgang erregt werden kann<br>Achtung!! In dieser Betriebsart ist<br>alleine der Installationstechniker für die<br>Steuerung der Ausgänge verantwortlich |
| C15  | Reset Alarme A03 – A04                        | Erweitert         | Stellt den Aus- bzw. Einschaltbefehl der<br>Umschaltgeräte nach Auslösen der Alarme<br>A03 – A04 wieder her                                                                                                 |
| C16  | Simuliert den Ausfall der<br>Haupteinspeisung | Erweitert         | Das Gerät wechselt auf den AUT-Modus<br>und simuliert 1 Minute lang den Ausfall der<br>Haupteinspeisung. Danach führt es wie<br>programmiert eine Lastumschaltung durch                                     |

- Den gewünschten Befehl auswählen und ✓drücken, um ihn auszuführen. Das Gerät bittet um eine Bestätigung. Bei erneutem Drücken von ✓wird der Befehl ausgeführt.
- Um die Ausführung eines ausgewählten Befehls abzubrechen, auf RESET drücken.
- Um das Befehlsmenü zu beenden, auf RESET drücken.

#### Installation

- ATL600 ist f
  ür die Unterputzmontage bestimmt. Bei korrektem Einbau und mit der optionalen Dichtung wird Schutzart IP65 an der Vorderseite garantiert.
- Das System in die Bohrung des Panels einsetzen. Dabei sicherstellen, dass die Dichtung, sofern vorhanden, korrekt zwischen dem Panel und dem Rahmen des Instruments sitzt.
- Darauf achten, dass die Lasche des personalisierten Etiketts nicht unter der Dichtung zusammengeknickt, und dadurch die Dichtigkeit beeinträchtigt wird. Sie muss korrekt in der Schaltanlage sitzen.
- Für jeden der vier Clips muss von der Innenseite der Schaltanlage der Metallclip in die Bohrung an den Seiten des Gehäuses gesteckt, und dann nach hinten gedrückt werden, um den Haken einzuhängen.

| COD. | COMMAND                                 | ACCESS<br>LEVEL | DESCRIPTION                                                                                                    |
|------|-----------------------------------------|-----------------|----------------------------------------------------------------------------------------------------|
| C01  | Reset maintenance 1                     | Advanced        | Reset maintenance interval hours 1                                                                                                    |
| C02  | Reset maintenance 2                     | Advanced        | Reset maintenance interval hours 2                                                                                                    |
| C03  | Reset maintenance<br>operations 1       | Advanced        | Reset maintenance interval operations 1                                                                                                    |
| C04  | Reset maintenance<br>operations 2       | Advanced        | Reset maintenance interval operations 2                                                                                                    |
| C05  | Reset generic counters<br>CNTx          | User            | Resets generic counters CNTx.                                                                                                    |
| C06  | Reset LIMx limits                       | User            | Reset limits LIMx variable status                                                                                                    |
| C07  | Reset hours counter line 1/line 2       | Advanced        | Reset counter of presence / absence of line 1 and line 2 in the respective limits                                                                                         |
| C08  | Reset hours counter brk 1/<br>brk 2     | Advanced        | Reset counter opening / closing<br>breakers 1 and 2                                                                                                    |
| C09  | Reset breaker operation                 | Advanced        | Reset braker operations counter                                                                                                    |
| C10  | Reset events list                       | Advanced        | Resets the list of historical events                                                                                                    |
| C11  | Reset default parameters                | Advanced        | Resets all the parameters in the setup<br>menu to the default values                                                                                                    |
| C12  | Save parameters in<br>backup memory     | Advanced        | Copies the parameters currently set to a<br>backup for restoring in the future                                                                                            |
| C13  | Reload parameters from<br>backup memory | Advanced        | Transfers the parameters saved in the<br>backup memory to the active settings<br>memory                                                                                   |
| C14  | Forced I/O                              | Advanced        | Enables test mode so you can manually<br>energize any output.<br>Warning! In this mode the installer<br>alone is responsible for the output<br>commands                   |
| C15  | Reset A03 – A04 alarms                  | Advanced        | Restores the opening and closing<br>command of the commutation devices<br>after generating alarms A03 – A04                                                               |
| C16  | Simulate line failure                   | Advanced        | The device moves to AUT mode and<br>simulates the lack of the priority line for<br>one minute. It then switches the load<br>with the automatic procedure as<br>programmed |

- Once the required command has been selected, press ✓ to execute it. The device will prompt for a confirmation. Pressing ✓ again, the command will be executed.
- To cancel the command execution press RESET.
- To quit command menu press RESET.

#### Installation

- ATL600 is designed for flush-mount installation. With proper mounting, it guarantees with the optional gasket IP65 front protection.
- Insert the device into the panel hole, making sure that the gasket, if available, is properly positioned between the panel and the device front frame.
- Make sure the tongue of the custom label doesn't get trapped under the gasket and break the seal. It should be positioned inside the board.
- From inside the panel, for each four of the fixing clips, position the clip in its square hole on the housing side, then move it backwards in order to position the hook.

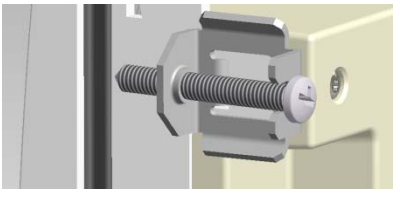

- Den Vorgang für alle vier Clips wiederholen.
- Die Befestigungsschraube mit max. Anzugsmoment 0,5Nm anziehen.
- Wenn das Gerät ausgebaut werden muss, die vier Schrauben lockern und in umgekehrter Reihenfolge vorgehen.
- Für die elektrischen Anschlüsse auf die im entsprechenden Kapitel enthaltenen Anschlusspläne und auf die Anleitungen in der Tabelle mit den technischen Merkmalen Bezug nehmen.
- Repeat the same operation for the four clips.
- Tighten the fixing screw with a maximum torque of 0,5Nm.
- In case it is necessary to dismount the system, repeat the steps in opposite order.
- For the electrical connection see the wiring diagrams in the dedicated chapter and the requirements reported in the technical characteristics table.

## Anschlusspläne

## Wiring diagrams

## Steuerung der Schaltgeräte mit Motorantrieb

#### Control of motorised circuit breakers

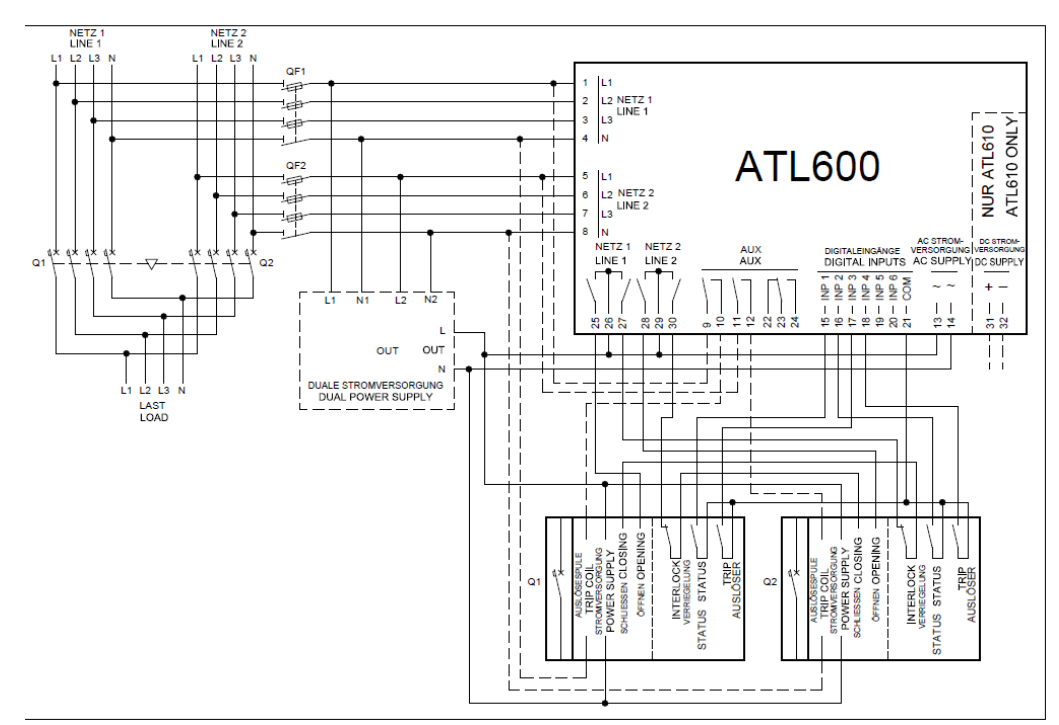

#### Programmierung der Parameter für den abgebildeten Schaltplan

| Klemme   | Parameter-Code | Einstellung                                    |
|----------|----------------|------------------------------------------------|
| Terminal | Parameter code | Setting                                        |
|          | P05.07         | Impulsangesteuerte Schaltgeräte oder           |
|          |                | dauerangesteuerte Schaltgeräte                 |
|          |                | Breaker pulse or breaker continuous            |
| 15(INP1) | P10.01.01      | Schaltgerät Netz 1 geschlossen (Rückmeldung 1) |
|          |                | Line 1 breaker closed (Feedback 1)             |
| 16(INP2) | P10.02.01      | Schaltgerät Netz 2 geschlossen (Rückmeldung 2) |
|          |                | Line 2 breaker closed (Feedback 2)             |
| 17(INP3) | P10.03.01      | Schaltgerät Netz 1 in Schutz (Trip 1)          |
|          |                | Line 1 circuit breaker protection (Trip 1)     |
| 18(INP4) | P10.04.01      | Schaltgerät Netz 2 in Schutz (Trip 2)          |
|          |                | Line 2 circuit breaker protection (Trip 2)     |
| 25(OUT4) | P11.04.01      | Öffnen Schaltgerät Netz 1                      |
|          |                | Open line 1 contactor/circuit breaker          |
| 27(OUT5) | P11.05.01      | Schließen Schütz / Schaltgerät Netz 1          |
|          |                | Close line 1 contactor/circuit breaker         |
| 28(OUT6) | P11.06.01      | Öffnen Schaltgerät Netz 2                      |
|          |                | Open line 2 contactor/circuit breaker          |
| 30(OUT7) | P11.07.01      | Schließen Schütz / Schaltgerät Netz 2          |
|          |                | Close line 2 contactor/circuit breaker         |

## Ansteuerung von Umschaltgeräten mit Motorantrieb

## Control of motorized changeover switch

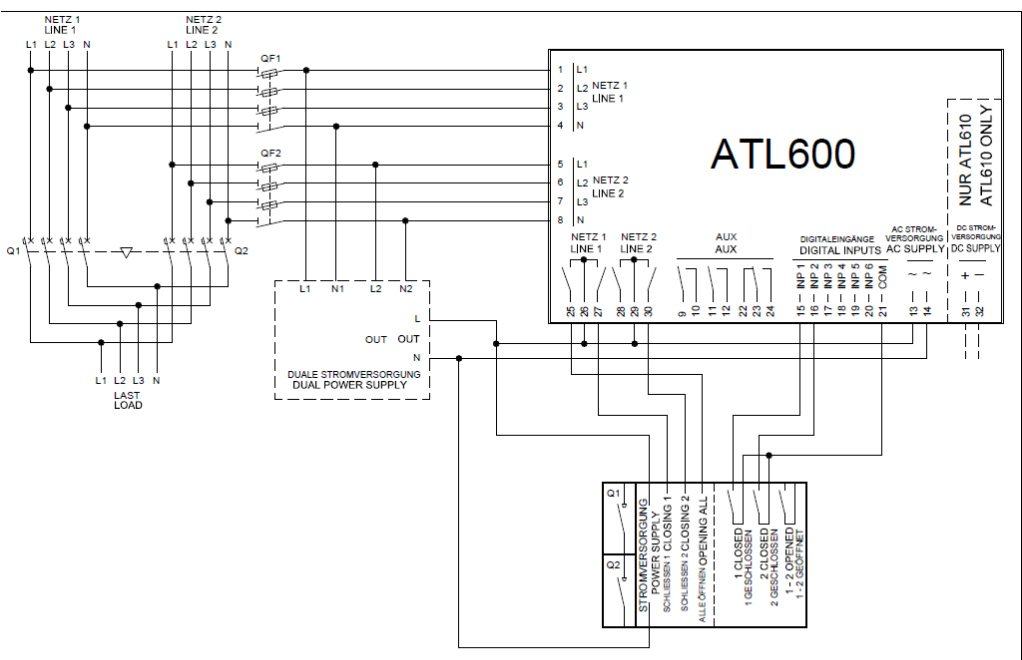

Programmierung der Parameter für den abgebildeten Schaltplan

| Klemme   | Parameter-Code | Einstellung                                    |  |
|----------|----------------|------------------------------------------------|--|
| Terminal | Parameter code | Setting                                        |  |
|          | P05.07         | Impulsangesteuerte Umschalter oder             |  |
|          |                | dauerangesteuerte Umschalter                   |  |
|          |                | Changeover pulse or Changeover continuous      |  |
| 15(INP1) | P10.01.01      | Schaltgerät Netz 1 geschlossen (Rückmeldung 1) |  |
|          |                | Line 1 breaker closed (Feedback 1)             |  |
| 16(INP2) | P10.02.01      | Schaltgerät Netz 2 geschlossen (Rückmeldung 2) |  |
|          |                | Line 2 breaker closed (Feedback 2)             |  |
| 25(OUT4) | P11.04.01      | Öffnen Netz 1 und Netz 2                       |  |
|          |                | Open line 1 / line 2                           |  |
| 27(OUT5) | P11.05.01      | Schließen Schütz / Schaltgerät Netz 1          |  |
|          |                | Close line 1 contactor/circuit breaker         |  |
| 30(OUT7) | P11.07.01      | Schließen Schütz / Schaltgerät Netz 2          |  |
|          |                | Close line 2 contactor/circuit breaker         |  |

## Ansteuerung Schütze

**Control of contactors** NETZ LINE 1 L2 L3 NETZ NETZ 1 LINE 1 NUR ATL610 ATL610 ONLY ATL600 QF2 AUX Y DC SUPPLY PUTS AC SUPPL INP 6 COM INP 04 11 1 К2 K1 LAST ι OUT OUT DUALE STROMVERSORGUNG

Programmierung der Parameter für den abgebildeten Schaltplan

| Klemme   | Parameter-Code | Einstellung                                    |  |
|----------|----------------|------------------------------------------------|--|
| Terminal | Parameter code | Setting                                        |  |
|          | P05.07         | Schütze                                        |  |
|          |                | Contactors                                     |  |
| 15(INP1) | P10.01.01      | Schaltgerät Netz 1 geschlossen (Rückmeldung 1) |  |
|          |                | Line 1 breaker closed (Feedback 1)             |  |
| 16(INP2) | P10.02.01      | Schaltgerät Netz 2 geschlossen (Rückmeldung 2) |  |
|          |                | Line 2 breaker closed (Feedback 2)             |  |
| 27(OUT5) | P11.05.01      | Schließen Schütz / Schaltgerät Netz 1          |  |
|          |                | Close line 1 contactor/circuit breaker         |  |
| 30(OUT7) | P11.07.01      | Schließen Schütz / Schaltgerät Netz 2          |  |
|          |                | Close line 2 contactor/circuit breaker         |  |

#### Ausführung Dual Power Supply mit Kontrolle der Hilfsspannung mittels Vorrichtung Lovato Electric Code ATLDPS1

Dual power supply implementation with auxiliary voltage control by Lovato Electric dual power supply relay code ATLDPS1

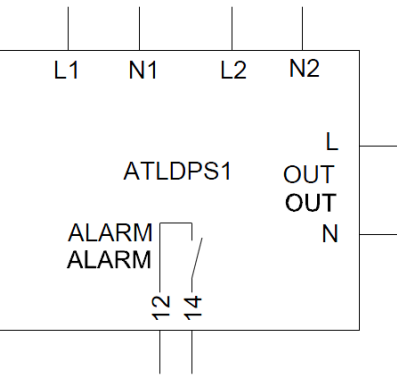

Ausführung *Dual Power Supply* mit Kontrolle der Hilfsspannung mittels Spannungsrelais

*Dual Power Supply* implementation with auxiliary voltage control by voltage monitoring relay

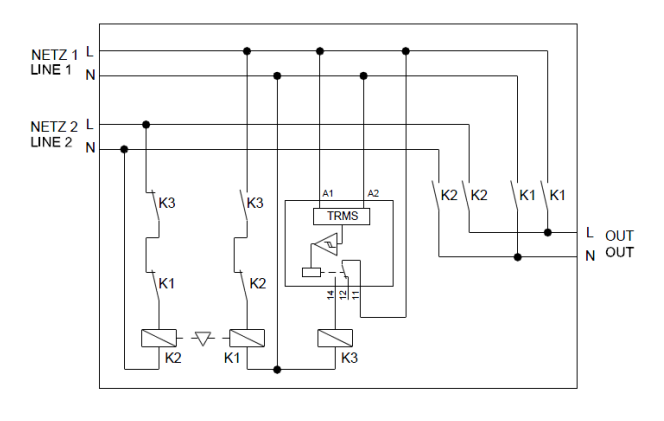

Ausführung Dual Power Supply mit Auswahl der Ersatzstromversorgung mittels elektromechanischer Relais (nicht in

Anwendungen mit Generatoren verwenden)

Dual Power Supply implementation with auxiliary supply selection by electromechanical relays (don't use in gen-set applications)

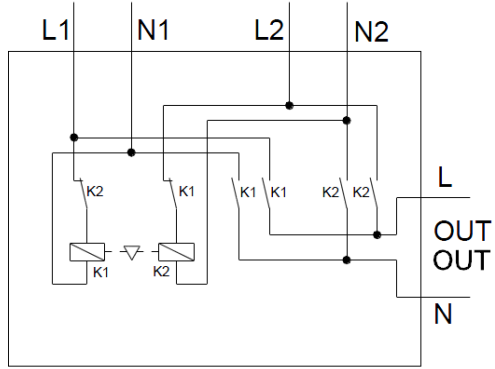

#### Ersatzstromversorgung mittels USV

#### Auxiliary power supply from UPS

Execution recommended for Gen-set applications

Auxiliary voltage control by ATL610 + optional AC Dual Power Supply (battery supply available)

The output on terminals 9 - 10 (OUT 1) (parameter P11.01.01) must be set with

AC STROM

AC SUPPLY

~ ~

100

Set output generator control 2 so that when ATL610 is not powered, gen-set

Auxiliary voltage control by ATL600 + optional AC Dual Power Supply (battery supply not

Execution recommended for Gen-set applications

Line 2 coming from generator

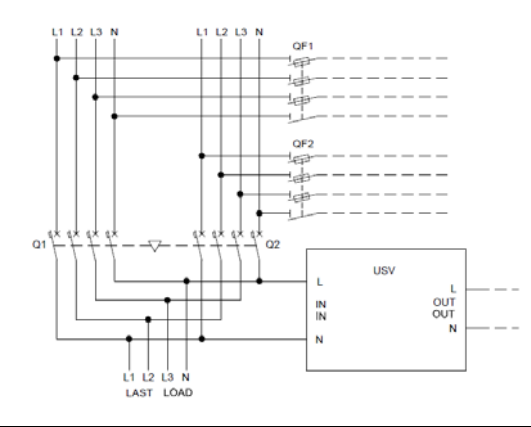

#### Empfohlene Ausführung für Anwendungen mit Notstromaggregaten Netz 2 vom Generator kommend

Kontrolle der Hilfsspannung mittels ATL610 + AC Dual Power Supply (optional) (Anlage mit Stromversorgung von Akku)

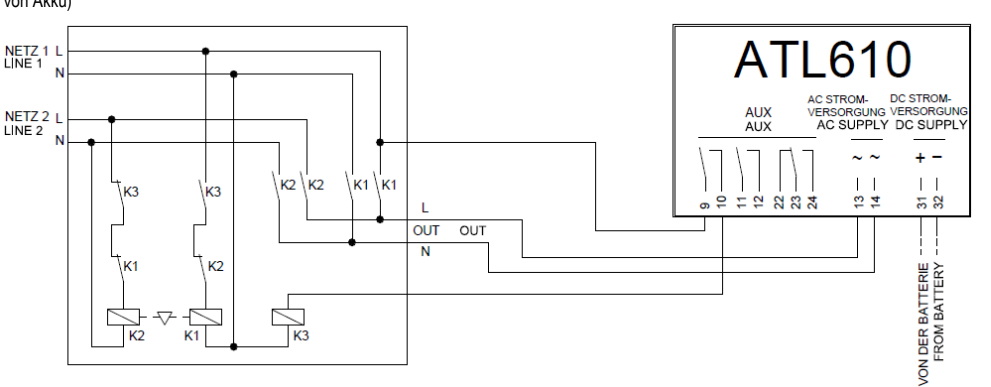

Note:

available)

function Line 1 status.

Line 2 coming from generator

must start.

#### Hinweis:

- Der Ausgang an den Klemmen 9 10 (OUT 1) (Parameter P11.01.01) muss auf die Funktion Status Spannung Netz 1 programmiert werden.
- Den Ausgang Kontrolle Generator 2 so konfigurieren, dass der Generator gestartet wird, wenn ATL610 stromlos ist.

#### Empfohlene Ausführung für Anwendungen mit Notstromaggregaten Netz 2 vom Generator kommend

Kontrolle der Hilfsspannung mittels ATL600 + AC Dual Power Supply (optional) ( Anlage ohne Stromversorgung von Akku)

#### ATL600 NETZ 1 LINE 1 ΔΠΧ NETZ 2 AUX LINE 2 . К2 \<sup>.</sup>K1 . K1 K2 . ∖K3 K3 9 Ξ 22 23 23 24 OUT Ν К2 КЗ K2 **K**1

#### Hinweis:

- Der Ausgang an den Klemmen 9 10 (OUT 1) (Parameter P11.01.01) muss auf die Funktion Status Spannung Netz 1 programmiert werden.
- Den Ausgang Kontrolle Generator 2 so konfigurieren, dass der Generator gestartet wird, wenn ATL610 stromlos ist.

#### Note:

- The output on terminals 9 10 (OUT 1) (parameter P11.01.01) must be set with function Line 1 status.
- Set output generator control 2 so that when ATL610 is not powered, gen-set must start.

#### Klemmenanordnung

## Terminals position

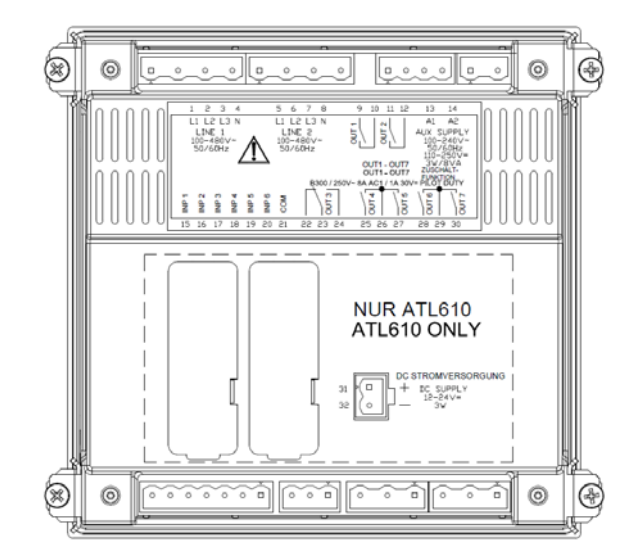

## Mechanische Abmessungen und Bohrung der Platte (mm)

#### Mechanical dimensions and front panel cut-out (mm)

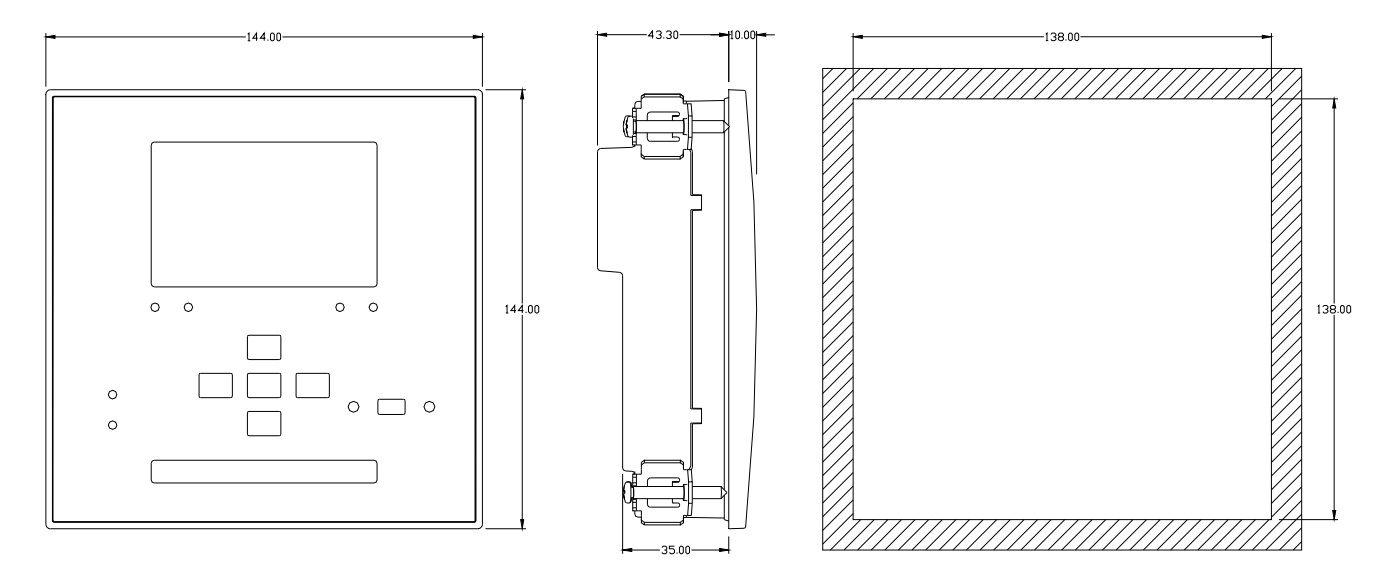

## Technische Merkmale

| AC-Versorgung: Klemmen 13, 14                                                           |                                                                                                    |
|-----------------------------------------------------------------------------------------|----------------------------------------------------------------------------------------------------|
| Nennspannung Us                                                                         | 100 - 240V~<br>110 - 250V=                                                                                           |
| Betriebsgrenzen                                                                         | 90 - 264V~<br>93,5 - 300V=                                                                                           |
| Frequenz                                                                                | 45 - 66Hz                                                                                                    |
| Leistungsaufnahme/Leistungsverlust                                                      | 3,8W – 9,5VA                                                                                                    |
| Zeit der Störfestigkeit gegen Spannungseinbrüche<br>ATL 600-ATL610 (ohne angeschlossene | ≤50ms (110V~ )<br>≤250ms (220V~ )                                                                                    |
| Zeit der Störfestigkeit gegen Spannungseinbrüche<br>ATL610 (mit 2 Erweiterungen)        | ≤25ms (110V~ )<br>≤120ms (220V~ )                                                                                    |
| Empfohlene Schmelzsicherungen                                                           | F1A (flink)                                                                                                    |
| DC-Versorgung: Klemmen 31, 32 (nur ATL6                                                 | i10)                                                                                                    |
| Nennspannung Akku                                                                       | 12 oder 24V= ohne Unterschied                                                                                        |
| Betriebsgrenzen                                                                         | 7,533V=                                                                                                    |
| Max. Stromaufnahme                                                                      | 230mA bei 12V= und 120mA bei 24V=                                                                                    |
| Max. Leistungsaufnahme/Leistungsverlust                                                 | 2,9W                                                                                                    |
| Spannungseingänge Netz 1 und Netz 2 Kler                                                | mmen 1-4 und 5-8                                                                                                    |
| Nennspannung Ue max                                                                     | 480V~L-L (277VAC L-N)                                                                                                |
| Messbereich                                                                             | 50-576V~L-L (333V~ L-N)                                                                                              |
| Frequenzbereich                                                                         | 45-65Hz                                                                                                    |
| Messart                                                                                 | Echtettektivwertmessung (TRMS)                                                                                       |
| Impedanz des Messeingangs                                                               | > $0,5M\Omega$ L-N > $1,0M\Omega$ L-L                                                                                |
| Anschlussart                                                                            | Dreiphasen-, zweiphäsen-,<br>Dreiphasensystem mit oder ohne<br>Neutralleiter und symmetrisiertes<br>Dreiphasensystem |
| Messgenaugkeit<br>Netz- und Generatorspannung                                           | ±0,25% f.s. ±1digit                                                                                                  |
| Kalenderuhr                                                                             |                                                                                                    |
| Ladereserve                                                                             | Backup-Kondensator                                                                                                   |
| Betrieb ohne Netzspannung                                                               | Ca. 5 Minuten                                                                                                    |
| Digitaleingänge: Klemmen 15 – 20                                                        |                                                                                                    |
|                                                                                         |                                                                                                    |
| Eingangsstrom                                                                           | ≤8mA<br><0.0\/                                                                                                    |
| Niedriges Eingangssignal                                                                | ≤∠,∠V<br>>2.4\/                                                                                                    |
| Norrögerung des Eingengesignels                                                         | ≥3.4V<br>>50mp                                                                                                    |
| Ausgänge OUT1 und OUT 2: Klemmen 9 10                                                   | ≥30115                                                                                                    |
| Kontakttyp                                                                              | 2 x 1 NO                                                                                                    |
| Bemessungsstrom                                                                         | AC1 - 8A 250V~ DC1 - 8A 30V=<br>AC15 -1,5A 250V~                                                                     |
| Betriebsdaten UL                                                                        | B300<br>30V= 1A Zuschaltfunktionen                                                                                   |
| Max. Betriebsspannung                                                                   | 300V~                                                                                                    |
| Mechanische / elektrische Lebensdauer                                                   | 1x10 <sup>7</sup> / 1x10 <sup>5</sup> Schaltvorgänge                                                                 |
| Ausgang OUT3: Klemmen 22, 23, 24                                                        |                                                                                                    |
| Kontakttyp                                                                              |                                                                                                    |
| Bemessungsstrom                                                                         | AC1 - 6A 250V~ DC1 - 6A 50V-<br>AC15 -1,5A 250V~                                                                     |
| Betriebsdaten UL                                                                        | B300                                                                                                    |
| Max Patriahaanannung                                                                    | 30V= 1A Zuschaltfunktionen                                                                                           |
| Machanische / elektrische Lebensdauer                                                   | 1x10 <sup>7</sup> / 1x10 <sup>5</sup> Schaltvorgänge                                                                 |
| Ausgänge OUT4 und OUT 5. Klemmen 25.2                                                   | 26. 27                                                                                                    |
| Kontakttyp                                                                              | 2 x 1 NO + Sammelklemme Kontakte                                                                                     |
| Bemessungsstrom                                                                         | AC1 - 8A 250V~ DC1 - 8A 30V=<br>AC15 -1.5A 250V~                                                                     |
| Betriebsdaten UL                                                                        | B300<br>30V= 1A Zuschaltfunktionen                                                                                   |
| Max. Betriebsspannung                                                                   | 300V~                                                                                                    |
| Mechanische / elektrische Lebensdauer                                                   | 1x10 <sup>7</sup> / 1x10 <sup>5</sup> Schaltvorgänge                                                                 |
| Max. Strom an der Sammelklemme der Kontakte                                             | 10A                                                                                                    |
| Ausgänge OUT6 und OUT 7: Klemmen 28, 2                                                  | 29, 30                                                                                                    |
| κοπτακττγρ                                                                              |                                                                                                    |
| Bemessungsstrom                                                                         | ACT - XA 250V~ DCT - XA 30V=<br>AC15 -1,5A 250V~                                                                     |
| Betriebsdaten UL                                                                        | B300<br>30V= 1A Zuschaltfunktionen                                                                                   |
| Max. Betriebsspannung                                                                   | 300V~                                                                                                    |
| Mechanische / elektrische Lebensdauer                                                   | 1x10 <sup>7</sup> / 1x10 <sup>5</sup> Schaltvorgänge                                                                 |
| Max. Strom an der Sammelklemme der Kontakte                                             | 10A                                                                                                    |

## **Technical characteristics**

| Rated voltage Us                                                                                                    | 100 - 240V~<br>110 - 250V=                                                                                                    |
|----------------------------------------------------------------------------------------------------|----------------------------------------------------------------------------------------------------|
| Operating voltage range                                                                                                    | 90 - 264V~                                                                                                    |
|                                                                                                    | 93.5 - 300V=                                                                                                    |
| Prequency<br>Rewer consumption/dissinction                                                                                                    | 45 - 00HZ<br>3.8W/ 0.5V/A                                                                                                    |
|                                                                                                    | 5,000 - 5,50A                                                                                                    |
| ATL 600-ATL310 (without expansion)                                                                                                    | ≤50ms (110v~ )<br>≤250ms (220V~ )                                                                                                    |
| Immunity time for microbreakings<br>ATL610 (with 2 expansion)                                                                                                    | ≤25ms (110V~ )<br>≤120ms (220V~ )                                                                                                    |
| Recommended fuses                                                                                                    | F1A (fast)                                                                                                    |
| DC supply: terminals 31, 32 (ATL610 or                                                                                                    | ıly)                                                                                                    |
| Battery rated voltage                                                                                                    | 12 or 24V= indifferently                                                                                                    |
| Operating voltage range                                                                                                    | 7.533V=                                                                                                    |
| Maximum current consumption                                                                                                    | 230mA at 12V= e 120mA at 24V=                                                                                                    |
| Maximum power consumption/dissipation                                                                                                    | 2,9W                                                                                                    |
| Line 1 and Line 2 voltage inputs: termin                                                                                                    | $480 \times (1 + 1) \times (277) \times (4 + 1)$                                                                                                    |
| Maximum rated voltage Ue                                                                                                    | 480V~ L-L (277VAC L-N)                                                                                                    |
|                                                                                                    | 45-65Hz                                                                                                    |
| Measuring method                                                                                                    | True BMS                                                                                                    |
| Measuring input impedance                                                                                                    | > 0.5MQ   -N > 1.0MQ   -I                                                                                                    |
|                                                                                                    | Single-phase, two-phase, three-phase                                                                                                    |
| Wiring mode                                                                                                    | with or without neutral or balanced three-                                                                                                    |
| Moosuring accuracy                                                                                                    | pnase system.                                                                                                    |
| Mains and generator voltage                                                                                                    | $\pm 0.25\%$ fs $\pm 1$ digit                                                                                                    |
| Real time clock                                                                                                    | ±0.2576 1.5. ± Tuigit                                                                                                    |
| Energy storage                                                                                                    | Back-up capacitors                                                                                                    |
| Operating time without supply voltage                                                                                                    | About 5 minites                                                                                                    |
| Digital inputs: terminals 15 - 20                                                                                                    |                                                                                                    |
| Input type                                                                                                    | Negative                                                                                                    |
| Current input                                                                                                    | ≤8mA                                                                                                    |
| Input "low" voltage                                                                                                    | ≤2,2                                                                                                    |
| Input "high" voltage                                                                                                    | ≥3,4                                                                                                    |
| Input delay                                                                                                    | >E0ma                                                                                                    |
|                                                                                                    | ≥sums                                                                                                    |
| OUT1 and OUT 2 outputs: terminals 9,1                                                                                                    | ≥30ms<br>0 e 11,12                                                                                                    |
| OUT1 and OUT 2 outputs: terminals 9,1<br>Contact type                                                                                                    | 2001115<br>0 e 11,12<br>2 x 1 NO<br>AC1 - 8A 250V~ DC1 - 8A 30V=                                                                                                    |
| OUT1 and OUT 2 outputs: terminals 9,1<br>Contact type<br>Rated current                                                                                                    | 2 x 1 NO<br>AC1 - 8A 250V~ DC1 - 8A 30V=<br>AC15 -1.5A 250V~                                                                                                    |
| OUT1 and OUT 2 outputs: terminals 9,1<br>Contact type<br>Rated current<br>UL Rating                                                                                                    | 200115<br>0 e 11,12<br>2 x 1 NO<br>AC1 - 8A 250V~ DC1 - 8A 30V=<br>AC15 - 1.5A 250V~<br>B300<br>30V= 1A Pilot Duty                                                                                                    |
| OUT1 and OUT 2 outputs: terminals 9,1<br>Contact type<br>Rated current<br>UL Rating<br>Max rated voltage                                                                                                    | 200115<br>0 e 11,12<br>AC1 - 8A 250V~ DC1 - 8A 30V=<br>AC15 - 1.5A 250V~<br>B300<br>30V= 1A Pilot Duty<br>300V~                                                                                                    |
| OUT1 and OUT 2 outputs: terminals 9,1<br>Contact type<br>Rated current<br>UL Rating<br>Max rated voltage<br>Mechanical / electrical endurance                                                                                                    | 200115<br>0 e 11,12<br>2 x 1 NO<br>AC1 - 8A 250V~ DC1 - 8A 30V=<br>AC15 -1.5A 250V~<br>B300<br>30V= 1A Pilot Duty<br>300V~<br>1x10 <sup>7</sup> / 1x10 <sup>5</sup> ops                                                                                                    |
| OUT1 and OUT 2 outputs: terminals 9,1<br>Contact type<br>Rated current<br>UL Rating<br>Max rated voltage<br>Mechanical / electrical endurance<br>OUT3 output: terminals 22, 23, 24                                                                                                    | 200115<br>0 e 11,12<br>2 x 1 NO<br>AC1 - 8A 250V~ DC1 - 8A 30V=<br>AC15 -1.5A 250V~<br>B300<br>30V= 1A Pilot Duty<br>300V~<br>1x10 <sup>7</sup> / 1x10 <sup>5</sup> ops                                                                                                    |
| OUT1 and OUT 2 outputs: terminals 9,1<br>Contact type<br>Rated current<br>UL Rating<br>Max rated voltage<br>Mechanical / electrical endurance<br>OUT3 output: terminals 22, 23, 24<br>Contact type                                                                                                    | 200115<br>0 e 11,12<br>2 x 1 NO<br>AC1 - 8A 250V~ DC1 - 8A 30V=<br>AC15 - 1.5A 250V~<br>B300<br>30V= 1A Pilot Duty<br>300V~<br>1x10 <sup>7</sup> / 1x10 <sup>5</sup> ops<br>1 changeover                                                                                                    |
| OUT1 and OUT 2 outputs: terminals 9,1<br>Contact type<br>Rated current<br>UL Rating<br>Max rated voltage<br>Mechanical / electrical endurance<br>OUT3 output: terminals 22, 23, 24<br>Contact type<br>Rated current                                                                                                    | 2 501115<br>0 e 11,12<br>2 x 1 NO<br>AC1 - 8A 250V~ DC1 - 8A 30V=<br>AC15 - 1.5A 250V~<br>B300<br>30V= 1A Pilot Duty<br>300V~<br>1x10 <sup>7</sup> / 1x10 <sup>5</sup> ops<br>1 changeover<br>AC1 - 8A 250V~ DC1 - 8A 30V=<br>AC15 - 1.5A 250V~                                                                                                    |
| OUT1 and OUT 2 outputs: terminals 9,1<br>Contact type<br>Rated current<br>UL Rating<br>Max rated voltage<br>Mechanical / electrical endurance<br>OUT3 output: terminals 22, 23, 24<br>Contact type<br>Rated current<br>UL Rating                                                                                                    | 2001115<br>0 e 11,12<br>2 x 1 NO<br>AC1 - 8A 250V~ DC1 - 8A 30V=<br>AC15 - 1.5A 250V~<br>B300<br>30V= 1A Pilot Duty<br>300V~<br>1 x10 <sup>7</sup> / 1x10 <sup>5</sup> ops<br>1 changeover<br>AC1 - 8A 250V~ DC1 - 8A 30V=<br>AC15 - 1.5A 250V~<br>B300<br>C1 - 8A 250V~<br>C1 - 8A 30V=<br>AC15 - 1.5A 250V~                                                                                                    |
| OUT1 and OUT 2 outputs: terminals 9,1<br>Contact type<br>Rated current<br>UL Rating<br>Max rated voltage<br>Mechanical / electrical endurance<br>OUT3 output: terminals 22, 23, 24<br>Contact type<br>Rated current<br>UL Rating<br>Max rated voltage                                                                                                    | 2001115<br>2 x 1 NO<br>AC1 - 8A 250V~ DC1 - 8A 30V=<br>AC15 - 1.5A 250V~<br>B300<br>30V= 1A Pilot Duty<br>300V~<br>1 x10 <sup>7</sup> / 1x10 <sup>5</sup> ops<br>1 changeover<br>AC1 - 8A 250V~ DC1 - 8A 30V=<br>AC15 - 1.5A 250V~<br>B300<br>30V= 1A Pilot Duty<br>300V~                                                                                                    |
| OUT1 and OUT 2 outputs: terminals 9,1<br>Contact type<br>Rated current<br>UL Rating<br>Max rated voltage<br>Mechanical / electrical endurance<br>OUT3 output: terminals 22, 23, 24<br>Contact type<br>Rated current<br>UL Rating<br>Max rated voltage<br>Mechanical / electrical endurance                                                                                                    | 2 50 ms<br>0 e 11,12<br>2 x 1 NO<br>AC1 - 8A 250V~ DC1 - 8A 30V=<br>AC15 - 1.5A 250V~<br>B300<br>30V= 1A Pilot Duty<br>300V~<br>1 x10 <sup>7</sup> / 1x10 <sup>5</sup> ops<br>1 changeover<br>AC1 - 8A 250V~ DC1 - 8A 30V=<br>AC15 - 1.5A 250V~<br>B300<br>30V= 1A Pilot Duty<br>300V~<br>1 x10 <sup>7</sup> / 1x10 <sup>5</sup> ops                                                                                                    |
| OUT1 and OUT 2 outputs: terminals 9,1<br>Contact type<br>Rated current<br>UL Rating<br>Max rated voltage<br>Mechanical / electrical endurance<br>OUT3 output: terminals 22, 23, 24<br>Contact type<br>Rated current<br>UL Rating<br>Max rated voltage<br>Mechanical / electrical endurance<br>OUT4 and OUT 5 outputs: terminals 25.                                                                                                    | 2 50 ms<br>0 e 11,12<br>2 x 1 NO<br>AC1 - 8A 250V~ DC1 - 8A 30V=<br>AC15 - 1.5A 250V~<br>B300<br>30V= 1A Pilot Duty<br>300V~<br>1 x10 <sup>7</sup> / 1x10 <sup>5</sup> ops<br>1 changeover<br>AC1 - 8A 250V~ DC1 - 8A 30V=<br>AC15 - 1.5A 250V~<br>B300<br>30V= 1A Pilot Duty<br>300V~<br>1x10 <sup>7</sup> / 1x10 <sup>5</sup> ops<br>26,27                                                                                                    |
| OUT1 and OUT 2 outputs: terminals 9,1<br>Contact type<br>Rated current<br>UL Rating<br>Max rated voltage<br>Mechanical / electrical endurance<br>OUT3 output: terminals 22, 23, 24<br>Contact type<br>Rated current<br>UL Rating<br>Max rated voltage<br>Mechanical / electrical endurance<br>OUT4 and OUT 5 outputs: terminals 25,<br>Contact type                                                                                                    | 2 50 ms<br>0 e 11,12<br>2 x 1 NO<br>AC1 - 8A 250V- DC1 - 8A 30V=<br>AC15 -1.5A 250V-<br>B300<br>30V= 1A Pilot Duty<br>300V-<br>1x10 <sup>7</sup> / 1x10 <sup>5</sup> ops<br>1 changeover<br>AC1 - 8A 250V- DC1 - 8A 30V=<br>AC1 - 8A 250V-<br>B300<br>30V= 1A Pilot Duty<br>300V-<br>1x10 <sup>7</sup> / 1x10 <sup>5</sup> ops<br>26,27<br>2 x 1 NO + contact common                                                                                                    |
| OUT1 and OUT 2 outputs: terminals 9,1         Contact type         Rated current         UL Rating         Max rated voltage         Mechanical / electrical endurance         OUT3 output: terminals 22, 23, 24         Contact type         Rated current         UL Rating         Max rated voltage         Mechanical / electrical endurance         OUT4 and OUT5 outputs: terminals 25, Contact type         Rated current                                                                                                    | 2 501115<br>0 e 11,12<br>2 x 1 NO<br>AC1 - 8A 250V~ DC1 - 8A 30V=<br>AC15 - 1.5A 250V~<br>B300<br>30V= 1A Pilot Duty<br>300V~<br>1 x10 <sup>7</sup> / 1x10 <sup>5</sup> ops<br>1 changeover<br>AC1 - 8A 250V~ DC1 - 8A 30V=<br>AC15 - 1.5A 250V~<br>B300<br>30V= 1A Pilot Duty<br>300V~<br>1x10 <sup>7</sup> / 1x10 <sup>5</sup> ops<br>26,27<br>2 x 1 NO + contact common<br>AC1 - 8A 250V~ DC1 - 8A 30V=<br>4C15 - 8A 250V~ DC1 - 8A 30V=<br>4C15 - 8A 250V~ DC1 - 8A 250V~ DC1 - 8A 30V=<br>4C15 - 8A 250V~ DC1 - 8A 250V~ DC1 - 8A 30V=<br>4C15 - 8A 250V~ DC1 - 8A 250V~ DC1                                                                                                    |
| OUT1 and OUT 2 outputs: terminals 9,1<br>Contact type<br>Rated current<br>UL Rating<br>Max rated voltage<br>Mechanical / electrical endurance<br>OUT3 output: terminals 22, 23, 24<br>Contact type<br>Rated current<br>UL Rating<br>Max rated voltage<br>Mechanical / electrical endurance<br>OUT4 and OUT 5 outputs: terminals 25,<br>Contact type<br>Rated current<br>UL Rating<br>Muschanical / electrical endurance<br>OUT4 and OUT 5 outputs: terminals 25,<br>Contact type<br>Rated current<br>UL Rating                                                                                                    | 2 50 ms<br>0 e 11,12<br>2 x 1 NO<br>AC1 - 8A 250V~ DC1 - 8A 30V=<br>AC15 - 1.5A 250V~<br>B300<br>30V= 1A Pilot Duty<br>300V~<br>1 x10 <sup>7</sup> / 1x10 <sup>5</sup> ops<br>1 changeover<br>AC1 - 8A 250V~ DC1 - 8A 30V=<br>AC15 - 1.5A 250V~<br>B300<br>30V= 1A Pilot Duty<br>300V~<br>1x10 <sup>7</sup> / 1x10 <sup>5</sup> ops<br>26,27<br>2 x 1 NO + contact common<br>AC1 - 8A 250V~ DC1 - 8A 30V=<br>AC15 - 1.5A 250V~<br>B300<br>AC1 - 1.5A 250V~<br>B300                                                                                                    |
| OUT1 and OUT 2 outputs: terminals 9,1<br>Contact type<br>Rated current<br>UL Rating<br>Max rated voltage<br>Mechanical / electrical endurance<br>OUT3 output: terminals 22, 23, 24<br>Contact type<br>Rated current<br>UL Rating<br>Max rated voltage<br>Mechanical / electrical endurance<br>OUT4 and OUT 5 outputs: terminals 25,<br>Contact type<br>Rated current<br>UL Rating<br>Max rated voltage                                                                                                    | 200115<br>0 e 11,12<br>2 x 1 NO<br>AC1 - 8A 250V~ DC1 - 8A 30V=<br>AC15 - 1.5A 250V~<br>B300<br>30V= 1A Pilot Duty<br>300V~<br>1x10 <sup>7</sup> / 1x10 <sup>5</sup> ops<br>1 changeover<br>AC1 - 8A 250V~ DC1 - 8A 30V=<br>AC15 - 1.5A 250V~<br>B300<br>30V= 1A Pilot Duty<br>300V~<br>1x10 <sup>7</sup> / 1x10 <sup>5</sup> ops<br>26,27<br>2 x 1 NO + contact common<br>AC1 - 8A 250V~ DC1 - 8A 30V=<br>AC15 - 1.5A 250V~<br>B300<br>30V= 1A Pilot Duty<br>30V=<br>AC15 - 1.5A 250V~<br>B300<br>30V= 1A Pilot Duty<br>30V=<br>AC1 - 8A 250V~<br>C1 - 8A 30V=<br>AC1 - 8A 250V~<br>C1 - 8A 250V~<br>C1 - 8A 250V~<br>AC1 - 8A 250V~<br>A |
| OUT1 and OUT 2 outputs: terminals 9,1<br>Contact type<br>Rated current<br>UL Rating<br>Max rated voltage<br>Mechanical / electrical endurance<br>OUT3 output: terminals 22, 23, 24<br>Contact type<br>Rated current<br>UL Rating<br>Max rated voltage<br>Mechanical / electrical endurance<br>OUT4 and OUT 5 outputs: terminals 25,<br>Contact type<br>Rated current<br>UL Rating<br>Max rated voltage<br>Mechanical / electrical endurance                                                                                                    | 2 2 x 1 NO<br>2 x 1 NO<br>AC1 - 8A 250V~ DC1 - 8A 30V=<br>AC15 - 1.5A 250V~<br>B300<br>30V= 1A Pilot Duty<br>300V~<br>1 x10 <sup>7</sup> / 1x10 <sup>5</sup> ops<br>1 changeover<br>AC1 - 8A 250V~ DC1 - 8A 30V=<br>AC15 - 1.5A 250V~<br>B300<br>30V= 1A Pilot Duty<br>300V~<br>1 x10 <sup>7</sup> / 1x10 <sup>5</sup> ops<br>26,27<br>2 x 1 NO + contact common<br>AC1 - 8A 250V~ DC1 - 8A 30V=<br>AC15 - 1.5A 250V~<br>B300<br>30V= 1A Pilot Duty<br>300V=<br>1 x10 <sup>7</sup> / 1x10 <sup>5</sup> ops<br>26,27<br>2 x 1 NO + contact common<br>AC1 - 8A 250V~ DC1 - 8A 30V=<br>AC15 - 1.5A 250V~<br>B300<br>30V= 1A Pilot Duty<br>300V~                                                                                                    |
| OUT1 and OUT 2 outputs: terminals 9,1<br>Contact type<br>Rated current<br>UL Rating<br>Max rated voltage<br>Mechanical / electrical endurance<br>OUT3 output: terminals 22, 23, 24<br>Contact type<br>Rated current<br>UL Rating<br>Max rated voltage<br>Mechanical / electrical endurance<br>OUT4 and OUT 5 outputs: terminals 25,<br>Contact type<br>Rated current<br>UL Rating<br>Max rated voltage<br>Mechanical / electrical endurance<br>OUT4 and OUT 5 outputs: terminals 25,<br>Contact type<br>Rated current<br>UL Rating<br>Max rated voltage<br>Mechanical / electrical endurance<br>Mechanical / electrical endurance<br>Mechanical / electrical endurance                                                                                                    | 2 2 x 1 NO<br>2 x 1 NO<br>AC1 - 8A 250V- DC1 - 8A 30V=<br>AC15 - 1.5A 250V-<br>B300<br>30V= 1A Pilot Duty<br>300V-<br>1x10 <sup>7</sup> / 1x10 <sup>5</sup> ops<br>1 changeover<br>AC1 - 8A 250V- DC1 - 8A 30V=<br>AC1 - 8A 250V-<br>B300<br>30V= 1A Pilot Duty<br>300V-<br>1x10 <sup>7</sup> / 1x10 <sup>5</sup> ops<br>26,27<br>2 x 1 NO + contact common<br>AC1 - 8A 250V-<br>B300<br>30V= 1A Pilot Duty<br>300V-<br>AC15 - 1.5A 250V-<br>B300<br>30V= 1A Pilot Duty<br>30V=<br>AC1 - 8A 30V=<br>AC1 - 8A 30V=<br>AC1 - 8A 30V=<br>AC1 - 8A 30V=<br>AC1 - 8A 30V-<br>AC1 - 8A 30V-<br>AC1 - 8A 30V-<br>AC1 - 1.5A 250V-<br>B300<br>30V= 1A Pilot Duty<br>300V-<br>1x10 <sup>7</sup> / 1x10 <sup>5</sup> ops<br>10A                                                                                                    |
| OUT1 and OUT 2 outputs: terminals 9,1         Contact type         Rated current         UL Rating         Max rated voltage         Mechanical / electrical endurance         OUT3 output: terminals 22, 23, 24         Contact type         Rated current         UL Rating         Max rated voltage         Mechanical / electrical endurance         OUT4 and OUT5 outputs: terminals 25, Contact type         Rated current         UL Rating         Max rated voltage         Rated current         UL Rating         Max rated voltage         Rated current         UL Rating         Max rated voltage         Mechanical / electrical endurance         Max rated voltage         Mechanical / electrical endurance         Maximum current at contact common         OUT6 and OUT 7 outputs: terminals 28                                                                                                    | $200 \text{ ms}$ $2 \times 1 \text{ NO}$ AC1 - 8A 250V~ DC1 - 8A 30V=<br>AC15 -1.5A 250V~<br>B300<br>30V= 1A Pilot Duty<br>300V~<br>1 x10 <sup>7</sup> / 1x10 <sup>5</sup> ops<br>1 changeover<br>AC1 - 8A 250V~ DC1 - 8A 30V=<br>AC15 -1.5A 250V~<br>B300<br>30V= 1A Pilot Duty<br>300V~<br>1x10 <sup>7</sup> / 1x10 <sup>5</sup> ops<br>26,27<br>2 x 1 NO + contact common<br>AC1 - 8A 250V~ DC1 - 8A 30V=<br>AC15 - 1.5A 250V~<br>B300<br>30V= 1A Pilot Duty<br>B300<br>30V= 1A Pilot Duty<br>300V~<br>1x10 <sup>7</sup> / 1x10 <sup>5</sup> ops<br>10A                                                                                                    |
| OUT1 and OUT 2 outputs: terminals 9,1         Contact type         Rated current         UL Rating         Max rated voltage         Mechanical / electrical endurance         OUT3 output: terminals 22, 23, 24         Contact type         Rated current         UL Rating         Max rated voltage         Mechanical / electrical endurance         OUT4 and OUT 5 outputs: terminals 25,         Contact type         Rated current         UL Rating         Max rated voltage         Rated current         UL Rating         Max rated voltage         Rated current         UL Rating         Max rated voltage         Mechanical / electrical endurance         Maximum current at contact common         OUT6 and OUT 7 outputs: terminals 28,         Contact type                                                                                                    | 2001115<br>2 x 1 NO<br>AC1 - 8A 250V~ DC1 - 8A 30V=<br>AC15 - 1.5A 250V~<br>B300<br>30V= 1A Pilot Duty<br>300V~<br>1 x10 <sup>7</sup> / 1x10 <sup>5</sup> ops<br>1 changeover<br>AC1 - 8A 250V~ DC1 - 8A 30V=<br>AC15 - 1.5A 250V~<br>B300<br>30V= 1A Pilot Duty<br>300V~<br>1 x10 <sup>7</sup> / 1x10 <sup>5</sup> ops<br>26,27<br>2 x 1 NO + contact common<br>AC1 - 8A 250V~ DC1 - 8A 30V=<br>AC15 - 1.5A 250V~<br>B300<br>30V= 1A Pilot Duty<br>300V~<br>1 x10 <sup>7</sup> / 1x10 <sup>5</sup> ops<br>10A<br>29,30<br>2 x 1 NO + contact common                                                                                                    |
| OUT1 and OUT 2 outputs: terminals 9,1         Contact type         Rated current         UL Rating         Max rated voltage         Mechanical / electrical endurance         OUT3 output: terminals 22, 23, 24         Contact type         Rated current         UL Rating         Max rated voltage         Mechanical / electrical endurance         OUT4 and OUT 5 outputs: terminals 25,         Contact type         Rated current         UL Rating         Max rated voltage         Mechanical / electrical endurance         OUT4 and OUT 5 outputs: terminals 25,         Contact type         Rated current         UL Rating         Max rated voltage         Mechanical / electrical endurance         Maximum current at contact common         OUT6 and OUT 7 outputs: terminals 28,         Contact type         Rated current                                                                                                    | 2 2 x 1 NO<br>AC1 - 8A 250V~ DC1 - 8A 30V=<br>AC15 - 1.5A 250V~<br>B300<br>30V= 1A Pilot Duty<br>300V~<br>1 x10 <sup>7</sup> / 1x10 <sup>5</sup> ops<br>1 changeover<br>AC1 - 8A 250V~ DC1 - 8A 30V=<br>AC15 - 1.5A 250V~<br>B300<br>30V= 1A Pilot Duty<br>300V~<br>1x10 <sup>7</sup> / 1x10 <sup>5</sup> ops<br>26,27<br>2 x 1 NO + contact common<br>AC1 - 8A 250V~ DC1 - 8A 30V=<br>AC15 - 1.5A 250V~<br>B300<br>30V= 1A Pilot Duty<br>300V~<br>1x10 <sup>7</sup> / 1x10 <sup>5</sup> ops<br>26,27<br>2 x 1 NO + contact common<br>AC1 - 8A 250V~<br>B300<br>30V= 1A Pilot Duty<br>300V~<br>1x10 <sup>7</sup> / 1x10 <sup>5</sup> ops<br>10A<br>29,30<br>2 x 1 NO + contact common<br>AC1 - 8A 250V~ DC1 - 8A 30V=<br>4C15 - 1.5A 250V~<br>B300<br>30V= 1A Pilot Duty<br>300V~<br>1x10 <sup>7</sup> / 1x10 <sup>5</sup> ops<br>10A                                                                                                    |
| OUT1 and OUT 2 outputs: terminals 9,1<br>Contact type<br>Rated current<br>UL Rating<br>Max rated voltage<br>Mechanical / electrical endurance<br>OUT3 output: terminals 22, 23, 24<br>Contact type<br>Rated current<br>UL Rating<br>Max rated voltage<br>Mechanical / electrical endurance<br>OUT4 and OUT 5 outputs: terminals 25,<br>Contact type<br>Rated current<br>UL Rating<br>Max rated voltage<br>Mechanical / electrical endurance<br>OUT4 and OUT 5 outputs: terminals 25,<br>Contact type<br>Rated current<br>UL Rating<br>Max rated voltage<br>Mechanical / electrical endurance<br>Maximum current at contact common<br>OUT6 and OUT 7 outputs: terminals 28,<br>Contact type<br>Rated current<br>UL Rating                                                                                                    | $2 \times 1 \text{ NO}$ $2 \times 1 \text{ NO}$ $AC1 - 8A 250V - DC1 - 8A 30V = AC15 - 1.5A 250V - B300 - 30V = 1A Pilot Duty - 300V - 1x107 / 1x105 ops$ $1 \text{ changeover}$ $AC1 - 8A 250V - DC1 - 8A 30V = AC15 - 1.5A 250V - B300 - 30V = 1A Pilot Duty - 300V - 1x107 / 1x105 ops$ $26,27 - 2 \times 1 \text{ NO} + \text{ contact common}$ $AC1 - 8A 250V - DC1 - 8A 30V = AC15 - 1.5A 250V - B300 - 30V = 1A Pilot Duty - 300V - 1x107 / 1x105 ops$ $26,27 - 2 \times 1 \text{ NO} + \text{ contact common}$ $AC1 - 8A 250V - DC1 - 8A 30V = AC15 - 1.5A 250V - B300 - 30V = 1A Pilot Duty - 300V - 1x107 / 1x105 ops$ $10A - 29,30 - 2 \times 1 \text{ NO} + \text{ contact common}$ $AC1 - 8A 250V - DC1 - 8A 30V = AC15 - 1.5A 250V - B300 - 30V = 1A Pilot Duty - 300V - 30V - 30V -$                                                                                                    |
| OUT1 and OUT 2 outputs: terminals 9,1         Contact type         Rated current         UL Rating         Max rated voltage         Mechanical / electrical endurance         OUT3 output: terminals 22, 23, 24         Contact type         Rated current         UL Rating         Max rated voltage         Mechanical / electrical endurance         OUT4 and OUT 5 outputs: terminals 25,         Contact type         Rated current         UL Rating         Max rated voltage         Mechanical / electrical endurance         OUT4 and OUT 5 outputs: terminals 25,         Contact type         Rated current         UL Rating         Max rated voltage         Mechanical / electrical endurance         Maximum current at contact common         OUT6 and OUT 7 outputs: terminals 28,         Contact type         Rated current         UL Rating         Max rated voltage         Rated current         UL Rating                                                                                                    | 20011S<br>0 e 11,12<br>2 x 1 NO<br>AC1 - 8A 250V~ DC1 - 8A 30V=<br>AC15 - 1.5A 250V~<br>B300<br>30V= 1A Pilot Duty<br>300V~<br>1 x10 <sup>7</sup> / 1x10 <sup>5</sup> opS<br>1 changeover<br>AC1 - 8A 250V~ DC1 - 8A 30V=<br>AC15 - 1.5A 250V~<br>B300<br>30V= 1A Pilot Duty<br>300V~<br>1 x10 <sup>7</sup> / 1x10 <sup>5</sup> opS<br>26,27<br>2 x 1 NO + contact common<br>AC1 - 8A 250V~ DC1 - 8A 30V=<br>AC15 - 1.5A 250V~<br>B300<br>30V= 1A Pilot Duty<br>300V~<br>1 x10 <sup>7</sup> / 1x10 <sup>5</sup> opS<br>10A<br>29,30<br>2 x 1 NO + contact common<br>AC1 - 8A 250V~ DC1 - 8A 30V=<br>AC15 - 1.5A 250V~<br>B300<br>30V= 1A Pilot Duty<br>300V~<br>1 x10 <sup>7</sup> / 1x10 <sup>5</sup> opS<br>10A                                                                                                    |
| OUT1 and OUT 2 outputs: terminals 9,1         Contact type         Rated current         UL Rating         Max rated voltage         Mechanical / electrical endurance         OUT3 output: terminals 22, 23, 24         Contact type         Rated current         UL Rating         Max rated voltage         Mechanical / electrical endurance         OUT4 and OUT 5 outputs: terminals 25,         Contact type         Rated current         UL Rating         Max rated voltage         Mechanical / electrical endurance         OUT4 and OUT 5 outputs: terminals 25,         Contact type         Rated current         UL Rating         Max rated voltage         Mechanical / electrical endurance         Maximum current at contact common         OUT6 and OUT 7 outputs: terminals 28,         Contact type         Rated current         UL Rating         Max rated voltage         Max rated voltage         Max rated voltage         Max rated voltage         Max rated voltage         Max rated voltage         Max rated voltage          Max rated voltage     <                             | 20011S<br>0 e 11,12<br>2 x 1 NO<br>AC1 - 8A 250V~ DC1 - 8A 30V=<br>AC15 - 1.5A 250V~<br>B300<br>30V= 1A Pilot Duty<br>300V~<br>1 x10 <sup>7</sup> / 1x10 <sup>5</sup> ops<br>1 changeover<br>AC1 - 8A 250V~ DC1 - 8A 30V=<br>AC15 - 1.5A 250V~<br>B300<br>30V= 1A Pilot Duty<br>300V~<br>1 x10 <sup>7</sup> / 1x10 <sup>5</sup> ops<br>26,27<br>2 x 1 NO + contact common<br>AC1 - 8A 250V~ DC1 - 8A 30V=<br>AC15 - 1.5A 250V~<br>B300<br>30V= 1A Pilot Duty<br>300V~<br>1 x10 <sup>7</sup> / 1x10 <sup>5</sup> ops<br>10A<br>29,30<br>2 x 1 NO + contact common<br>AC1 - 8A 250V~ DC1 - 8A 30V=<br>AC15 - 1.5A 250V~<br>B300<br>30V= 1A Pilot Duty<br>300V~<br>1 x10 <sup>7</sup> / 1x10 <sup>5</sup> ops<br>10A<br>29,30<br>2 x 1 NO + contact common<br>AC1 - 8A 250V~ DC1 - 8A 30V=<br>AC15 - 1.5A 250V~<br>B300<br>30V= 1A Pilot Duty<br>300V~<br>1 x10 <sup>7</sup> / 1x10 <sup>5</sup> ops                                                                                                    |
| OUT1 and OUT 2 outputs: terminals 9,1         Contact type         Rated current         UL Rating         Max rated voltage         Mechanical / electrical endurance         OUT3 output: terminals 22, 23, 24         Contact type         Rated current         UL Rating         Max rated voltage         Mechanical / electrical endurance         OUT4 and OUT 5 outputs: terminals 25,         Contact type         Rated current         UL Rating         Max rated voltage         Mechanical / electrical endurance         OUT4 and OUT 5 outputs: terminals 25,         Contact type         Rated current         UL Rating         Max rated voltage         Mechanical / electrical endurance         Maximum current at contact common         OUT6 and OUT 7 outputs: terminals 28,         Contact type         Rated current         UL Rating         Max rated voltage         Max rated voltage         Mechanical / electrical endurance         Maximum current at contact common         OUT6 and OUT 7 outputs: terminals 28,         Contact type         Rated current         UL Rating | 20011S<br>0 e 11,12<br>2 x 1 NO<br>AC1 - 8A 250V~ DC1 - 8A 30V=<br>AC15 - 1.5A 250V~<br>B300<br>30V= 1A Pilot Duty<br>300V~<br>1x10 <sup>7</sup> / 1x10 <sup>5</sup> ops<br>1 changeover<br>AC1 - 8A 250V~ DC1 - 8A 30V=<br>AC15 - 1.5A 250V~<br>B300<br>30V= 1A Pilot Duty<br>300V~<br>1x10 <sup>7</sup> / 1x10 <sup>5</sup> ops<br>26,27<br>2 x 1 NO + contact common<br>AC1 - 8A 250V~ DC1 - 8A 30V=<br>AC15 - 1.5A 250V~<br>B300<br>30V= 1A Pilot Duty<br>300V~<br>1x10 <sup>7</sup> / 1x10 <sup>5</sup> ops<br>10A<br>29,30<br>2 x 1 NO + contact common<br>AC1 - 8A 250V~ DC1 - 8A 30V=<br>AC15 - 1.5A 250V~<br>B300<br>30V= 1A Pilot Duty<br>300V~<br>1x10 <sup>7</sup> / 1x10 <sup>5</sup> ops<br>10A                                                                                                    |

| Trennspannung                                                        |                                                                                                    |                                                                                    |
|----------------------------------------------------------------------|----------------------------------------------------------------------------------------------------|------------------------------------------------------------------------------------|
| AC-Versorgung                                                        |                                                                                                    |                                                                                    |
| Bemessungsisolationsspannung                                         | Ui 250V~                                                                                                    |                                                                                    |
| Bemessungs-Steh-/Blitz/Schaltstoßspannung                            | Uimp 7,3kV                                                                                                    |                                                                                    |
| Haltespannung bei Betriebsfrequenz                                   | 3k'                                                                                                    | V                                                                                  |
| Spannungseingänge Netz 1 und Netz 2                                  |                                                                                                    |                                                                                    |
| Bemessungsisolationsspannung                                         | Ui 48                                                                                                    | 0V~                                                                                |
| Bemessungs-Steh-/Blitz/Schaltstoßspannung                            | Uimp 7,3kV                                                                                                    |                                                                                    |
| Haltespannung bei Betriebsfrequenz                                   | 3,8kV                                                                                                    |                                                                                    |
| Ausgänge OUT1 und OUT 2                                              |                                                                                                    |                                                                                    |
| Isolationstyp                                                        | Einfach zwischen (<br>Doppelt zu den restlie                                                                                         | OUT1 und OUT 2<br>chen Schaltgruppen                                               |
| Bemessungsisolationsspannung                                         | Ui 25                                                                                                    | 0V~                                                                                |
|                                                                      | Einfach                                                                                                    | Doppelt                                                                            |
| Bemessungs-Steh-/Blitz/Schaltstoßspannung                            | Uimp 4,8kV                                                                                                    | Uimp 7,3kV                                                                         |
| Haltespannung bei Betriebsfrequenz                                   | 1,5kV                                                                                                    | 3kV                                                                                |
| Ausgang OUT3                                                         |                                                                                                    |                                                                                    |
| Bemessungsisolationsspannung                                         | Ui 25                                                                                                    | 0V~                                                                                |
| Bemessungs-Steh-/Blitz/Schaltstoßspannung                            | Uimp 7                                                                                                    | 7,3kV                                                                              |
| Haltespannung bei Betriebsfrequenz                                   | 3k'                                                                                                    | V                                                                                  |
| Ausgänge OUT4-5 und OUT 6-7                                          |                                                                                                    |                                                                                    |
| Isolationstyp                                                        | Einfach zwischen OL<br>Doppelt zu den restlie                                                                                        | JT4-5 und OUT 6-7<br>chen Schaltgruppen                                            |
| Bemessungsisolationsspannung                                         | Ui 25                                                                                                    | 0V~                                                                                |
|                                                                      | Einfach                                                                                                    | Doppelt                                                                            |
| Bemessungs-Steh-/Blitz/Schaltstoßspannung                            | Uimp 4,8kV                                                                                                    | Uimp 7,3kV                                                                         |
| Haltespannung bei Betriebsfrequenz                                   | 1,5kV                                                                                                    | 3kV                                                                                |
| Einsatzbedingungen                                                   |                                                                                                    |                                                                                    |
| Betriebstemperatur                                                   | -30 - +                                                                                                    | 70°C                                                                               |
| Lagertemperatur                                                      | -30 - +80°C                                                                                                    |                                                                                    |
| Relative Feuchte                                                     | <80% (IEC/EN                                                                                                    | l 60068-2-78)                                                                      |
| Max. Verschmutzungsgrad der Umgebung                                 | Jmgebung Grad 2                                                                                                    |                                                                                    |
| Überspannungskategorie                                               | 3                                                                                                    |                                                                                    |
| Messkategorie                                                        | Messkategorie III                                                                                                    |                                                                                    |
| Klimasequenz                                                         | Z/ABDM (IEC/E                                                                                                    | N 60068-2-61)                                                                      |
| Stoßfestigkeit                                                       | 15 g (IEC/EN                                                                                                    | 60068-2-27)                                                                        |
| Schwingfestigkeit                                                    | chwingfestigkeit 0.7g (IEC/EN 60068-2-6)                                                                                             |                                                                                    |
| Anschlüsse                                                           |                                                                                                    |                                                                                    |
| Klemmentyp                                                           | Abnehmbar                                                                                                    |                                                                                    |
| Leiterquerschnitt (min. und max.)                                    | 0,2-2,5 qmm (2                                                                                                    | 24÷12 AWG)                                                                         |
| Betriebsdaten UL<br>Leiterquerschnitt (min. und max.)                | 0,75-2.5 mm² (18-12 AWG)                                                                                                    |                                                                                    |
| Anzugsmoment<br>Gehäuse                                              | Anzugsmoment 0,56 Nm (5 Lbin)                                                                                                    |                                                                                    |
| Ausführung                                                           | Unterputz                                                                                                    | montage                                                                            |
| Material                                                             | Polycarbonat                                                                                                    |                                                                                    |
| Schutzart an der Vorderseite                                         | IP40 Vorderseite,<br>IP65 mit optionaler Dichtung<br>IP20 Klemmen                                                                    |                                                                                    |
| Gewicht                                                              | 183                                                                                                    | )a                                                                                 |
| Zulassungen und Konformität                                          | 500                                                                                                    | J                                                                                  |
| Erlangte Zertifizierungen                                            | cULus, EAC                                                                                                    |                                                                                    |
| IEC/EN 61010-1, IEC/EN 61000-6,3           UL508 und CSA C22.2-Nr.14 |                                                                                                    | /EN 61000-6-2<br>2-Nr.14                                                           |
| UL Marking                                                           | Use 60°C/75°C coppe<br>only / AWG Range:18<br>or solid / Field Wiring<br>Tightening Torque: 4.<br>Flat panel mounting o<br>enclosure | er (CU) conductor<br>- 12 AWG / tranded<br>Terminals<br>5lb.in<br>n a Type 1 or 4X |

| Insulation voltage                                                                                                    |                                                                                                    |                                                                                     |
|----------------------------------------------------------------------------------------------------|----------------------------------------------------------------------------------------------------|-------------------------------------------------------------------------------------|
| AC Supply                                                                                                    |                                                                                                    |                                                                                     |
| Rated insulation voltage                                                                                                    | Ui 250V~                                                                                                    |                                                                                     |
| Rated impulse withstand voltage                                                                                                    | Uimp 7.3kV                                                                                                    |                                                                                     |
| Power frequency withstand voltage                                                                                                    | 31                                                                                                    | κV                                                                                  |
| Line 1 and Line 2 voltage inputs                                                                                                    |                                                                                                    |                                                                                     |
| Rated insulation voltage                                                                                                    | Ui 480V~                                                                                                    |                                                                                     |
| Rated impulse withstand voltage                                                                                                    | Uimp 7.3kV                                                                                                    |                                                                                     |
| Power frequency withstand voltage                                                                                                    | 3.8kV                                                                                                    |                                                                                     |
| OUT1 and OUT 2 outputs                                                                                                    |                                                                                                    |                                                                                     |
| Insulation type                                                                                                    | Single between OUT1 and OUT 2<br>Double toward the remaining groups                                                       |                                                                                     |
| Rated insulation voltage                                                                                                    | Ui 2                                                                                                    | 50V~                                                                                |
|                                                                                                    | Single                                                                                                    | Double                                                                              |
| Rated impulse withstand voltage                                                                                                    | Uimp 4.8kV                                                                                                    | Uimp 7.3kV                                                                          |
| Power frequency withstand voltage                                                                                                    | 1.5kV                                                                                                    | 3kV                                                                                 |
| OUT 3 output                                                                                                    |                                                                                                    |                                                                                     |
| Rated insulation voltage                                                                                                    | Ui 2                                                                                                    | 50V~                                                                                |
| Rated impulse withstand voltage                                                                                                    | Uimp                                                                                                    | 7.3kV                                                                               |
| Power frequency withstand voltage                                                                                                    | 31                                                                                                    | κV                                                                                  |
| OUT4-5 and OUT 6-7 outputs                                                                                                    |                                                                                                    |                                                                                     |
| Insulation type                                                                                                    | Single between OUT4-5 and OUT 6-7<br>Double toward the remaining groups                                                   |                                                                                     |
| Rated insulation voltage                                                                                                    | Ui 2                                                                                                    | 50V~                                                                                |
|                                                                                                    | Single                                                                                                    | Double                                                                              |
| Rated impulse withstand voltage                                                                                                    | Uimp 4.8kV                                                                                                    | Uimp 7.3kV                                                                          |
| Power frequency withstand voltage                                                                                                    | 1.5kV                                                                                                    | 3kV                                                                                 |
| Ambient operating conditions                                                                                                    |                                                                                                    |                                                                                     |
| Operating temperature                                                                                                    | -30                                                                                                    | +70°C                                                                               |
| Storage temperature                                                                                                    | -30                                                                                                    | +80°C                                                                               |
| Relative humidity                                                                                                    | <80% (IEC/EN 60068-2-78)                                                                                                  |                                                                                     |
| Maximum pollution degree                                                                                                    |                                                                                                    | 2                                                                                   |
| Overvoltage category                                                                                                    |                                                                                                    | 3                                                                                   |
| Measurement category                                                                                                    |                                                                                                    |                                                                                     |
| Climatic sequence                                                                                                    | Z/ABDM (IEC/EN 60068-2-61)                                                                                                |                                                                                     |
| Shock resistance                                                                                                    | 15g (IEC/EN                                                                                                    | 60068-2-27)                                                                         |
| Vibration resistance                                                                                                    | 0.7g (IEC/EI                                                                                                    | N 60068-2-6)                                                                        |
| Connections                                                                                                    |                                                                                                    |                                                                                     |
| Terminal type                                                                                                    | Plug-in / removable                                                                                                    |                                                                                     |
| Cable cross section (min max)                                                                                                    | 0.2-2.5 mm <sup>2</sup> (2412 AWG)                                                                                        |                                                                                     |
| UL Rating                                                                                                    | $0.75.25 \text{ mm}^2 (19, 12.4) \text{ M/C}$                                                                             |                                                                                     |
| Cable cross section (min max)                                                                                                    | 0,75-2.5 11111                                                                                                    | (1012 AWO)                                                                          |
| Tightening torque                                                                                                    | 0.56 Nn                                                                                                    | n (5 Ibin)                                                                          |
| Housing                                                                                                    |                                                                                                    |                                                                                     |
| Version                                                                                                    | Flush                                                                                                    | mount                                                                               |
| Material                                                                                                    | Polyca                                                                                                    | rbonate                                                                             |
| Degree of protection                                                                                                    | Degree of protection IP40 on front<br>IP65 with optional gasket                                                           |                                                                                     |
| Weight                                                                                                    | 68                                                                                                    | 0a                                                                                  |
| Certifications and compliance                                                                                                    |                                                                                                    | · J                                                                                 |
| Certifications obtained                                                                                                    | cULUS FAC                                                                                                    |                                                                                     |
| Schemed up is obtained         COLUS, EAC           IEC/EN 61010-1, IEC/EN 61000-6-         IEC/ EN 61000-6-3           UL508 and CSA C22.2-N°14         IEC/EN 61000-6-3 |                                                                                                    | C/EN 61000-6-2<br>2.2-N°14                                                          |
| UL Marking                                                                                                    | Use 60°C/75°C copper<br>AWG Range: 18 - 12 A<br>Field Wiring Terminals<br>4.5lb.in<br>Flat panel mounting on<br>enclosure | (CU) conductor only<br>WG stranded or solid<br>Tightening Torque:<br>a Type 1 or 4X |

## Chronik der Revisionen der Betriebsanleitung

| Rev. | Datum      | Anmerkungen                                          |
|------|------------|------------------------------------------------------|
| 00   | 30/07/2014 | Erste Ausgabe                                        |
| 01   | 26/09/2014 | <ul> <li>Aktualisierung der Schaltpläne</li> </ul>   |
| 02   | 02/12/2014 | <ul> <li>Erweiterung EXP1014 eingesteckt.</li> </ul> |
|      |            | <ul> <li>Parameter P05.03 geändert.</li> </ul>       |
|      |            | <ul> <li>Parameter P05.04 geändert.</li> </ul>       |
|      |            | Tastatursperre aktiviert.                            |
| 04   | 29/02/2016 | Parameter P05.20 verändert.                          |

## Manual revision history

| Rev | Date       | Notes                                          |
|-----|------------|------------------------------------------------|
| 00  | 30/07/2014 | First release                                  |
| 01  | 26/09/2014 | <ul> <li>Schemas updating</li> </ul>           |
| 02  | 02/12/2014 | Added expansion EXP1014.                       |
|     |            | <ul> <li>Changed parameters P05.03.</li> </ul> |
|     |            | <ul> <li>Changed parameters P05.04.</li> </ul> |
|     |            | <ul> <li>Added keypad lock.</li> </ul>         |
| 04  | 29/02/2016 | <ul> <li>Changed parameters P05.20</li> </ul>  |